# 海易兑(2023年)项目

用户手册

数字海南有限公司

2024年12月

# 目录

| 1. 2 | と共常  | 섬<br>日<br>    | .1 |
|------|------|---------------|----|
|      | 1.1. | 概述            | .1 |
|      | 1.2. | 系统说明          | .1 |
| 2. 约 | 充一惠  | 息企政策服务门户      | .1 |
|      | 2.1. | 服务首页          | .1 |
|      |      | 2.1.1. 用户注册   | .1 |
|      |      | 2.1.2. 用户登录   | .5 |
|      |      | 2.1.3. 个人设置   | .7 |
|      |      | 2.1.4. 信息导航   | 16 |
|      |      | 2.1.5. 平台统计情况 | 17 |
|      |      | 2.1.6. 政策月历   | 18 |
|      |      | 2.1.7. 政策地图   | 18 |
|      |      | 2.1.8. 免申即享专区 | 19 |
|      |      | 2.1.9. 海易信对接  | 20 |
|      |      | 2.1.10. 海易融对接 | 21 |
|      | 2.2. | 部门专区          | 22 |
|      |      | 2.2.1. 部门统计   | 22 |
|      |      | 2.2.2. 关注部门   | 22 |
|      |      | 2.2.3. 政策资讯   | 23 |
|      | 2.3. | 政策超市          | 23 |
|      |      | 2.3.1. 政策标签筛选 | 23 |
|      |      | 2.3.2. 政策列表展示 | 24 |
|      |      | 2.3.3. 政策详情   | 24 |
|      | 2.4. | 公示公开          | 25 |
|      |      | 2.4.1. 项目公示   | 25 |
|      |      | 2.4.2. 异议反馈   | 26 |
|      | 2 5  | <b>報</b> 遗報交  | 26 |
|      | 2.5. | 肝医肝白          | 20 |

|    | 2.5.2. 文字解读      | 27 |
|----|------------------|----|
|    | 2.5.3. 视频解读      | 28 |
|    | 2.6. 在线服务        | 29 |
|    | 2.6.1. 语音播报      | 29 |
|    | 2.6.2. 我要投诉      | 30 |
|    | 2.6.3. 我要咨询      | 31 |
|    | 2.6.4. 我要建议      | 32 |
|    | 2.7. 自贸港专区       | 32 |
|    | 2.8. 其他专区        | 33 |
|    | 2.9. 智能搜索        | 34 |
|    | 2.9.1. 搜索热词      | 34 |
|    | 2.9.2. 政策链       | 34 |
|    | 2.9.3. 信息检索      | 35 |
|    | 2.10. 申报通知       | 35 |
|    | 2.11. 事项申报       | 36 |
|    | 2.12. 资金清单       | 37 |
|    | 2.13. 使用帮助       | 37 |
| 3. | 政策申报子系统          | 38 |
|    | 3.1. 申报方向        | 38 |
|    | 3.2. 申报预约        | 39 |
|    | 3.3. 白名单校验       | 40 |
|    | 3.4. 项目填报        | 41 |
|    | 3.4.1. 表单填写      | 41 |
|    | 3.4.2. 附件上传      | 42 |
|    | 3.4.3. 填写检查      | 43 |
|    | 3.4.4. 电子印章      | 44 |
|    | 3.4.5. 打印/递交纸质材料 | 48 |
|    | 3.5. 政策计算器(移动端)  | 48 |
|    | 3.6. 生命周期测算(移动端) | 52 |

| 3.7. 项目管理      | 54 |
|----------------|----|
| 3.7.1. 项目跟踪    | 54 |
| 3.7.2. 资料补正    | 55 |
| 3.7.3. 合同管理    | 56 |
| 3.7.4. 中期评估    | 57 |
| 3.7.5. 绩效考核    | 58 |
| 3.8. 补贴账单(移动端) | 59 |
| 3.9. 证照包(移动端)  | 61 |
| 3.10. 企业工作台    | 62 |
| 3.10.1. 单位设置   | 62 |
| 3.11. 消息管理     | 65 |
| 3.11.1. 系统通知   | 65 |
| 3.11.2. 系统公告   | 65 |
| 3.11.3. 项目进展   | 66 |

### 1. 公共篇

#### 1.1. 概述

海南省惠企政策兑现服务系统使用手册,是为了用户了解、使用海南省惠企 政策兑现服务系统(以下称"系统")而编写,使用范围仅限于系统范围内,既定 用户为所有系统使用者。

#### 1.2. 系统说明

海南省惠企政策兑现服务系统是集政策统一发布、申报通知、在线申报、部 门审核受理、公示公告、资金拨付等政策申报全流程核心业务功能,同时实现兑 现事项的线上维护、管理、查询、统计、信息推送等多项工作的信息化管理平台。

# 2. 统一惠企政策服务门户

### 2.1. 服务首页

#### 2.1.1. 用户注册

在政务服务网首页,点击如下图位置进入"海易兑"平台

止业信尽文史 オリハンン制止业 丌小食认占 小电门网视状可报表 一件事 一件事 一件事 一件事 办事指引 立即办理 办事指引 立即办理 办事指引 立即办理 办事指引 立即办理 自贸港服务 查看更多 >> 高效办成一件事 助企惠企 民生保障服务专区 人才服务 海易兑"让政策兑现像网购一样便 主题集成式服务 为民办实事 一站式人才认定,提升人才获取社 抽 会服务的效率 工程建设项目审批管理 境外直接投资专区 国际服务办事专窗 企航自贸港一站式服务平台 工程建设项目从立项至竣工验收全 让企业轻松办理境外投资 为企业投资海南提供国际化、便利 化的一站式服务 International Services Hainan 流程在线审批管理

海易兑(2023年)项目-用户手册

打开浏览器输入平台网址: https://hqzc.wssp.hainan.gov.cn/#/home

企业用户注册

注: 如果已经在政务服务网中注册过用户, 就无需再次注册, 直接进行账号 登录

0

方法 1: 打开浏览器输入海南政务服务网网址:

→ C 

wssp.hainan.gov.cn/hnwt/home @ ★ 😩 国家政务服务平台 海南省人民政府 新手指南 无障碍 🔗 海南省人民政府 HAINAN 海南政务服务网 ••• 个人服务 法人服务 部门服务 特色创新 好差评 政务监督 政务公开 我要省望 20统-身份认证 **巴**统 **一**统一事 . 助服 根索 8 中共中央 国务院印发《海南自由贸易港 建设总体方案》 ▲ 疫情信息考验 疫情信息报告及防疫使. **政策兑现服**的 企业拿补贴 🏽 海易办 ₩▲ 证照公示 电子证照对外公示 行政审批中介平台 规范中介服务市场

https://wssp.hainan.gov.cn/hnwt/home 并点击注册

切换法人注册,完善信息,勾选用户协议,获取手机验证码并点击注册

| ■ 2000 ● 温馨提示:为了喻保您的市户信息安全,请勿泄蓝账号密码给他人 法人注册 账户信息 |            |
|--------------------------------------------------|------------|
| 账户信息                                             |            |
|                                                  |            |
| * 問户名:                                           |            |
|                                                  |            |
| * 密码: 00 00 00 00 00 00 00 00 00 00 00 00 00     |            |
| ·····································            | :尸信息       |
| 和证件信息                                            | 見          |
|                                                  |            |
| *企业类型: ④ 企业 ○ 社会団体 ○ 机关事业单位 つ たつとけ パギ            |            |
|                                                  | 76公公       |
|                                                  | <b>意《用</b> |
| *编-社会信用代码: 户协议》                                  |            |
|                                                  |            |
| * 法定代表人                                          |            |
| *法人证性类型: 創作 3. 犹以于 1                             | 脸证码        |
| 并填写                                              |            |
| *法人证件号码:                                         |            |
|                                                  | 1          |
| *既认: 4. 八 山/土川                                   | 1          |
| * 联系地址:                                          |            |
|                                                  |            |
| * 联系手机: 86 🗸                                     |            |
|                                                  |            |
| 3 2                                              |            |
| * 手机给证码: 武观手机给证码                                 |            |
|                                                  |            |
| ▼ 我已经看过并同意 (用户协议)                                |            |
|                                                  |            |

方法 2: 打开浏览器输入平台网址: https://hqzc.wssp.hainan.gov.cn/#/home,进行注册

| 首页 政第                                                                                    | 这库 政策解谈      | 申报通知      | 事项申报 | 公示公告            | 使用帮助      | ٢       | 金部)(土 登录)                                                                                                    |       |
|------------------------------------------------------------------------------------------|--------------|-----------|------|-----------------|-----------|---------|----------------------------------------------------------------------------------------------------|-------|
|                                                                                          |              | 汇政策       | 色现像  | 网络              | 一样便援      | Drint l |                                                                                                    |       |
|                                                                                          |              | ❷ 兑现一站式   |      | ● 中报报题          | 地 💿 办事少的题 |         |                                                                                                    | 0     |
|                                                                                          |              |           | 智能搜索 | 政策匹置            |           |         |                                                                                                    | ©.    |
|                                                                                          | 防治入          | 皇派内容      |      |                 |           | 搜索      |                                                                                                    | 項目遺産  |
| >                                                                                        |              |           |      | E1908   807-744 |           |         |                                                                                                    | 监督反映  |
| 通知公告<br>尊敬的用户                                                                            | Ser Constant |           |      |                 |           |         | a state of the state of the sta | 医间隙器  |
| 本系統于2021年12月23日正式开放<br>试运行,系统各项功能正在逐步完善<br>中。如果在使用过程中遇到问题或使用<br>不便,敬请牧电:0698-60827008,给我 | 热门政策         |           |      |                 | 查看更多 :    | 政策解读    | 查看更多 >                                                                                                    | 82,85 |
| 4.回出建议。密闭:<br>海南偏應企政策兒現服务系统                                                              | t展专项资金       | 企业新型类位制培训 |      | 海南省就出           | 见习墓地认定补贴  | 直播解读    | 1111                                                                                                    |       |

点击登录跳转至海南省统一身份认证平台

| → C 🔒 wssp.hainan.gov.cn/hg                                                           | pzc/#/home |                                         |                                                                                                    |              | ĕ                                                                                                    | * =      |
|---------------------------------------------------------------------------------------|------------|-----------------------------------------|----------------------------------------------------------------------------------------------------|--------------|----------------------------------------------------------------------------------------------------|----------|
| HALVAN I                                                                              | 高分 海南      | 省惠企政策兑现服务系统                             |                                                                                                    | 国家政务服务平台 海南省 | 人民政府 新手指南                                                                                                    |          |
| 首页 政策                                                                                 | 文库 政策解读    | <mark>点</mark><br>申报通知 事项申报             | 击登录跳转至海南省统一身份<br>公示公告  使用帮助                                                                                                    | 认证平台         | ■ 量录                                                                                                    |          |
|                                                                                       |            | 汇欧策反现                                   | 像网购一样便援                                                                                                    | 15 and b     |                                                                                                    | da. stra |
|                                                                                       |            | ● 兑现一站式 ● 政策書                           | 能加 오 中报很便捷 💿 办事少跑艇                                                                                                    |              |                                                                                                    | 0        |
|                                                                                       |            | 智能搜                                     | <b>索</b> 政策匹配 <sup>9</sup>                                                                                                    |              |                                                                                                    | 智能客服     |
|                                                                                       | 请领入        | 建素内容                                    | and the second second s | 投京           |                                                                                                    | 项目进展     |
|                                                                                       |            | 热的词 [ ]                                 | uni   (1958   857%uni                                                                                                    |              |                                                                                                    |          |
| 通知公告                                                                                  |            | all all all all all all all all all all |                                                                                                    |              | CONTRACTOR OF A DESCRIPTION OF A DESCRIPTION OF A DESCRIP |          |
| 本系统于2021年12月23日正式开放<br>运行,系统各项功能正在逐步完善<br>,如果在使用过程中遇到问题或使用<br>夏,敬请致电:0898-60827008,给我 | 热门政策       |                                         | 查看更多。                                                                                                    | 政策解读         | 查看更多 >                                                                                                    | 187.80   |
| 是出建议。谢谢!<br>海南省惠企政策兑现服务系统                                                             | 文展专项资金     | 企业新型学徒制培训                               | 海南省就业见习基地认定补贴                                                                                                    | 文字解读         |                                                                                                    |          |

# 点击去注册

|                |                      | English               |  |
|----------------|----------------------|-----------------------|--|
|                |                      |                       |  |
| 海南省一体化在线政治局等平台 |                      |                       |  |
| 统一身份认证系统       | 个人登录                 | 法人登录                  |  |
|                | 为确保账户信息安全,请          | 物泄露账号密码给他人            |  |
|                | wushuqing0210        |                       |  |
|                |                      | ø                     |  |
|                | 机验证码登录               | 经运行运                  |  |
|                | <u>留</u> 日           | ₹                     |  |
|                | 海易力 电子社保1<br>国家政务服务平 | 卡   椰城市民云  <br>4台账号登录 |  |
|                | 助文相                  | 还没有张号7 去注册            |  |
|                |                      |                       |  |
|                |                      |                       |  |
| D              |                      |                       |  |

#### 切换法人注册

| $\leftarrow \rightarrow C$ $\triangleq$ ucs-sso.digitalhainan.com.cn/register |                                                  |          |
|-------------------------------------------------------------------------------|--------------------------------------------------|----------|
| <b>什利小利</b> 全国一体化在组成务服务平台<br>海南政务服务网                                          |                                                  | 已有账号,点击器 |
| 自然人注册                                                                         | 确保您的账户信息安全,请勿泄漏账号密码给他人                           |          |
| · 國示音:<br>点击法人注册<br>• 顧易:                                                     | ۵۵<br>۱۹۹۵ (۱۹۹۹) ۵۵                             |          |
| 证件信息                                                                          |                                                  |          |
| • 頁实姓名:<br>• 证件类型:                                                            | 講師入 東辺社名<br>身份証                                  |          |
| + 131FE :                                                                     | 中國 ~ ~                                           |          |
| * 证件号码:<br>* 手机号码:                                                            | <ul> <li>請給入证件号码</li> <li>86 v 請給入手机号</li> </ul> |          |
|                                                                               | ista a istociata                                 | 77'C     |

完善信息,勾选用户协议并获取手机验证码后点击注册

| 同教人学出 |                                 |                |
|-------|---------------------------------|----------------|
|       | ④ 温馨提示:为了确保您的账户信息安全,请勿泄露账号密码给他人 |                |
| 法人注册  | 账户信息                            |                |
|       | *用户名:                           |                |
|       |                                 |                |
|       | * <b>2</b> 码:                   |                |
|       | · vasi dorn.                    | 1、完善账户信息       |
|       | * #8745373                      | 和证件信自          |
|       | 证件信息                            |                |
|       | *企业类型: • 企业 〇 社会团体 〇 机关事业单位     |                |
|       |                                 | 2.勾选"我已经       |
|       | * 企业名称:                         | <b>看讨并同音《田</b> |
|       | AF ALA APPENDITE.               |                |
|       | * 3%一红云信用化的:                    | 尸协议》           |
|       | *法定代表人                          |                |
|       |                                 | 3 莽取毛机验证码      |
|       | ★法人证件类型: 身份证 ∨                  |                |
|       | N LITH DTA                      | 升填与            |
|       | *法人此忤亏的:                        |                |
|       | *联系人:                           | 4.点击注册         |
|       |                                 |                |
|       | * 联系地址:                         |                |
|       |                                 |                |
|       | * 联系手机: 86 🗸                    |                |
|       | * 图形给证码:                        |                |
|       | 3 2                             |                |
|       | * 手机验证码: 武职手机验证码                |                |
| 1     |                                 |                |
|       | ▼ 我已经看过并同意 《用户协议》               |                |
| 4     | Str.##                          |                |
|       |                                 |                |

# 2.1.2. 用户登录

方法 1: 在海南政务服务网首页,网址链接:

https://wssp.hainan.gov.cn/hnwt/home , 点击下图位置进入"海易兑"平台

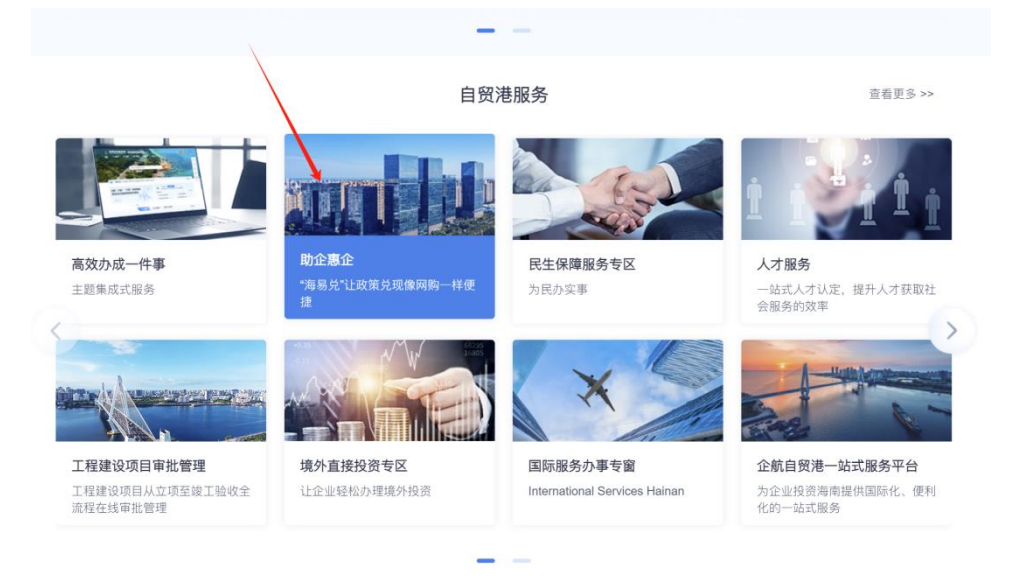

点击登录

| · → C ≞ v | wssp.hainan.gov.cn/hqzc/#/h<br>HAINAN 海易 | ome                                                                                                    | e * 1                                   |
|-----------|------------------------------------------|----------------------------------------------------------------------------------------------------|-----------------------------------------|
|           | 首页 政策文库                                  | 政策解读 申报通知 事项申报 公示公告 使用帮助                                                                                       | 1                                       |
|           |                                          | 汇政策兑现像网购一样便捷                                                                                                   |                                         |
|           |                                          | <ul> <li>● 発展一法式</li> <li>● 液晶製脂構</li> <li>● 中指微使請</li> <li>● 办事の施設</li> </ul>                                 | ○智能名師                                   |
|           |                                          | 智能搜索 政策匹配                                                                                                    | ()<br>項目进展                              |
|           |                                          | 13807-85201-13<br>出版第一系统(自然表)及今系统                                                                              | 5 1 1 1 1 1 1 1 1 1 1 1 1 1 1 1 1 1 1 1 |
| 通知        | 必告                                       | The second second second second second second second second second second second second second second second s | <u>.</u>                                |

切换至法人登录,输入注册好的账号和密码,点击登录

| ⊢ → C a ucs-sso.digitalhainan.com.cn/login | 아 및 양 ☆ 🌲                                                                                                    |
|--------------------------------------------|----------------------------------------------------------------------------------------------------|
| 1000000000000000000000000000000000000      | English                                                                                                    |
|                                            | 1                                                                                                    |
| 海南省一体化在线政务服务平台                             |                                                                                                    |
| 统一身份认证系统                                   | 小人豆束 法人豆束                                                                                                    |
|                                            | 为确保账户信息安全,请勿泄囊账号宏码给他人                                                                                           |
| 1                                          | Remarkant .                                                                                                    |
|                                            |                                                                                                    |
|                                            | □ 经办人 忘记密码                                                                                                    |
|                                            | 登录                                                                                                    |
|                                            | 电子雷亚抗照(CAU证登录)<br>国家政务服务平台账号量录                                                                                  |
|                                            | 帮助文档 送没有账号7 表注册                                                                                                 |
|                                            | The second second second second second second second second second second second second second second second se |
|                                            |                                                                                                    |
|                                            | States and Street Street Street Street Street Street Street Street Street Street Street Street Street Street St |

方法 2: 打开浏览器输入平台网址: https://hqzc.wssp.hainan.gov.cn/#/home 输入网址

| ← → C a wssp.hainan.gov.cn/hc                                                            | azc/#/home<br>哥易兌 海南 | 省惠企政策兑现服        | 一、持<br><sub>务系统</sub> 省惠介 | 搜索(https<br>È兑现服务 <sup>3</sup> | ://wssp.hainan<br>平台" | .gov.cn/hqzc/#<br>国家政策服务平台 海南 | #/home) 打开<br>m人R政府 新刊版商                                                                                       | "海南          |
|------------------------------------------------------------------------------------------|----------------------|-----------------|---------------------------|--------------------------------|-----------------------|-------------------------------|----------------------------------------------------------------------------------------------------|--------------|
| 首页 政策                                                                                    | 文库 政策解读              | 申报通知            | 事项申报                      | 公示公告                           | 使用帮助                  | •                             |                                                                                                    |              |
|                                                                                          |                      | 汇政策             | 反现值                       | 家网购                            | 一样便援                  | L m                           |                                                                                                    | 13 <b>1.</b> |
|                                                                                          |                      | ❷ 兑现一站式         | ● 政策智能指<br>在口心とよります       | ■ 🥥 申报很便                       | 捷 💿 办事少跑越             |                               |                                                                                                    |              |
|                                                                                          | 请输入                  | 意和内容            | 智能搜索                      | <b>又</b>                       | din an pau            | 搜索                            |                                                                                                    | E HERE       |
| ※通知公告                                                                                    |                      | Constantine and | 2.230   Xanta             | 白田港   数字海岬                     |                       | With the                      | till and the second second second second second second second second second second second second second second |              |
| 本系統于2021年12月23日正式开放<br>试运行,系统各项功能正在逐步完善<br>中。如果在使用过程中遭到问题或使用<br>不便,敬请致电:0898-60827008,给我 | 热门政策                 |                 |                           |                                | 查看更多                  | 政策解读                          | 查看更多 >                                                                                                    | 848          |
| 们提出建议。谢谢!<br>海南省惠企政第兑现服务系统                                                               | 支展专项资金               | 企业新型学徒制造        | 初日                        | 海南省就业                          | 见习基地认定补贴              | 直播解读                          | 1111                                                                                                    |              |

点击登录跳转至海南省统一身份认证平台

| → C a wssp.hainan.gov.cn/hc                   | qzc/#/home   |                                                                                                    |                            |              | e                                       | * 4         |
|-----------------------------------------------|--------------|----------------------------------------------------------------------------------------------------|----------------------------|--------------|-----------------------------------------|-------------|
| HALVAN H                                      | 再易兑 海南       | 省惠企政策兑现服务系统                                                                                                    |                            | 国家政务服务平台 海南省 | 认民政府 新手指南                               |             |
| 首页 政策                                         | 文库 政策解读      | <mark>点</mark><br>申报通知 事项申报                                                                                                    | 击登录跳转至海南省统一身份<br>公示公告 使用帮助 | 认证平台 🔍 主     | 15 ▲ 登录                                 |             |
|                                               |              | ar +1 +1 72 20                                                                                                    | 12 July 14 15 15           | Deservable   |                                         |             |
|                                               |              | 化级家义规                                                                                                    | 18、网络一种银旗                  |              |                                         |             |
|                                               |              | ● 兑现一站式 ● 政策署                                                                                                    | 能推 🕑 申报很便捷 💿 办事少跑腿         |              |                                         | 0           |
|                                               |              | 知能担                                                                                                    | 麦 政策匹配                     |              |                                         | <b>新的条款</b> |
|                                               |              |                                                                                                    |                            |              |                                         | ()<br>项目进展  |
|                                               | <b>请输入</b> ] | 受案内容                                                                                                    |                            | 理案           |                                         |             |
| ×                                             |              | 热搜读 1                                                                                                    | 病南   白霓湖   数字海南            |              |                                         | 监督反馈        |
| 通知公告<br><sup>题的用户</sup>                       | A CONTRACT   | and the second second se |                            |              | 100000000000000000000000000000000000000 | 心道回顾部       |
| 本系统于2021年12月23日正式开放                           |              |                                                                                                    |                            |              |                                         | 收起          |
| 运行, 蒸汽告项切能止在逐步元音, 如果在使用过程中遇到问题或使用             | 热门政策         |                                                                                                    | 查看更多 >                     | 政策解读         | 查看更多 >                                  |             |
| 度, 和GMERGYPE: United-60627008, 给我<br>是出建议。谢谢! | 建国有顶资金       | 企业新型学结束的部门                                                                                                    | 海南公营业用习其他计学补贴              | 文字解读         |                                         |             |
| 海南省惠企政策兑现服务系统                                 | 2.06年7月20日   | 正亚航压全体的培训                                                                                                    | <b>海南新亚见习墓地认定补贴</b>        | 又子群误         |                                         |             |

切换至法人登录,输入注册好的账号和密码,点击登录

| English                         |  |
|---------------------------------|--|
| 1                               |  |
| 个人登录 法人登录                       |  |
| 为确保账户信息安全,请勿世重联号密码给他人           |  |
| COMPANY OF THE OWNER.           |  |
|                                 |  |
| □ 经办人 店记密码                      |  |
| 登录                              |  |
| 电子管业执照(CAU、证券录)<br>国家政务报务平台账号登录 |  |
| 帮助文档 正没有账号? 去注册                 |  |
| The State of State              |  |
|                                 |  |

### 2.1.3. 个人设置

"我的信息"功能用于对单位基本信息进行完善和维护,如单位信息没有完善将会影响对事项的申报

情况 1: 注册登录后直接填写单位信息

| → C | ster?id=success    |              |           | or ≌ Q @ | * 😩 |
|-----|--------------------|--------------|-----------|----------|-----|
|     |                    |              | 日期時間,將此登表 |          |     |
|     | 266./198<br>96.078 | NESS<br>ACCE | 注册成功后点击登录 |          |     |
|     |                    |              |           |          |     |
| •   |                    |              |           |          |     |

#### 注册后登录直接跳转到完善单位信息页面

完善工商信息

| 完善单位信息       |                            |                            |          |        |  |
|--------------|----------------------------|----------------------------|----------|--------|--|
| 工商信息 🛛 🔶     |                            | 完善工商信息。                    |          |        |  |
| * 企业名称       | 海南航空集团<br>企业名称如素修改,        | 点击下载 单位信息修改(申诉)指引          |          |        |  |
| • 证件号码       | 4600032000021<br>证件号码如需修改。 | 02416<br>点击下戰 单位信息修改(申诉)指引 |          |        |  |
| ▶ 单位性质 ②     | 请选择                        |                            | •机构类型 ⑦  | 请选择    |  |
| *所属行业 ②      | 请选择                        |                            |          |        |  |
| * 注册所在地 ②    | 请选择                        |                            | 所属技术领域 ⑦ | 请选择    |  |
| • 注册具体地址 ②   |                            |                            |          |        |  |
| * 注册资本(万元) ② |                            | 请选择 >                      | *注册日期 ②  | 茴 注册日期 |  |
| •单位地址 ②      |                            |                            |          |        |  |
| ▶ 单位电话 ②     |                            |                            | 单位网址 ⑦   |        |  |
| •公司人数 ②      | 0                          | <u>~</u>                   |          |        |  |

#### 完善财务信息

| C 🔺 不安全   218.77.183.206:81/hc | zc/#/complete          |                 |       | c |
|--------------------------------|------------------------|-----------------|-------|---|
| (限600字)                        |                        |                 | l.    |   |
| 备注 ⑦                           | 限300字                  |                 |       |   |
| (限300字)                        |                        |                 | ß     |   |
| 法定代表人信息                        |                        | 单位负责人信息 🗌 与法定代表 | 此人同一人 |   |
| •姓名 ⑦                          |                        | *姓名 ⑦           |       |   |
| * 手机号码 ②                       |                        | * 手机号码 ⑦        |       |   |
| 财务信息                           | 5                      | 完善工商信息后完善财      | 务信息   |   |
| 银行开户信息 (项目经委                   | 转账之用,请认真填写,需在附件信息中上传单位 | 最行开户证明文件)       |       |   |
| • 开户银行 ⑦                       | 请输入                    |                 |       |   |
| • 开户户名 ⑦                       | 遺論入                    |                 |       |   |
|                                |                        |                 |       |   |

上传附件信息

| L | 附件标题               | 附件描述                | 文件名称       |            | 操作 |
|---|--------------------|---------------------|------------|------------|----|
| 1 | 【必备材料】【统一社会信用代码证】  | (如果无统一社会信用代码证,当单位   | 选          | 取电子证件照 上传了 | 文件 |
| 2 | 【必备材料】 【银行开户证明】    | (如果有基本户开户许可证,请上传;   |            | 上传》        | 文件 |
| 3 | 【上一年经审计的财务报告】      | (建议PDF格式,包括资产负债表、损  |            | 上传》        | て件 |
| 4 | 【上一年的納税证明】         | (建议PDF棺式,国税、地税都有的请… |            | 上传》        | 之件 |
| 5 | 【本年度1月1日至申报日的纳税证明】 | (建议PDF格式,如有多张请合并成一  |            | 上传了        | 文件 |
| 6 | 【必备材料】【其他材料】       |                     | 上住心各材料后占丰担 | た          | 之件 |

附件信息

|   | 制件标题               | <b>耐件描述</b> 文件名称               | 漂作                                |
|---|--------------------|--------------------------------|-----------------------------------|
|   |                    |                                |                                   |
| 1 | 【必备材料】【统一社会信用代码证】  | (如果无统一社会信用代码证,当单位              | 选取电子证件照 上传文件                      |
| 2 | 【必备材料】【银行开户证明】     | (如果有基本户开户许可证, 请上传;             | 上传文件                              |
| 3 | 【上一年经审计的财务报告】      | (建议PDF橋式,包括资产负债表、损             | 上传文件                              |
| 4 | 【上一年的纳税证明】         | (建议PDF格式,国税、地税都有的请             | 上传文件                              |
| 5 | 【本年度1月1日至申报日的纳税证明】 | (建议PDF格式,如有多张诪合并成一             | 上传文件                              |
| 6 | 【必备材料】【其他材料】       | 如果在注册完成后选择跳过地<br>可以在"我的工作台补充企业 | 真写企业信息,后面 <sub>上传文件</sub><br>业信息" |
|   | 難过 提交              |                                |                                   |

#### 提交成功

| 附件 | <b>∔信息</b>         |                   |                 |         |       |      |  |
|----|--------------------|-------------------|-----------------|---------|-------|------|--|
|    | 网络44夜殿             | 粉件描述              | 文件名称            |         |       | 避作   |  |
|    | 【统一社会信用代码证】        | (如果无统一社会信)        | 提示              |         | ×子证件解 | 上传文件 |  |
|    | 【银行开户证明】           | (如果有基本户开户)        | 您的基本信息已提交成功,现在还 | 去申报事项吗? |       | 上传文件 |  |
|    | 【上一年经审计的财务报告】      | (IRSOPPENDIC, SIN |                 | 返回首页    | 去中报   | 上传文件 |  |
| 4  | 【上一年約納税证明】         | (IRSEPORTS), INFR | ,地积都有的请…        |         |       | 上传文件 |  |
|    | 【本年度1月1日至中报日的纳税证明】 | (建筑PDF相比,面积       | 。               |         |       | 上传文件 |  |
| 6  | [34/88/844]        |                   |                 |         |       | 上传文件 |  |
| F  | _                  |                   |                 |         |       |      |  |

情况 2: 注册登录后选择跳过填写单位信息 点击进入工作台继续完善单位信息

| 海易兒 海南省惠企政策兑现服务系统                    | 國家政府服務平台 海南省人民政府 新干扰用<br>② 25-11113 (八) H (計入工作会)                                                                                                    |
|--------------------------------------|----------------------------------------------------------------------------------------------------|
| 首页 政策文库 政策解读 申报通知 事项申报 公示公告          | 使用帮助                                                                                                    |
| 征破策兑现像网购-                            | 如果再注册完成后跳过了完善企<br>业信息,可以点击"进入工作<br>台"进行补充企业信息。                                                                                                    |
| ● 点現一起式 ● 改集智靈種 ● 中磁限度種<br>智能搜索 政策匹配 | <ul> <li>● 力事少差損</li> <li>●</li> <li>●</li> <li< th=""></li<></ul> |
| 通输入控制内容<br>网络加速制 网络   网络   网络   网络   | 接来<br>第1日日<br>日<br>日<br>日<br>日<br>日<br>日<br>日<br>日<br>日<br>日<br>日<br>日<br>日<br>日<br>日<br>日<br>日                                                                                                    |
|                                      |                                                                                                    |
| 政策推荐 热门政策                            | 查看更多> <b>政策解读</b> 查看更多 >                                                                                                    |
|                                      | 文字解读                                                                                                    |

### 在工作台中点击我的信息

| HAMAN 海 | 易兑   | 每南省惠企政 | 策兑现服务那 | 系统 返回 | 首页   |      | 游输入技  | 國內容 | ②腹      | × 4 % | 我的关注 安全退出                    |                   |
|---------|------|--------|--------|-------|------|------|-------|-----|---------|-------|------------------------------|-------------------|
|         |      |        |        |       |      | -    |       | 3   | -       | 已申报。  | (获扶持 0.00 万元<br>项目,已获得扶持0个项目 |                   |
|         | 我要申报 | 我的信息   | -      | -     | 一 点击 | 我的信  | 息     |     |         |       |                              |                   |
| 全部项目    | 待提交  | 待审核    | 审核中    | 公示中   | 已立项  | 已退回  | 审核不通过 | 已拨付 | 请输入项目名称 |       | Q 批量等出                       |                   |
| 項目信息    |      |        |        |       |      | 联系人  |       | 金额  |         | 全部状态  | 操作                           | の智能容服             |
|         |      |        |        |       |      |      |       |     |         |       |                              | ()<br>项目进展        |
|         |      |        |        |       |      |      |       |     |         |       |                              | ご留反馈              |
|         |      |        |        |       |      |      | R     |     |         |       |                              | (小)<br>近回顶部<br>收起 |
|         |      |        |        |       |      | 没有任何 | 1项目哦~ |     |         |       |                              |                   |
|         |      |        |        |       |      |      |       |     |         |       |                              |                   |

#### 填写好基本信息后点击提交

| 已获扶持 0.00<br>已申版 0 項目,已获得扶持 0 |                           |                          |                    |                          | -          |                |
|-------------------------------|---------------------------|--------------------------|--------------------|--------------------------|------------|----------------|
|                               |                           |                          |                    | 我的信息                     | 我要申报       | 用户中心           |
|                               | 充资料<br>后,重新提交即可           | H信息自动为怨境<br>直接修改相关内容     | 据您的工商注册<br>需要修改,请百 | 温馨提示<br>1、平台已标<br>2、如有信息 |            | ● 单位设置<br>基本信息 |
| 本信息后点击提交,带*号的为必填项             | 填写好基本信                    | 夺                        | 3填项<br>1           | 3、带"的为3                  | 包          | 补充信息           |
| 最后修改时间: 2022-01-20 10:1       |                           |                          |                    | 当前状态:                    | <b>2</b> ~ | 음 个人设计         |
|                               |                           | 附件信息                     | 财务信息               | 基本信息                     |            | 个人信息           |
|                               | 业集团股份有限公司                 | 海南天然像胶7                  | *企业名称              |                          | 8          | 智能订阅           |
| 應政(申诉)贈引                      | ,点击下载,单位信息修改(申            | 企业名称如需修改                 |                    |                          | 5.         | 我的消息           |
| 應款(申诉)描引                      | 8077X7<br>. 点击下载 单位信息修改(申 | 914600000510<br>证件号码如案修改 | *证件号码              |                          | 费          | 监督反制           |
| * 机构类型 ⑦ 演选择 ~                | ~                         | 请选择                      | 单位性质 ②             |                          |            |                |
| -7-1862/212E                  |                           | 11462/022                | meren a            |                          |            |                |

| * 经撤范圈 ③<br>(限1200字) | 5425rggrtgrdht |           |
|----------------------|----------------|-----------|
| 公司前介 ⑦<br>(限600字)    | ₩000Ŧ          |           |
| 衛注 ⑦<br>限300字)       | R200∓          |           |
| 法定代表人信息              | 单位负责人信息        | 与法定代表人同一人 |
| *姓名 ①                | * 姓名 ⑦         | 不能为卒      |
| * 手机号码 ⑦ [           | * 手机号码 ⑦       | 不能为空      |
| <u>提文</u> 智          | <i>ā</i>       |           |

#### 个人银行账号信息填写修改

| 各一个人設置 × 基本信息 基本信息 日本 日本 日本 日本 日本 日本 日本 日本 日本 日本 日本 日本 日本                                                                                                    |             |
|----------------------------------------------------------------------------------------------------|-------------|
| 个人信息<br>添加银行卡 ×                                                                                                    |             |
| 补充信息                                                                                                    |             |
| *銀行卡类型 ○一卡通(社会卡) ○ 其他銀行卡                                                                                                    |             |
| 我的消息。                                                                                                    |             |
| 监督反馈 · 银行账号 词他入 · 开户户名                                                                                                    |             |
| *开户银行 调选择 → 开户支行 (目前入)                                                                                                    | ET INCHE DA |
| 设为账礼收款账户                                                                                                    | 项目进展        |
| wellista and a second and a second a | 日本          |
|                                                                                                    | 습           |
| 2 銀行信息                                                                                                    | 系统评价        |
|                                                                                                    | 同規出與求       |
|                                                                                                    | 收起          |
| 银行账号:                                                                                                    |             |
| 6/7                                                                                                    |             |
|                                                                                                    |             |

上传附件信息后选择提交

#### 海易兑(2023年)项目-用户手册

| 我的工作台  用户中   |               | 服务措置              |          |              |  |
|--------------|---------------|-------------------|----------|--------------|--|
| 名 个人设置 🗸     | ● 教祭已和書稿一以证平台 | ##途,如蜀修改用户姓名和身份证号 | 请应由 前往接改 |              |  |
| 个人信息         | 基本信息 修改手机号    | 卸件信息 电子资料库        |          |              |  |
| 补充信息         | 温馨提示          |                   |          | Y            |  |
| 警能订阅         | 附件标题          | 附件描述              | 文件名称     | 授作           |  |
| 我的吗意<br>监督反馈 | 【必聲材料】【个人專份社  | 正面] 身份证案清照片       |          | 上传文件<br>型音供尽 |  |
|              | 【个人身份证规题】     | 身份证或清照片           |          | 上传文件         |  |
|              | 【小人银行半】       | 银行中正反面,清晰可见       |          | 上传文件         |  |
|              | [个人端被证]       |                   |          | 上传文件         |  |
|              | 【个人遗行证】       |                   |          | 上传文件         |  |
|              | [个人其他初码]      |                   |          | 上母文件         |  |
|              | [尖积]          |                   |          | 上传文件         |  |

### 登录后从右上角进入个人工作台

| HAINA               | N 海易9    | → 海南省派 | 惠企政策兑现服  | 资系统       |               |           |                        | 国家政务服务     | 等平台 海南省人民政府       |                  |
|---------------------|----------|--------|----------|-----------|---------------|-----------|------------------------|------------|-------------------|------------------|
| of the second the p | - 14 /// |        |          |           |               |           | (♥ 三亚市                 | ) 🗘 Hi, š  | 紙, 进入工作台 ~)       | ]                |
| 首页                  | 政策文库     | 政策解读   | 申报通知     | 事项申报      | 公示公告          | 使用帮助      | 资金清单                   | 系統使用咨询制    | 4线: 0898-60827008 |                  |
|                     |          |        |          | 6.6       |               |           |                        |            |                   |                  |
|                     |          | î.     | L欧策      | 反现信       | 网络            | 一样僵       | 旋捷                     |            |                   |                  |
|                     |          |        | ❷ 兑现一站式  | て 🛛 政策智能推 | ● 申报很佳        | 更捷 🛛 必事少跑 | 麣                      |            |                   |                  |
|                     |          |        |          | 智能搜索      | 政策匹           | 9         |                        |            |                   | N CO             |
|                     |          | 请输入搜索  | 内容       |           |               |           | 搜索                     |            |                   | ()<br>项目进展       |
|                     |          |        |          | 热搜词:  降费; | 온카·  池南   cy: |           |                        |            |                   | ☑<br>监督反馈        |
|                     |          |        |          |           |               |           |                        | -          |                   | <u>心</u><br>返回頂部 |
| 政策推                 | 推荐 热门    | 〕政策    |          |           |               | 查看        | <sup>重更多 &gt;</sup> 政策 | <b>策解读</b> | 查看更多 >            | 收起               |
| 申領海                 | 南省生物医药产业 | 研发券    | 省级会展项目申打 | 8         | 海南省促          | 进知识产权发展专项 | 动                      | 漫解读        | • <del>•</del>    |                  |

点击个人信息头像,接着点击智能订阅菜单,即可进入智能订阅页面

| 高岸科技                       |                                         |                                                     | 已获扶持 35005.00 万:<br>已申报 123 项目,已获得扶持 39 个项 | 元<br>旧    |
|----------------------------|-----------------------------------------|-----------------------------------------------------|--------------------------------------------|-----------|
| 用户中心 我要申报                  | 68 @ @<br>合同管理 申诉流程 合同变更 中              | 28 (12) (12) (13) (13) (13) (13) (13) (13) (13) (13 | 220 9 30<br>年度报告 账号升级 复审流程                 |           |
| 我的信息                       |                                         |                                                     |                                            |           |
| ● 单位设置 ~                   | 订间列表 匹配列表                               |                                                     |                                            | O HER     |
| 基本信息                       | 温馨提示:系统会根据短信授权<br>配置,自动推送符合要求的政策<br>给你。 |                                                     |                                            | ()<br>項目測 |
| frinale                    |                                         |                                                     |                                            | 监督反!      |
| 中报员设置                      | 订阅方案06 已自用 〇                            | 订阅方案05 已启用 〇                                        | 订阅万案04 已局用 )                               |           |
| 中形に回想<br>申报员设置<br>内部审核流程设置 | 订 <b>阅方案06</b> 已留用<br>关键词: 科技           | 订阅方案05  已常用 ● 关键词: 医药                               | 3]國方業04 已回用<br>关键词: 政策                     | 合返回期      |

12

点击添加订阅

| <b>张科</b><br>南岸科技              |                                         |                           | 已获扶持 35005.00 万元<br>已申报 123 项目,已获得扶持 39 个项目 |
|--------------------------------|-----------------------------------------|---------------------------|---------------------------------------------|
| (1999)<br>用户中心<br>我要申报<br>我的信息 | 6回管理 申诉流程 合同变更 中期                       | 评估 橫效考核 项目验权 项目终止         | 年度操 <mark>部</mark> 账号升级 复审选段                |
| ● 单位设置 ~                       | 订阅列表 匹配列表                               |                           |                                             |
| 基本信息<br>补充信息                   | 温馨提示:系统会根据知信授权<br>配置,自动推送符合要求的政策<br>给你, | N                         | ()<br>發統客題                                  |
| 申报员设置<br>内部审核流程设置              | <b>订阅方案05</b><br>关键词: 医药                | <b>订阅方案04</b> 关键词: 政策     |                                             |
| 合 个人设置                         | 区划: 全部<br>已订阅4 天 查看結果 修改 删除             | 区划:全部<br>已订阅4天 查看結果 修改 删除 | 添加订阅<br>透回顶部                                |
| 智能订阅                           |                                         |                           | 收起                                          |
| 我的消息                           |                                         |                           |                                             |

输入标题、关键字后点击添加,然后点击确定按钮,即可添加订阅

| 添加订阅 |       |                        |    | ×  |
|------|-------|------------------------|----|----|
|      | *标题   | 订阅方案03                 |    | כ  |
|      | 天键子 ① | <b> +</b> <sup>*</sup> | 修  | 改  |
|      |       |                        | 取消 | 确定 |

点击查看结果即可查看订阅结果信息

海易兑(2023年)项目-用户手册

|                                                                 | 用户中心 我要申报<br>我的信息                                                                                                    | 合同管理 申诉流程                                                                     | 合同变更中非                                                             | 明评估 绩效考核    | 项目验收 项目终止                                                         | 年度报告 账号升级 复                                                                                                    | 审流程                                                        |
|-----------------------------------------------------------------|----------------------------------------------------------------------------------------------------|-------------------------------------------------------------------------------|--------------------------------------------------------------------|-------------|-------------------------------------------------------------------|----------------------------------------------------------------------------------------------------|------------------------------------------------------------|
|                                                                 | <ul> <li>单位设置 ~</li> <li>基本信息</li> </ul>                                                                                                    | 订阅列表 匹配3<br>温馨提示:系统会根据<br>配置。自动推送符合要                                          | 则表<br>短信授权<br>求的政策                                                 |             |                                                                   |                                                                                                    | の間能容服                                                      |
|                                                                 | 补充信息                                                                                                    | 给你。                                                                           | G-M 246236C                                                        |             |                                                                   |                                                                                                    | 项目进展                                                       |
|                                                                 | 申报员设置                                                                                                    | 订阅方案05                                                                        |                                                                    | 订阅方案04      | 已启用                                                               |                                                                                                    | 「「「」」「「」」」」」」」」」」」」」」」」」」」」」」」」」」」」」」」                     |
|                                                                 | 内部审核流程设置                                                                                                    | 关键词: 医药                                                                       |                                                                    | 关键词: 政策     |                                                                   | +                                                                                                    |                                                            |
|                                                                 | 各个人设置 🗸 🗸                                                                                                    | 区划: 全部                                                                        |                                                                    | 区划: 全部      |                                                                   | 湖加江间                                                                                                    | 收起                                                         |
|                                                                 | 个人信息                                                                                                    | 已订阅4天                                                                         | 宣看结果 修改 删除                                                         | 已订阅4天       | 查看结果 修改 删除                                                        |                                                                                                    |                                                            |
|                                                                 | 智能订阅                                                                                                    |                                                                               |                                                                    |             |                                                                   |                                                                                                    |                                                            |
|                                                                 | 112                                                                                                    |                                                                               |                                                                    |             |                                                                   |                                                                                                    |                                                            |
| 的<br>第号                                                         | 長 事项列表                                                                                                    |                                                                               |                                                                    |             | 区划                                                                | 部门                                                                                                    | 操作                                                         |
| 9<br>知列<br>非<br>1                                               | <ul> <li>表 事项列表</li> <li>标题</li> <li>省级会展资金奖励</li> </ul>                                                                                                    | (医药类)                                                                         |                                                                    |             | <b>区划</b><br>省本级                                                  | <b>部门</b><br>海南省商务厅                                                                                                    | 操作<br>查看详情                                                 |
| <b>資知列</b> 君<br>序号<br>1<br>2                                    | <ul> <li>長 事项列表</li> <li>标题</li> <li>省级会展资金奖励</li> <li>申领海南省生物医结</li> </ul>                                                                                                    | (医药类)<br>药产业研发券(临                                                             | 床前研究)                                                              |             | <b>区划</b><br>省本级<br>省本级                                           | <b>部门</b><br>海南省商务厅<br>海南省工业…                                                                                                    | 操作<br>查看详情<br>查看详情                                         |
| <b>資知列</b> 君<br>序号<br>1<br>2<br>3                               | <ul> <li>表 事项列表</li> <li>标题</li> <li>省级会展资金奖励</li> <li>申领海南省生物医结</li> <li>申领海南省生物医结</li> </ul>                                                                                                    | (医药类)<br>药产业研发券(临<br>药产业研发券(临                                                 | 床前研究)<br>床试验)                                                      |             | <b>区划</b><br>省本级<br>省本级<br>省本级                                    | <b>部门</b><br>海南省商务厅<br>海南省工业<br>海南省工业                                                                                            | <b>操作</b><br>查看详情<br>查看详情<br>查看详情                          |
| <b>序号</b><br>1<br>2<br>3<br>4                                   | <ul> <li>表 事项列表</li> <li>标题</li> <li>省级会展资金奖励</li> <li>申领海南省生物医药</li> <li>申领海南省生物医药</li> <li>申领海南省生物医药</li> </ul>                                                                                              | (医药类)<br>药产业研发券(临<br>药产业研发券(临                                                 | 床前研究)<br>床试验)<br>成果产业化)                                            |             | <b>区划</b><br>省本级<br>省本级<br>省本级<br>省本级                             | <b>部门</b><br>海南省商务厅<br>海南省工业<br>海南省工业<br>海南省工业                                                                                   | <b>操作</b><br>查看详情<br>查看详情<br>查看详情<br>查看详情                  |
| 9 <b>知列</b><br>序号<br>1<br>2<br>3<br>4<br>5                      | 事项列表           标题           省级会展资金奖励           申领海南省生物医药           申领海南省生物医药           申领海南省生物医药           申领海南省生物医药           申领海南省生物医药           申领海南省生物医药                                                   | (医药类)<br>药产业研发券(临<br>药产业研发券(新<br>药产业研发券(新                                     | 床前研究)<br>床试验)<br>成果产业化)<br>产品引进)                                   |             | <b>区划</b><br>省本级<br>省本级<br>省本级<br>省本级<br>省本级                      | <b>部门</b><br>海南省商务厅<br>海南省工业<br>海南省工业<br>海南省工业<br>海南省工业                                                                          | <b>操作</b><br>查看详情<br>查看详情<br>查看详情<br>查看详情<br>查看详情          |
| <b>魚知列</b> 利<br><b>序号</b><br>1<br>2<br>3<br>4<br>5<br>6         | <ul> <li>基 事项列表</li> <li>标题</li> <li>省级会展资金奖励</li> <li>申领海南省生物医药</li> <li>申领海南省生物医药</li> <li>申领海南省生物医药</li> <li>申领海南省生物医药</li> <li>申领海南省生物医药</li> <li>申领海南省生物医药</li> </ul>                                     | (医药类)<br>防产业研发券(临<br>防产业研发券(新<br>防产业研发券(新<br>防产业研发券(新                         | 床前研究)<br>床试验)<br>成果产业化)<br>产品引进)<br>制药质量和疗效                        | -致性评价)      | <b>区划</b><br>省本级<br>省本级<br>省本级<br>省本级<br>省本级<br>省本级               | <b>部门</b><br>海南省商务厅<br>海南省工业<br>海南省工业<br>海南省工业<br>海南省工业<br>海南省工业                                                                 | <b>操作</b><br>查看详情<br>查看详情<br>查看详情<br>查看详情<br>查看详情<br>查看详情  |
| <b>直知列引</b><br>序号<br>1<br>2<br>3<br>4<br>5<br>6<br>7            | <ul> <li>事项列表</li> <li>事项列表</li> <li>标题</li> <li>省级会展资金奖励</li> <li>申领海南省生物医结</li> <li>申领海南省生物医结</li> <li>申领海南省生物医结</li> <li>申领海南省生物医结</li> <li>申领海南省生物医结</li> <li>申领海南省生物医结</li> <li>申领海南省生物医结</li> </ul>      | (医药类)<br>防产业研发券(临<br>防产业研发券(躺<br>防产业研发券(新<br>防产业研发券(新<br>防产业研发券(新             | 床前研究)<br>床试验)<br>成果产业化)<br>产品引进)<br>制药质量和疗效-<br>产品做大做强)            | 致性评价)       | <b>区划</b><br>省本级<br>省本级<br>省本级<br>省本级<br>省本级<br>省本级<br>省本级        | <ul> <li>部门</li> <li>海南省商务厅</li> <li>海南省工业</li> <li>海南省工业</li> <li>海南省工业</li> <li>海南省工业</li> <li>海南省工业</li> <li>海南省工业</li> </ul> | <b>操作</b><br>查看详情<br>查看详情<br>查看详情<br>查看详情<br>查看详情<br>查看详情  |
| <b>独知列</b> 引<br>序号<br>1<br>2<br>3<br>4<br>5<br>6<br>7<br>8<br>8 | <ul> <li>東项列表</li> <li>标题</li> <li>省级会展资金奖励</li> <li>申领海南省生物医结</li> <li>申领海南省生物医结</li> <li>申领海南省生物医结</li> <li>申领海南省生物医结</li> <li>申领海南省生物医结</li> <li>申领海南省生物医结</li> <li>申领海南省生物医结</li> <li>申领海南省生物医结</li> </ul> | (医药类)<br>药产业研发券(临<br>药产业研发券(新<br>药产业研发券(新<br>药产业研发券(新<br>药产业研发券(新<br>药产业研发券(新 | 床前研究)<br>床试验)<br>成果产业化)<br>产品引进)<br>制药质量和疗效<br>产品做大做强)<br>品质量标准再提升 | 致性评价)<br>+) | <b>区划</b><br>省本级<br>省本级<br>省本级<br>省本级<br>省本级<br>省本级<br>省本级<br>省本级 | <b>部门</b><br>海南省商务厅<br>海南省工业<br>海南省工业<br>海南省工业<br>海南省工业<br>海南省工业<br>海南省工业<br>海南省工业                                               | 操作<br>查看详情<br>查看详情<br>查看详情<br>查看详情<br>查看详情<br>查看详情<br>查看详情 |

在个人工作台,点击我的消息菜单,即可查看消息通知、系统公告、订阅消 息列表

| 曲座 海易兑 ;          | 第省書座企政策党現服务系统 返回首页                                      | litti                |
|-------------------|---------------------------------------------------------|----------------------|
| <b>张科</b><br>雨岸科技 | 已获扶持 35005.00 万:<br>已申損 123 項目,已获得扶持 39 个项              | 元<br>旧               |
| 用户中心 我要申报<br>我的信息 | 1000000000000000000000000000000000000                   |                      |
| ▲ 个人设置 ~          | 消息通知 系统公告 订阅消息                                          | で<br>智能 <sup>3</sup> |
| 个人信息              | 360 条消息未读                                               | (E)<br>项目3           |
| 智能订阅              | 未成 海口市科工信局的项目海口市科技计划项(后续所有流程配置)的新进展 2022-06-08          | ,                    |
| 我的消息              | (末读)海口市科工信局的项目海口市科技计划项(后续所有流程配置)的新进展 2022-06-08         | 监督)                  |
| 监督反馈              | (末读)海口市科工信局的项目海口市科技计划项(后续所有流程配置)的新进展         2022-06-08 | 1000                 |
| 我的申诉              | (王波)海口市科工信局的项目后续流程测试0606的新进展 2022-06-08                 | 收1                   |
|                   | (来读)海口市科工信局的项目后续流程测试0606的新进展 2022-06-08                 |                      |
|                   | (末读)海南省工业和信息化厅的项目张科的新进展 2022-06-08                      |                      |
|                   |                                                         |                      |

在个人工作台,点击监督反馈菜单或在右侧导航栏点击监督反馈按钮,即可 进行监督反馈功能页面

| <b>张科</b><br>南岸科技 |      |                                         |       |                |                    |      | 已获扶持<br>已申报 123 项目 | 35005.00 万元<br>, 已获得扶持 39 个项目 |           |
|-------------------|------|-----------------------------------------|-------|----------------|--------------------|------|--------------------|-------------------------------|-----------|
| 周户中心 我要申报<br>我的信息 | 合同管理 | 3 (2)<br>申诉流程                           | 合同变更  | 789<br>中期评估 绩效 | 100 (28<br>考核 项目验收 | 项目终止 | (2000年度报告) 账号升级    | (30)<br>复审流程                  |           |
| 9 <b>\$10</b> 2   |      |                                         |       |                |                    |      |                    |                               | 0         |
|                   |      |                                         |       |                | 待解决 已解决            |      |                    |                               | 智能客       |
| 17人信息<br>智能订阅     | +    | 35.70                                   |       |                |                    |      |                    |                               | 项目进       |
| 我的道意              |      | 编号: 请输入                                 |       | 标题:            | 请输入                |      | 查询 重置              | 展开 ~                          | 監督反       |
| 3AH 2/19AJ        | 序号   | 编号                                      | 46.83 | 问题内容           | 问题分类               | 握交人  | 提交时间               | 操作                            | ~         |
| STAT AND STILLARD |      | 000000000000000000000000000000000000000 | 14    | ¥              | 咨询                 | 张翔   | 2022-05-30 10:1    | 章香 新注                         | して<br>近回頂 |

点击添加按钮进入到提交监督反馈页面,根据提示填写信息完成后,点击提 交即可提交咨询、建议或投诉

| 询     | 投诉 建议                          |                                |                       |
|-------|--------------------------------|--------------------------------|-----------------------|
|       |                                |                                |                       |
| •标题:  | 消给入标题                          | 1 注意事项                         |                       |
| • 描述: | 请输入问题描述 (200字内)                | 1、如果需要上传多个文件,请打包成ZIP<br>核式压缩文体 |                       |
|       |                                | 2、如手机号有误,请前往个人设置进行修改           | <br>智能客!              |
| 3属部门: | 请选择归属部门                        |                                | し<br>項目进              |
| 关文件:  | 上修交件 如果最要上传多个文件,请打包成ZIP格式压缩文件。 |                                | 「「「」」「「」」」            |
| 手机号:  |                                |                                | $\overline{\diamond}$ |
|       | ① 如王机号有理 请前往个人说罢课行使改           |                                | 返回顶                   |

### 2.1.4. 信息导航

进入首页后,可点击对应的信息导航进行查看

| 首页  | 政策文库 | 政策解读  | 申报通知        | 事项申报     | 公示公告           | 使用帮助      | 资金清单 系統使用咨询热线                                                                                                    | 隽:0898-60827008 |
|-----|------|-------|-------------|----------|----------------|-----------|----------------------------------------------------------------------------------------------------|-----------------|
|     |      | î.    | 匚殴策         | 反现的      | 象网络            | 一样信       | 更捷                                                                                                    |                 |
|     |      |       |             | : ⊘ 政策智能 | 推 🕑 申报很傻       | ■捷 🕑 办事少計 | 國國                                                                                                    |                 |
|     |      |       |             | 智能搜索     | 。<br>政策匹置      | 200       |                                                                                                    |                 |
|     |      | 请输入搜索 | 内容          |          | 1111 - 19 3.00 |           | 搜索                                                                                                    |                 |
|     |      |       | The section | 热搜词:   降 | 费奖补   海南   cyɔ |           | Contraction of the local division of the local division of the loc |                 |
|     |      |       |             |          |                | 1.004     |                                                                                                    | 11111111111     |
| 政策推 | 荐热门  | つ政策   |             |          |                | 查         | <sup>看更多→</sup> 政策解读                                                                                                    | 查看更多 >          |

在首页右侧,展示右侧导航

| 首页 政策文库 | 政策解读 申    | <sub>役通知</sub> 事项申报 | 公示公告 使用帮          | 帮助 资金清单  | 系统使用咨询热线: 08 | 98-60827008                                                                                                    |
|---------|-----------|---------------------|-------------------|----------|--------------|----------------------------------------------------------------------------------------------------|
|         | 68.0      | 1 4 2 20 14         | and               | 4 m th   |              |                                                                                                    |
|         | TLE       | 又東見9地16             | -1<br>-1          | 中很很      |              |                                                                                                    |
|         | 0         | 党现一站式 📀 政策智能推       | ● 申报很便捷 ●         | か事少跑腿    |              | Г                                                                                                    |
|         |           | 智能搜索                | 政策匹配              |          |              | The second second second second second second second second second second second second second second second se |
|         | 请输入搜索内容   |                     |                   | 搜索       |              | In the second                                                                                                   |
|         |           | 热搜词: 降费到            | 옥카   海南   cyx 🥄 👘 | +        |              | /                                                                                                    |
|         | Transar   |                     |                   |          |              | E BILLING                                                                                                    |
|         | Tank data |                     |                   |          |              | 返日                                                                                                    |
| 政策推荐 热门 | 」政策       |                     |                   | 查看更多 > 政 | 策解读          | 查看更多 >                                                                                                    |

首页右上角,点击区划按钮,即可选择对应区划

| 全部 > 省本级 > 三亚市            | 确定          |             |                                                                                                    |               | 58-60827008 |
|---------------------------|-------------|-------------|----------------------------------------------------------------------------------------------------|---------------|-------------|
| 海棠区 吉                     | 阳区 天涯区      | 權州区         |                                                                                                    |               |             |
| 三亚市部门选择                   |             |             |                                                                                                    |               |             |
| 三亚市科学技术协会                 | 三亚市育才生态区    | 三亚市邮政管理局    | 三亚市市场监督管理局                                                                                                    | 三亚局           |             |
| 三亚市商务局                    | 三亚崖州湾科技城管理局 | 海南财政局       | 三亚市社会就业局                                                                                                    | 三亚市科技创新局      | alkans .    |
| 三亚市发展改革委                  | 三亚市农业局      | 三亚市服务局      | 三亚崖州湾科技城管理局                                                                                                    | 三亚中央商务区管理局    | 1 Star      |
| 三亚市财政局                    | 三亚市人民政府政务服务 | 三亚市科技工业信息化局 | 三亚市投资促进局                                                                                                    |               | 1           |
|                           | A. Harmond  |             | University of the second second second second second second second second second second second second second s | and the state |             |
| <i>100 Kalendari</i> 1982 |             |             |                                                                                                    |               | 2           |
| 政策推荐                      | 执门政策        |             | 由                                                                                                    | 看更多> 政策解读     | 音看帀多ゝ       |

# 2.1.5. 平台统计情况

进入系统首页,在首页下方即可查看平台统计情况

| 出版 海易ウ                    | 2 海南省 | 惠企政策兑现服    | 务系统                   |                            |                             |                     | 国家政务服务平台 🏾 🏾                   | 每南省人民政府 新手指南                                   |
|---------------------------|-------|------------|-----------------------|----------------------------|-----------------------------|---------------------|--------------------------------|------------------------------------------------|
| All the sun, sill the fun |       |            |                       | ~ - ~ +                    | (+ m + m                    |                     |                                | 2 全部 1 登录                                      |
|                           | 以束解评  | 甲报通知       | 争坝甲报<br><sup>被甲</sup> | 公示公告                       | 1史用帮助                       | <b>」</b>            | 系统谷调                           | 热线:0898-60827008                               |
| 三亚崖州湾科技城管理局               | 202   | 2-07-01 三团 | 亚崖州湾科技城管理局            | 2                          | 022-07-01                   | 三亚崖州湖               | 同科技城管理局                        | 2022-10-01                                     |
| いまない                      |       |            |                       |                            |                             |                     |                                |                                                |
| 运宫统计                      |       |            |                       |                            |                             |                     |                                |                                                |
| 政策发布                      |       | 事项发布       | 8                     | 用户注册                       | 册                           |                     | 办件数量                           |                                                |
| 2,394                     |       | 1,070-     | ŕ                     | 1,03<br><sub>企业:58,9</sub> | 3 <b>3,12</b><br>44 个人: 974 | <b>6</b> 人<br>4,182 | 100,7<br><sub>企业: 29,178</sub> | <b>11</b> <sub>件</sub><br><sup>介人:71,533</sup> |

### 2.1.6. 政策月历

进入系统首页,根据月份、区划、主管部门、申报状态可筛选历年政策,可 查看政策相关信息。

| i页 政策                                                                    | 这库 政策                                                                                                    | 解读  申报通                                                            | 知 事项申报 公示公告 使用帮助 系统经                                                                                                    | §询热线: 0898-60827008                       |
|--------------------------------------------------------------------------|----------------------------------------------------------------------------------------------------|--------------------------------------------------------------------|----------------------------------------------------------------------------------------------------|-------------------------------------------|
| 查测详情 △                                                                   |                                                                                                    |                                                                    | 重看详情 → 税务专区                                                                                                    | - <b>20</b>                               |
|                                                                          | 8                                                                                                    |                                                                    | 深化税务改革                                                                                                    |                                           |
| 政策月历                                                                     | 政策地图                                                                                                    | 1                                                                  |                                                                                                    |                                           |
|                                                                          |                                                                                                    | ÷                                                                  |                                                                                                    |                                           |
|                                                                          |                                                                                                    |                                                                    |                                                                                                    | 144                                       |
| 1                                                                        | 2024年                                                                                                    |                                                                    | <u>版中</u> 待开始 已結束 区划: 全部 < 主管部门: : :<br>加時報法 1 (海南谷2023-2025年 林勒新鮮)(海南谷4年)                                                                                                    | 全部 ~                                      |
| •                                                                        | 2024年                                                                                                    |                                                                    | 股中         待开始         已结束         区划:         全部         →         主管部门:         :           1         視频解读          海南省2023-2025年鼓励新能源汽车推广应用若干措施及<br>解读         解读 <t< td=""><td>2部<br/>文印査者<br/>査者再名</td></t<>                                                                                                    | 2部<br>文印査者<br>査者再名                        |
| し<br>1月<br>23頃                                                           | 2024年<br>2月 3月<br>25년 31년                                                                                 | 4月<br>31酒                                                          | 股中         待开始         已結束         区划:         全部         主管部门:         1           ①         視頻解读          海南省2023-2025年鼓励新能源汽车推广应用若干措施及<br>解读 </td <td>2部<br/>政策 <u>立即宣看</u><br/>查看更多</td>                                                                                                    | 2部<br>政策 <u>立即宣看</u><br>查看更多              |
| <b>1月</b><br>23项                                                         | <b>2024年</b><br>2月 3月<br><sup>25页 31页</sup>                                                               | 日<br>日<br>日<br>日<br>日<br>日<br>日<br>日<br>日<br>日<br>日<br>日<br>日<br>日 | 限中         待开始         已結束         区划:         全部         主管部门:         1           ●         視频解读         海南省2023-2025年鼓励新能源汽车推广应用若干措施及<br>解读 </td <td>2部 文明宣音<br/>直者更多</td>                                                                                                    | 2部 文明宣音<br>直者更多                           |
| <b>1</b> 月<br>23頃<br>5月                                                  | 2024年<br>2月 3月<br>31頃<br>6月 7月                                                                            | り<br>4月<br>31頃<br>8月                                               | 限中         待开始         已結束         区划:         全部         主管部门:         1           ●         視频解读         海南省2023-2025年鼓励新能源汽车推广应用若干措施及<br>解读 </td <td>2部<br/>政策<br/>立即宣看<br/>直者更多<br/>21814 至17</td>                                                                                                    | 2部<br>政策<br>立即宣看<br>直者更多<br>21814 至17     |
| く<br>1月<br>23項<br>5月<br>32項                                              | 2024年           2月         3月           25项         31項           6月         7月           36项         45项 | 日<br>日<br>日<br>日<br>日<br>日<br>日<br>日<br>日<br>日<br>日<br>日<br>日<br>日 | 原中         待开始         已結束         区划:         全部         主管部门:         :           ●         視频解读         海南省2023-2025年鼓励新能源汽车推广应用若干措施及<br>解读         現频解读         海南省工业和信息化疗           ●         203件度         2024-12-03         发布部门:         海南省工业和信息化疗           ●         203件度         三 □中央高务区全地数据员奖励            ●         203件度         三 □中央高务区全地数据员奖励            ●         203件度         2034-12-03         203年間           ●         100年間         2024-12-03         203件12-20           ※市部门:         三 亚中央高务区管理局 | 2部 文<br>政策 立即宣看<br>直看更多<br>工作版<br>2181人看过 |
| <ul> <li>1月</li> <li>23項</li> <li>5月</li> <li>32頃</li> <li>9月</li> </ul> | 2024年           2月         3月           25頃         31項           6月         7月           36頃         11月 | 日<br>日<br>日<br>日<br>日<br>日<br>日<br>日<br>日<br>日<br>日<br>日<br>日<br>日 | <ul> <li>四中 待开始 已結束 区划:全部 ✓ 主管部门::::</li> <li>祝頻解读  海南省≤2023-2025年鼓励新能源汽车推广应用若干措施及<br/>解读<br/>及市时间:2024-12-03 发布部门:海南省工业和信息化厅</li> <li>2024年位の董型局关于印发(工业中央高务区企业数据员奖励<br/>关联及前:三型中央高务区合业数据员关印发(二型中央高务区合…<br/>明时间: 2024-12-07 至2024-12-20<br/>发布部门:三型中央高务区管理局</li> <li>第037 万宁市2024年鼓励新能源汽车推广应用奖励资金</li> </ul>                                                                                                    | 全部<br>立即宣音<br>宣君更多<br>2181人看过             |

### 2.1.7. 政策地图

进入系统首页,通过可视化地图可查看政策事项发布、申报情况。

| HAVA 海易兒 海南省惠企政策兑现                                                                                                    | 见服务系统                   |                             |                         | 国家政务服务平台 海南省      | 认民政府 新手指南                        |                                                                                                    |
|----------------------------------------------------------------------------------------------------|-------------------------|-----------------------------|-------------------------|-------------------|----------------------------------|----------------------------------------------------------------------------------------------------|
| 首页 政策文库 政策解读 申报通知                                                                                                    | ] 事项申排                  | 夏 公示公告 值                    | 吏用帮助                    | ♀ 全<br>系統咨询热线     | 部 <b>土 登录</b><br>: 0898-60827008 |                                                                                                    |
| 政策月历 政策地图                                                                                                    |                         |                             |                         |                   |                                  |                                                                                                    |
|                                                                                                    | 类型 🕜 全部                 | 3 、 区划                      | 全部                      | ✓ 部门 请选择          | ~                                | の習能客服                                                                                                    |
| <b>6.5日</b><br>- 海口市                                                                                                    | <sup>政策发布</sup><br>3124 | ÷ <b>1</b>                  | <sup>成发布</sup><br>272 个 | 已申报事项数量<br>206292 | ^ <b>3</b>                       | ③ 项目进展                                                                                                    |
| 電理<br>1970<br>1970<br>197 | 部门政策和事工                 | 页信息统计                       |                         | 80                | 策 事项                             | <ul> <li>○</li> <li>监督反馈</li> <li>☆</li> <li>○</li> <li>○<!--</td--></li></ul> |
| 9-5-11                                                                                                    | Top 部<br>1 海            | 口南省农业农村厅                    | 占比<br>1.5%              | 数量                | 47                               | 日提出诉求                                                                                                    |
|                                                                                                    | 2 海<br>3 海              | 南省发展和改革委员会<br>南省人民代表大会常务委员会 | 1.47%                   |                   | 46                               | 收起                                                                                                    |
|                                                                                                    | 4 海<br>5 海              | 南省自然资源和规划厅<br>南省科学技术厅       | 1.34%                   |                   | 42                               |                                                                                                    |

# 2.1.8. 免申即享专区

在系统首页专区栏目点击进入"免申即享专区",可查看免申即享事项相关内容。

| 海南省工业和信息 27192人看过 | 海南省发展和改革。 7531人看过  | 三亚崖州湾科技城 686061人看过 | ⑦ □ ○ ♀ 动漫解读 文字解读 直摄解读 语音解读 | J |
|-------------------|--------------------|--------------------|-----------------------------|---|
| 专区服务              |                    |                    |                             |   |
|                   |                    |                    |                             |   |
|                   | 免申即享专<br>无须申请,直接享受 |                    |                             |   |
| ●税务补贴 ●人才补贴       |                    |                    |                             |   |
| 查看详情 →            | 查看详情 →             | <u>免</u> 申問案       |                             |   |
| 功学日正 功学州图         |                    |                    |                             |   |
| 成束月17 成束地图        |                    |                    |                             |   |

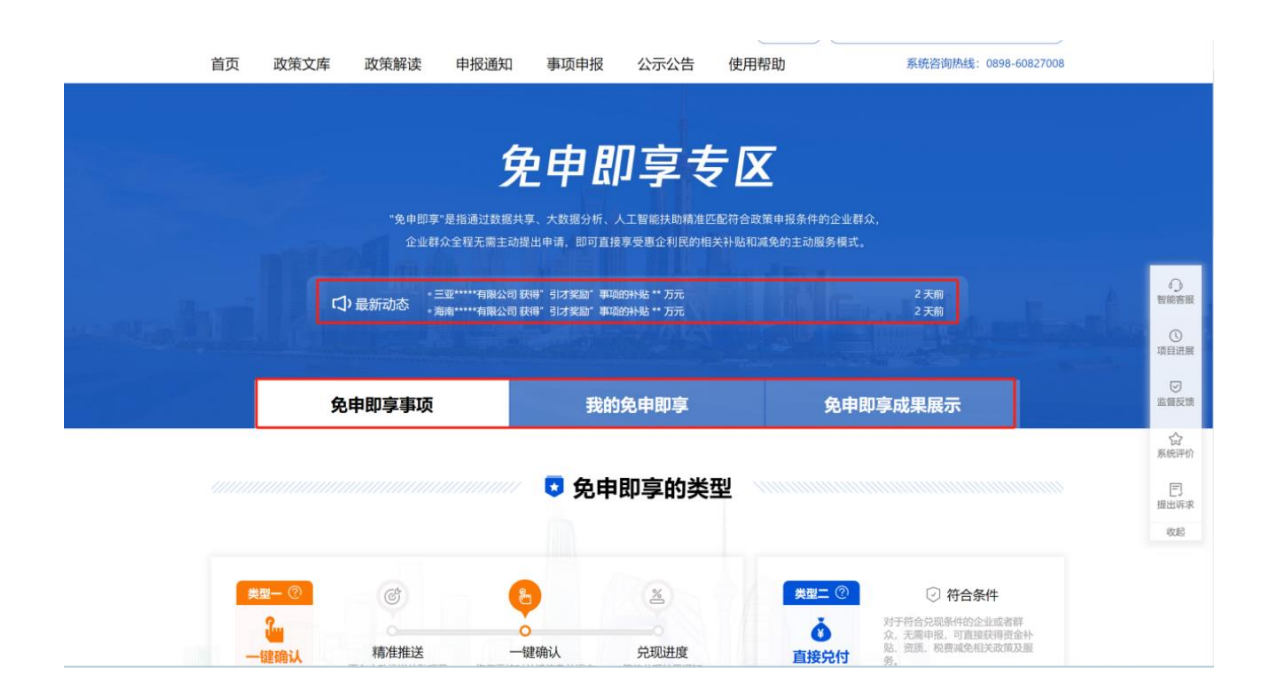

2.1.9. 海易信对接

在海易兑的海易信专区,点击链接可跳转至海易信。

|             | 曲风 海易兒 海南                                                                                                    | 省惠企政策兑现服务系统                                                    |                                                                                                    | 国家政务服务平台 海南省人                  | 民政府 新手指南                                                                                                    |                                          |
|-------------|----------------------------------------------------------------------------------------------------|----------------------------------------------------------------|----------------------------------------------------------------------------------------------------|--------------------------------|----------------------------------------------------------------------------------------------------|------------------------------------------|
|             | 首页 政策文库 政策解读                                                                                                   | 申报通知 事项申报                                                      | 公示公告 使用帮助                                                                                                    | ● 全部 系统咨询热线:                   | ) (1 登录)<br>0898-60827008                                                                                                    |                                          |
|             | 政策推荐 热门政策                                                                                                    |                                                                | <b>查看更多</b> >                                                                                                    | 政策解读                           | 直看更多 >                                                                                                    |                                          |
|             | 海南省智慧金融综合服务平台中小<br>微企业贷款贴息<br>数385%现象 图典10万<br>陶能品明方会就能。 7150人和过                                               | 海南省现代物流业发展奖补资金<br>(省发展改革委)<br>(803天55年)                        | 2023年海南省小振敏赛工会组织工<br>会校赛返还<br>第60天58家 第金文39<br>阿伯安保工会 6480人祝江                                                      | 直播解读<br>2                      | 8                                                                                                    |                                          |
|             | <ul> <li>申债海南省生物医药产业研发券<br/>(修订)</li> <li>第448天后来</li> <li>申债券码</li> <li>两市省工业和信息</li> <li>24750人指注</li> </ul> | 海南省进一步促进文体旅商展联动<br>扩大消费若干措施专项奖补<br>18597天张思 最终300万<br>为由资源指以文化 | <ul> <li>三亚進州湾人才汇聚若干措施专项<br/>资金</li> <li>第803天结果</li> <li>①15万-15万</li> <li>②10川時料時編</li> <li>606185人報酬</li> </ul> | BK (1998)                      | Se Contraction of the second second s | O<br>busa<br>O<br>BEER                   |
|             | 专区服务                                                                                                    |                                                                |                                                                                                    |                                |                                                                                                    | 「「「「」」の言葉で                               |
|             | 助企纾困政策专区<br>穆住经济大意,提展企业信心                                                                                      | "海易信"企业征信用<br>十年 <b>26 / 言路</b><br>共前教师领导理编辑                   | 19<br>奋进自毁进<br>10                                                                                                  | <b>股务专区</b><br><sup>用组取组</sup> |                                                                                                    | 1975年1975年1975年1975年1975年1975年1975年1975年 |
| ×<br>灾后重建专区 | 直看详情 → 1                                                                                                    |                                                                | Ripht - 税务专                                                                                                    |                                |                                                                                                    |                                          |
| 海服长系统       | 政策月历 政策地图                                                                                                    |                                                                |                                                                                                    |                                |                                                                                                    |                                          |

| 海 易 信<br>海南征信平台                         | 首页 企业查询 征信产品<br>                        | 金融产品 电子合同 关于我们                          | 登录/注册                                 |
|-----------------------------------------|-----------------------------------------|-----------------------------------------|---------------------------------------|
| 产品名称                                    | <b>服务对象:</b> 请选择服务对象 ~                  | <b>应用场景:</b> 请选择应用场景 ~                  | 直询 重置                                 |
| 产品板块:全部 基础产品 数据产品                       | 解决方案                                    |                                         |                                       |
| 综合排序 上架时间 转 拔浏览量 •                      |                                         |                                         | 为您找到12条结果                             |
| 企业信用报告                                  | 反欺诈                                     | 黑名单                                     | 司法贷后监控                                |
| 企业信用报告 基础产品                             | 反欺诈基础产品                                 | 黑名单基础产品                                 | 司法贷后监控基础产品                            |
| 企业征信报告总体展示信息分为六大部<br>服务对象: 金融机构 举金融机构 政 | 针对小微企业信贷业务的特点,研发一<br>服务对象: 金融机构 企业 举金融机 | 海南征信黑名卑数据产品主要基于此类<br>服务对象: 金融机构 举金融机构 政 | 司法贷款监控系统基于企业司法数据驱<br>服务对象: 金融机构 举金融机构 |
| 应用场景: 市场准入、银行授信审批、                      | 应用场景:市场准入、银行授信审批、                       | 应用场景:融资贷款、信用风险跟踪、                       | 应用场景: 贷后监控                            |
| ☆ 收職                                    | ☆ 收藏                                    | ☆ 收藏                                    | ☆ 收藏                                  |
|                                         |                                         |                                         |                                       |

#### 2.1.10. 海易融对接

海易兑和海易融(原智慧金融平台)对接,将海易兑的政策、事项、通知等 通过接口同步到海易融中,让用户在查阅金融产品时可以关联到相对应的扶持政 策,同时海易兑也通过接口获取海易融的金融产品信息,在用户查看政策的时候 也可以关联到金融产品,双平台政策与金融产品联合推荐,借此提供更好的企业 扶持服务。

| HAIMAN 海易          | <b>户</b> 海南省惠企政等 | 策兑现服务系统                          |                    |               | ◆返回首页      |        |
|--------------------|------------------|----------------------------------|--------------------|---------------|------------|--------|
| 政策文库•              | L集最新最全惠企政策       | ;                                |                    | - Contraction |            |        |
| 海南金融机构支            | 医持台风"摩羯"         | 灾后恢复重建相关                         | ¢措施(第一批)           | 关联金融产品        |            |        |
| + 关注 评价            |                  |                                  | 分享到: 🌸 🌒 🎯 👟       | ○ 洛神专用绿       | 色信贷_企业+(低) |        |
| 时间: 2024-09-12 浏览量 | 98               |                                  |                    | 贷款额度          | 0~50万      |        |
|                    |                  |                                  |                    | 原利率           | 6~9%       |        |
| 所屬区划               | 省本级              | 出台年度                             | 2024               | 机构名称          | 华夏银行海口分行   |        |
| 政策主题               | 企业减负             | 文号                               | 22                 | 累计申请次数        | 80次        |        |
|                    |                  |                                  |                    | 利息优惠 探        | 医损款 绿色金融   |        |
| 海南金融机              | 1.构支持台风"摩羯       | "灾后恢复重建相                         | 关措施(第一批)           | ◎ 银税通         | (ff)       |        |
| 公园"庭狼"之后           | 会综合融机构向灾而行 和     | 现行动 多安全动机物生日                     |                    | 贷款额度          | 0~50万      |        |
| 山內 序列 之归;<br>性     | 主自亚融7049月天间11,63 | 1001 1 40 , SAN 12 MOD 11 4970 / | 山山口又河 序阀 大冶里建专项文   | 原利率           | 6~9%       |        |
| 工商银行海南省分行          | 而向蔬菜瓜果等农产品和粮食    | 合种植 水产养殖等行业农                     | 户,新型农业经营主体,推出"种植   | 机构名称          | 华夏银行海口分行   |        |
| e倍"、"养殖e倍"产品       | 品,担保方式灵活,信用贷款    | 额度最高300万元,利率最                    | 低3.0%。加大对水电气等重点民生  | 累计申请次数        | 81次        | 100.00 |
| 项目支持力度,对重灾害        | 户启动绿色通道, 梳理"百户   | □清单"资金需求30亿元,                    | 利率最低2.27%。对因灾暂时无法复 | 纯值用           |            | 27月    |
| 工复产的客户,不抽贷制        | 贷,提供无还本续贷、调整运    | 无款计划等信贷帮扶。对受                     | 灾地区信用卡客户,视情况提供延期   |               |            |        |
| 还款、协商还款、停扣等        | 救济措施。            |                                  |                    |               |            |        |
|                    |                  |                                  |                    |               |            |        |

# 2.2. 部门专区

#### 2.2.1. 部门统计

进入系统后,点击右上角全部按钮,选择区划和对应部门后,点击确定即可 进入部门统计页面

| 部備定                                                                                                    |                                                                                                    |                                                                       |                                                                                                    | 选择"全部"                                                                                                    | 可以选择                                                                                             |
|----------------------------------------------------------------------------------------------------|----------------------------------------------------------------------------------------------------|-----------------------------------------------------------------------|----------------------------------------------------------------------------------------------------|----------------------------------------------------------------------------------------------------|--------------------------------------------------------------------------------------------------|
| 首本级                                                                                                    |                                                                                                    |                                                                       |                                                                                                    |                                                                                                    |                                                                                                  |
| 『门选择                                                                                                    |                                                                                                    |                                                                       |                                                                                                    |                                                                                                    |                                                                                                  |
| 中共海南省委宣传部                                                                                                    | 海南省人民政府办公厅                                                                                                    | 海南省发展和改革委员会                                                           | 会 海南省自然资源和                                                                                                    | 规划厅 海南省旅                                                                                                    | 游和文化广电体                                                                                          |
| 师南省生态环境厅                                                                                                    | 海南省农业农村厅                                                                                                    | 海南省工业和信息化厅                                                            | 海南省商务厅                                                                                                    | 海南省人                                                                                                    | 力资源开发局                                                                                           |
| 時南省科学技术厅                                                                                                    | 海南省财政厅                                                                                                    | 海南省人力资源和社会                                                            | 保 海南省教育厅                                                                                                    | 海南省卫                                                                                                    | 生健康委员会                                                                                           |
| i委机构编制委员会办公室                                                                                                    | 海南省公安厅                                                                                                    | 海南省司法厅                                                                | 海南省民政厅                                                                                                    | 海南省民                                                                                                    | 族宗教事务委员会                                                                                         |
|                                                                                                    |                                                                                                    | 显示更多~                                                                 | /                                                                                                    |                                                                                                    |                                                                                                  |
| · 海易兑                                                                                                    | 海南省惠企政策兑现服务                                                                                                    | 系统                                                                    |                                                                                                    | 国家政务服务平台 海豚<br>② 全部) (                                                                                                    | 新省人民政府                                                                                           |
| <ul> <li>              新田市 三</li></ul>                                                                                                    | 海南省惠企政策兑现服务                                                                                                    | 系统                                                                    | 省直辖县级行政区划 五指山市                                                                                                    | 国家政务服务平台 海床<br>( ② 全部) ( · · · · · · · · · · · · · · · · · ·                                                                        | #省人民政府                                                                                           |
|                                                                                                    | 海南省悪企政策兑现服务 室市 三沙 空市 东方市                                                                                                    | <b>系统</b><br><sup>微州市</sup><br>定安县                                    | 省直辖县级行政区划 五指山市<br>七島县 潜辺县                                                                                                    | 国家政务服务平台 海ボ<br>(                                                                                                    | 新省人民政府<br>▲ 登录                                                                                   |
|                                                                                                    | 海南省惠企政策兑现服务           室市         三沙           空市         东方市           近野馬自治昌         乐东家族自治昌                                                                              | <b>奈统</b><br>德州市<br>定安县<br>• 陳水燮政自治县                                  | 省直辖县级行政区划 五指山市<br>七島县 潜辺县<br>保寺琴族道族自治县 绿中黎族道                                                                                    | 国家政务服务平台 海洋<br>( ② 全部) (<br>現海市<br>臨高县<br>族自治县                                                                                      | 前省人民政府<br>▲ 登录                                                                                   |
|                                                                                                    | 海南省惠企政策兑现服务<br>室市 三沙<br>学市 东方市<br>江客族自治县 乐东家族自治者                                                                                                    | <b>繁统</b><br><sup>盥州市</sup><br>定安县<br>• 陳水黎族自治县 ;                     | 省直辖县级行政区划 五指山市<br>电晶县 潜辺县<br>探亭梦族苗族自治县 琮中黎族苗                                                                                    | 国家政务服务平台 海和<br>( ② 全部) (                                                                                                    | 新信人民政府<br>▲ 登录                                                                                   |
|                                                                                                    | 海南省惠企政策兑现服务<br>至市 三沙<br>字市 东方市<br>江寧族自治县 乐东家族自治書<br>海南省工业和信息化厅                                                                                                    | ▲ 一 二 二 二 二 二 二 二 二 二 二 二 二 二 二 二 二 二 二                               | 《查錄县级行政区划 五指山市<br>电昌县 游辺县<br>探亭梦族苗族自治县 時中變族苗<br>海南省卫生健康委员会                                                                      | 国家政务服务平台 海和<br>④ 全部 (                                                                                                    | 新催人民政府 ▲ 登录                                                                                      |
|                                                                                                    | 海南省惠企政策兑现服务<br>至市 三沙<br>字市 东方市<br>江寧族自治县 乐东家族自治書<br>海南省正立和信息化庁<br>海南省政务服务中心                                                                                                | 盛州市<br>定安县<br>陳水黎族自治县<br>海南省农业农村厅<br>海南省部政策理局                         | 《直辖县级行政区划 五指山市<br>电晶森 游辺县<br>保亭梦族苗族目治县 瑞中零族苗<br>海市省卫生健康委员会<br>海南省卫生健康委员会<br>海南省过不和科技党进局                                         | 国家政务服务平台 海河<br>④ 全部 (                                                                                                    | 新省人民政府<br>▲ 登录                                                                                   |
|                                                                                                    | 海南省悪企政策兑现服务 室市 三沙 宁市 东方市 江撃張自治县 示东要族自治書 周南省工业和信息化厅 冯南省省政务服务中心 广东省戦局庁 万希戦局府でよの定めた。                                                                                          | 應州市<br>定安县<br>強水撃族自治县<br>海南省农业农村厅<br>海南省委业农村厅<br>万东街财政厅<br>海南省委堂的委    | 普直線县級行政区划 五指山市<br>七島县 潜辺县<br>保泰黎族苗族自治县 球中黎族苗<br>海南省卫生線建委员会<br>海南省经济和科技促进局<br>海南省地方全族监督管理局<br>海南省地区平均局                           | ○ 全部 ○<br>○ 全部 ○<br>○ 全部 ○<br>○<br>○ 全部 ○<br>○<br>○<br>○<br>○<br>○<br>○<br>○<br>○<br>○<br>○<br>○<br>○<br>○<br>○<br>○<br>○<br>○<br>○ | 新聞人民政府<br>▲ 登录<br>可服用<br>回<br>正<br>国<br>反<br>一<br>二<br>国<br>友                                    |
| (第一部)<br>(第一部部)<br>(第一部)<br>(第一部)<br>(第一部)<br>(第一)<br>(第一)<br>(第一)<br>(第一) | 海南省恵企政策兑现服务           東市         三沙           ウ市         东方市           近季繁白治島         乐东蒙族自治島           海南省正立和信息化行         海南省政务服务中心           广东省载育庁         海南省政務服和文化「电体 | 案统<br>準決定要員<br>注 険水変換自治量<br>消雨省次业改村厅<br>消雨省都改管理局<br>广东省財政庁<br>消雨省委宣传部 | 総直線員級行政区划 五指山市<br>电昌县 潜辺县<br>保亭安装英国自治县 球中整武器<br>海南省卫生健康委员会<br>海南省22千健康委员会<br>海南省22千健康委员会<br>海南省22千健康委员会<br>海南省25千世界<br>海南省25千世界 | 国家政务服务平台 海ば<br>④ 全部 ④<br>「<br>一<br>一<br>一<br>一<br>一<br>一<br>一<br>一<br>一<br>一<br>一<br>一<br>一                                         | 新協人民政府<br>▲ 登录<br>平田道<br>二<br>三<br>二<br>二<br>二<br>二<br>二<br>二<br>二<br>二<br>二<br>二<br>二<br>二<br>二 |

### 2.2.2. 关注部门

进入部门专区后,点击关注按钮即可关注部门,后续可接收部门有关信息

| (1)海南省工业和信                               | 記化厅 <u>+ *</u> 注                                   |                                                   | 19 9                                                 |
|------------------------------------------|----------------------------------------------------|---------------------------------------------------|------------------------------------------------------|
| 事项申报                                     |                                                    | ATA 7                                             | ●担中 已因称亚亚 宣看更多申报事项 〉                                 |
| 兑付海南省生物医药产业研发券<br>(临床前研究) 复制<br><u> </u> | 申領海南省生物医药产业研发券<br>(临床前研究)<br><u>新 205 天</u> ] 资金支持 | 申領海南省生物医药产业研发券<br>(临床试验)<br><u>朝 205 天</u> ] 资金支持 | 申領海南省生物医药产业研发券<br>(新成果产业化)<br><u>制 205 天</u> ] 资金交持。 |
| 海南省工业和信息 15人看过                           | 海南省工业和信息 1923人看过                                   | 海南省工业和信息 630人看过                                   | 海南省工业和信息 322人看过                                      |
|                                          |                                                    |                                                   |                                                      |
| 申报通知                                     |                                                    |                                                   |                                                      |

#### 2.2.3. 政策资讯

进入部门信息页面,在页面中所展示该部门发布的惠企政策、申报通知、申 报项目,以及项目申报完成以后的公示内容

| ■                                                                                                    | ā思化厅 + #                                                        |                                                                                                    | ▲ 日本 日本 日本 日本 日本 日本 日本 日本 日本 日本 日本 日本 日本                        |
|----------------------------------------------------------------------------------------------------|-----------------------------------------------------------------|----------------------------------------------------------------------------------------------------|-----------------------------------------------------------------|
| 事项申报                                                                                                    |                                                                 |                                                                                                    | 查看更多申报事项 >                                                      |
| <ul> <li> <b>兑付海南省生物医药产业研发券 (临床前研究) 复制</b> </li> <li> <b>到 205 天</b> </li> <li> <b>资本</b>資析         </li> <li> <b>河</b>市省工业和信息         </li> </ul> | 中领海南省生物医药产业研发券<br>(临床前研究)<br>到 205 天 (资金支持)<br>海市省工业和信息 1923人看过 | <ul> <li>申領海南省生物医药产业研发券<br/>(信床试验)</li> <li>第 205 天 第金支持</li> <li>海市省工业印信息</li> <li>630人看过</li> </ul> | 中領海南省生物医药产业研发券<br>(新成果产业化)<br>到 205 天 (资金支持)<br>海南省工业和信息 322人看过 |
|                                                                                                    |                                                                 |                                                                                                    |                                                                 |

#### 2.3. 政策超市

#### 2.3.1. 政策标签筛选

进入系统后,点击政策文库菜单,即可通过政策标签筛选政策信息

| 市 政策   | ·<br>立 库 政策                                                                        | 7008 |
|--------|------------------------------------------------------------------------------------|------|
|        |                                                                                    |      |
| 改策文库   | ● 汇集最新最全惠企政策                                                                       |      |
|        |                                                                                    |      |
| 选择区划 全 | 部 国家 省本级                                                                           | ٦    |
| 主管部门 😭 | 部 海南省商务厅 海南省工业和信息化厅 海南省科学技术厅 海南省人民政府办公厅 海南省经济和科技促进局 更多                             | ~    |
| 政策年度 😭 | 部 2022年 2021年 2020年 2019年 2018年 2017年 2016年 2015年 2014年 2013年 2012年 2011年 2010年 收起 |      |
| 所属行业 🔒 | 鄙 测试 农、林、牧、渔业                                                                      |      |
| 政策主题 全 | 部 综合类 技术创新 创业扶持 市场/行业准入 企业减负 营商环境 权益保护 公共服务 转型省级 融资专项 信用担保 更多                      | ~    |
| 企业类型 😫 | 部 大型企业 中型企业 小微企业 民营企业 外预企业                                                         |      |
|        | Wrta .                                                                             | _    |

### 2.3.2. 政策列表展示

页面下方可以查看政策列表

| 企业类型    | 全部    | 大型企业     | 中型企业   | 小微企业   | 民营企业   | 外贸企业 |     |        |      |     |            |
|---------|-------|----------|--------|--------|--------|------|-----|--------|------|-----|------------|
|         |       |          |        |        |        |      | 收起へ |        |      |     |            |
|         | Г     |          |        |        |        |      |     |        |      |     |            |
| 以策列表    |       |          |        |        |        |      |     |        |      |     |            |
|         |       |          |        |        |        |      |     |        |      |     | 共100条记录    |
| 双策名称    |       |          |        |        |        |      |     | 王官部门   | 所属区划 | 浏览量 | 政策发布日期     |
| 海南省工业和  | 信息化质  | 局2019年降伯 | 低企业用电用 | 目气成本工作 | 方案(导入) | )    |     | 海南省知识产 | 省本级  | 521 | 2020-05-06 |
| 1       |       |          |        |        |        |      |     | 海南省科学技 | 省本级  | 4   | 2022-06-29 |
| 优质企业    |       |          |        |        |        |      |     | 海南省工业和 | 省本级  | 0   | 2022-06-09 |
| 三亚测试    |       |          |        |        |        |      |     | 三亚市服务局 | 三亚市  | 5   | 2022-06-06 |
| 1234567 |       |          |        |        |        |      |     | 海南省知识产 | 省本级  | 2   | 2022-05-26 |
| 关于促进首台  | (套) 1 | 重大技术装备   | 备示范应用的 | 意见     |        |      |     | 海南省发展和 | 省本级  | 0   | 2022-05-23 |
| (政策) 一条 | 番薯    |          |        |        |        |      |     | 海南省工业和 | 省本级  | 3   | 2022-05-18 |
|         |       |          |        |        |        |      |     |        |      |     |            |

### 2.3.3. 政策详情

在政策列表,点击政策标题,即可查看政策详情

|         |        |        |        |        |       |   | 收起へ |        |      |     |            |
|---------|--------|--------|--------|--------|-------|---|-----|--------|------|-----|------------|
|         |        |        |        |        |       |   |     |        |      |     |            |
| 政策列表    |        |        |        |        |       |   |     |        |      |     |            |
|         |        |        |        |        |       |   |     |        |      |     | 共100条记录    |
| 政策名称    |        |        |        |        |       |   |     | 主管部门   | 所属区划 | 浏览量 | 政策发布日期     |
| 海南省工业和  | 信息化局2  | 019年降低 | 低企业用电用 | 月气成本工作 | 方案(导入 | ) |     | 海南省知识产 | 省本级  | 521 | 2020-05-06 |
| 1       |        |        |        |        |       | _ |     | 海南省科学技 | 省本级  | 4   | 2022-06-29 |
| 优质企业    |        |        |        |        |       |   |     | 海南省工业和 | 省本级  | 0   | 2022-06-09 |
| 三亚测试    |        |        |        |        |       |   |     | 三亚市服务局 | 三亚市  | 5   | 2022-06-06 |
| 1234567 |        |        |        |        |       |   |     | 海南省知识产 | 省本级  | 2   | 2022-05-26 |
| 关于促进首台  | (套) 重力 | 大技术装备  | 示范应用的  | 意见     |       |   |     | 海南省发展和 | 省本级  | 0   | 2022-05-23 |

# 2.4. 公示公开

### 2.4.1. 项目公示

进入系统后,点击公示公告菜单,即可通过标签筛选公示公告信息,查看公 示公告列表,点击标题即可查看公示公告详情

| HAINAN | 海易兑               | 海南省惠      | 企政策兑现服  | 务系统      |          |         |            | 国家政务服务平台 海南省人民政府                                                       | 100           |
|--------|-------------------|-----------|---------|----------|----------|---------|------------|------------------------------------------------------------------------|---------------|
| 首页 武   | 效策文库 1            | 政策解读      | 申报通知    | 事项申报     | 公示公告     | 使用帮助    | 资金清单       | <ul> <li>● 全部</li> <li>▲ 登录</li> <li>系統使用咨询热线: 0898-6082700</li> </ul> | )             |
| 公示公    | 告● <sup>结果接</sup> | ē受监督公示    | 公开      |          | (        |         | Proven and | 1.1.2                                                                  |               |
| 选择区划   | 全部国家省             | 省本级       |         |          |          |         |            |                                                                        |               |
| 主管部门   | 全部 海南省商           | 肠厅 海南省    | 工业和信息化厅 | 海南省科学技术厅 | 海南省人民政府办 | >公厅 海南省 | 经济和科技促进周   | ● 更多~                                                                  |               |
| 政策年度   | 全部 2022年          | 2021年 202 | 20年 更多~ |          |          |         |            |                                                                        |               |
| 公示公告   |                   |           |         |          |          |         |            |                                                                        | _             |
| 状态     | 标题                |           |         |          |          | 主管部门    |            | <b>共154条记</b><br>公示时间                                                  | <b>表</b><br>司 |
| 【公示中】  | 沃尔沃               |           |         |          |          | 海南省     | L业和信息化厅    | 2022-06-08 至 2022-06-3                                                 | 0             |
| 【公示中】  | 税收                |           |         |          |          | 海南省     | L业和信息化厅    | 2022-06-08 至 2022-06-3                                                 | 0             |

| 公示公告 ● 结果接受监督公示公开                                   | I S S S                                      |                                 |    |
|-----------------------------------------------------|----------------------------------------------|---------------------------------|----|
| 税收                                                  |                                              | 政策法规                            |    |
| 提出质询 ● 5<br>主管部门: 海南省工业和信息化庁 时间: 2022-06-08. 消貨量: 5 | 分享號: (1) (1) (1) (1) (1) (1) (1) (1) (1) (1) | (政策) 一条番薯<br>海南省工业和信 2022-05-18 | 10 |
| 税收山山水水                                              |                                              | 申报事项                            | IJ |
|                                                     |                                              | 数字1-7 复制 复制 去申报<br>资金支持         | 20 |

#### 2.4.2. 异议反馈

在项目公示详情页面,点击提出质询按钮,即可进行项目公示投诉操作

1

| 相关 海易分                      | 海南省惠企政策兑现             | 服务系统 |                                                     |                                 |      |
|-----------------------------|-----------------------|------|-----------------------------------------------------|---------------------------------|------|
| 公示公告 • 編編                   | 接受监督公示公开              | +    |                                                     |                                 |      |
| 税收                          |                       |      |                                                     | 政策法规                            |      |
| 提出质询 ◆ 5<br>主管部门:海南省工业和信息化厅 | 时间: 2022-06-08 浏览量: 5 |      | <b>分享到:</b> (1) (1) (1) (1) (1) (1) (1) (1) (1) (1) | (政策) 一条番薯<br>海南省工业和信 2022-05-18 |      |
| 税收山山水水                      |                       |      |                                                     | 申报事项                            | 项目进展 |
|                             |                       |      |                                                     | 数字1-7 复制 复制 <u></u> 式申报<br>资金支持 | 当都長徳 |
| 国家政务服                       | 芳平台                   | 海南省人 | 民政府门户网站                                             | 海南省人民政府政务服务中心                   | ₹RE  |
|                             | 关于我们                  | 站点地图 | 邮政编码:570100                                         |                                 |      |

### 2.5. 解读解答

#### 2.5.1. 动漫解读

进入系统首页,点击政策解读菜单,接着选择动漫解读,点击对应的动漫解 读模块,即可查看动漫解读详情

海易兑(2023年)项目-用户手册

| 首页 政策文库 政策解读                                                          | 史 申报通知 事项申报                                     | 公示公告 使用帮助                                                                                                    | 系统咨询热线: 0898-60827008                                                                                      |
|-----------------------------------------------------------------------|-------------------------------------------------|----------------------------------------------------------------------------------------------------|----------------------------------------------------------------------------------------------------|
| 政策解读 • <sup>多样解读政策前</sup>                                             | 简单易懂                                            |                                                                                                    |                                                                                                    |
| 选择区划 全部 国家 省本级 可<br>政策主题 全部 综合类 技术创新<br>主管部门 全部 中共海南省委宣传              | 市县<br>前 助企纾困 市场/行业准入 企业减货<br>部 海南省人民政府办公厅 海南省发展 | 查 营商环境 权益保护 公共服务 转型升<br>展和改革委员会 海南省自然资源和规划厅 洋<br>或展开 >>                                                                                                    | 級 融资专项 信用担保 更多 V<br>時南省旅游和文化广电体育厅 更多 V                                                                     |
| 动漫解读 文字解读 初                                                           | 2.频解读 语音解读 直排                                   | 番解读                                                                                                    | 请输入关键词 搜索                                                                                                  |
| 送金申祝工作的通知<br>法支2024年航天产业用电成本支持<br>资金申报工作的通知 とうての方面面省国防科技工业 第の方の方面の省価格 |                                                 | - 010 年<br>た 20 年 3 日 5 日 5 日 5 日 5 日 5 日 5 日 5 日 5 日 5 日                                                                                                    | 共 288 余记录<br>には代<br>が泥行业节能降碳专项行动计划<br>光対研賀 (2024) 733年<br>一間读懂   水泥行业节能降碳专项<br>行动计划<br>2024-08-02中华人民共和国国家 |
| 国際構 海南装                                                               |                                                 | 文法院     文法院     文 | 26 2 1 1 1 1 1 1 1 1 1 1 1 1 1 1 1 1 1 1                                                                   |

### 2.5.2. 文字解读

进入系统首页,点击政策解读菜单,接着选择文字解读,点击对应的文字解 读模块,即可查看文字解读详情

| 政策解读 ・ 多样解读政策简单易懂<br>選擇区划 全部 国家 省本级 市島<br>政策主題 全部 综合类 技术创新 助企纾困 市场/行业准入 企业减负 营商环境 权益保护 公共服务<br>主管部门 全部 中共海南省委宣传部 海南省人民政府办公厅 海南省发展和改革委员会 海南省自然资源和规划<br>全部展开 ~<br>动漫解读 文字解读 视频解读 语音解读 直播解读                                                                                                    | <ul> <li>検型升级 融资专项 信用担印</li> <li>「方 海南省旅游和文化广电体】</li> <li>「请输入关键词</li> <li>「请输入关键词</li> <li>「大丁进一步」</li> <li>「大丁进一步」</li> <li>「大丁勝次」(大丁ガー)</li> </ul>                                                                      | 保 更多 >><br>育庁 更多 >><br>現实<br>共 359 条记<br>加强線色<br>約通知<br>上一步加强線色                                              |
|----------------------------------------------------------------------------------------------------|----------------------------------------------------------------------------------------------------|----------------------------------------------------------------------------------------------------|
| 政策解读 • 多样解读政策简单易懂<br>選擇区划 全部 国家 省本级 市县<br>政策主题 全部 综合类 技术创新 助企纾困 市场/行业准入 企业减负 营商环境 权益保护 公共服务 第<br>主管部门 全部 中共海南省委宣传部 海南省人民政府办公厅 海南省发展和改革委员会 海南省自然资源和规划<br>全部展开 ><br>动漫解读 文字解读 视频解读 语音解读 直播解读                                                                                                    | <ul> <li>検型升级 融资专项 信用担約</li> <li>庁 海南省旅游和文化广电体)</li> <li>请输入关键词</li> <li>请输入关键词</li> </ul>                                                                                                    | 保 更多 ×<br>育厅 更多 ×<br>現業<br>共 359 条记<br>加强課色<br>前週知<br>上一步加强課色                                                |
| 选择区划 全部 国家 省本级 市县<br>政策主题 全部 综合类 技术创新 助企纾困 市场/行业准入 企业减负 营商环境 权益保护 公共服务 !<br>主管部门 全部 中共海南省委室传部 海南省人民政府办公厅 海南省发展和改革委员会 海南省自然资源和规划<br>全部展开 ~ 动漫解读 文字解读 视频解读 语音解读 直播解读 动漫解读 文字解读 视频解读 语音解读 直播解读                                                                                                    | <ul> <li>検型升级 融资专项 信用担约</li> <li>庁 海南省旅游和文化广电体1</li> <li>请输入关键词</li> <li>(清输入关键词</li> <li>(清输入关键词</li> <li>(大子进一岁)</li> <li>(大子进一岁)</li> <li>(大子班一岁)</li> <li>(大子班一岁)</li> <li>(大子班)</li> </ul>                            | 保 更多 >><br>育庁 更多 >><br>担約<br>共 359 条记<br>加强鍵色<br>約通知<br>土                                                    |
| 选择区划       全部       国家       省本級       市島         政策主題       全部       综合类       技术创新       助企纾困       市场/行业准入       企业减负       营商环境       权益保护       公共服务          主管部门       全部       中共海南省委宣传部       海南省人民政府办公厅       海南省发展和改革委员会       海南省自然资源和规划         全部展开 >       全部展开 >         动漫解读       文字解读       视频解读       语音解读       直播解读         动漫解读       文字解读       视频解读       语音解读       直播解读          文字解读       视频解读       语音解读       直播解读                                                                                                    | <ul> <li>病型升级 融资专项 信用担何</li> <li>庁 海南省旅游和文化广电体1</li> <li>请输入关键词</li> <li>詳輸入关键词</li> </ul>                                                                                                    | 果         更多 >           育庁         更多 >           投究            共 359 条记            加强绿色            土-步加强绿色 |
| 政策主題       全部 综合类 技术创新 助企纾困 市场/行业准入 企业减负 营商环境 权益保护 公共服务 :         主管部门       全部 中共海南省委宣传部 海南省人民政府办公厅 海南省发展和改革委员会 海南省自然资源和规划         全部属开 ∨         动漫解读       文字解读       视频解读       语音解读       直播解读         动漫解读       文字解读       视频解读       语音解读       直播解读                                                                                                    | <ul> <li>検型升级 融资专项 信用担约</li> <li>「方 海南省旅游和文化广电体】</li> <li>请输入关键词</li> <li>请输入关键词</li> <li>第二、第二、第二、第二、第二、第二、第二、第二、第二、第二、第二、第二、第二、第</li></ul>                                                                               | 保更多       育庁更多       投票       共359条记       加強課色       共一步加强課色                                                |
| 主管部门 全部 中共海南省委室传部 海南省人民政府办公厅 海南省发展和改革委员会 海南省自然资源和规划<br>全部展开 〜<br>动漫解读 文字解读 视频解读 语音解读 直播解读                                                                                                    | <ul> <li>庁 海南省旅游和文化广电体】</li> <li>请输入关键词</li> <li>美子进ー参え<br/>アロ連接(<br/>文字解读)(关子进</li> </ul>                                                                                                    | 育厅 更多 √<br>授祭<br>共 359 条记<br>加强绿色<br>約通知<br>↓步加强绿色                                                           |
| 田田川 王                                                                                                    | 请输入关键词                                                                                                    < | 提索<br>共 359 条记<br>加强绿色<br>的通知<br>生一步加强绿色                                                                     |
| 全部展开~<br>动漫解读 文字解读 视频解读 语音解读 直播解读<br>###################################                                                                                                    | 请输入关键词       关于进一步;<br>矿山建设:       正       文字解读】《关于进                                                                                                    | 搜索<br>共 359 条记<br>加强绿色<br>的通知<br>生一步加强绿色                                                                     |
| 动漫解读 文字解读 视频解读 语音解读 直播解读<br>动漫解读 文字解读 视频解读 语音解读 直播解读<br>(关于推进来意水思行业相压特故<br>的思见)(关于推进来意志化行业<br>超低特故的意见)<br>(25)                                                                                                    | 请输入关键词       关于进一步;<br>矿山建设;       正       文字解读   《关于进                                                                                                    | <b>搜索</b><br>共 359 条记<br>加强绿色<br>的通知<br>生一步加强绿色                                                              |
| 动漫解读 文字解读 视频解读 语音解读 直播解读                                                                                                    | 请输入关键词                                                                                                    | 搜索<br>共 359 条记<br>加强绿色<br>的通知<br>生一步加强绿色                                                                     |
| ・・・・<br>進程度<br>進程度<br>12年度<br>12年<br>12年度<br>12年<br>12年度<br>12年<br>12年<br>12年<br>12年<br>12年<br>12年<br>12年<br>12年                                                                                                    | 关于进一步,<br>好山建设;           近山建设;           文字解读 《关于进                                                                                                    | 共 359 条记<br>加强绿色<br>的通知<br>生一步加强绿色                                                                           |
|                                                                                                    | 关于进一步;           ゲ山建设;           レーン・シーン・シーン・シーン・シーン・シーン・シーン・シーン・シーン・シーン・シ                                                                                                    | 加强绿色的通知                                                                                                    |
| 北京語家を総合业安全<br>日本語<br>日本語     「     「     「     「     」     「     」     「     」     「     」     「     」     「     」     」     「     」     」     」     「     」     」     」     」     」     」     」     」     」     」     」     」     」     」     」     」     」     」     」     」     」     」     「     」     」     」     「     」     」     」     」     」     」     」     」     」     」     」     」     」     」     」     」     」     」     」     」     」     」     」     」     」     」     」     」     」     」     」     」     」     」     」     」     」     」     」     」     」     」     」     」     」     」     」     」     」     」     」     」     」     」     」     」     」     」     」     」      」     」      」      』      』      』     』     』     』     』     』     』     』     』     』     』      』     』     』     』      』     』     』     』     』     』      』      』      』      』      』      』      』      』      』      』      』      』      』      』      』      』      』      』      』      』      』      』      』      』      』      』      』      』      』      』      』      』      』      』      』      』      』      』      』      』      』      』      』      』      』      』      』      』      』      』      』      』      』      』      』      』      』      』      』      』      』      』      』      』      』      』      』      』      』      』      』      』      』      』      』      』      』      』      』      』      』      』      』      』      』      』      』      』      』      』      』      』      』      』      』      』      』      』      』      』      』      』      』      』      』      』      』      』      』      』      』      』      』      』      』      』      』      』      』      』      』      』      』      』      』      』      』      』      』      』      』      』      』      』      』      』      』      』      』      』      』      』      』      』      』      』      』      』      』      』      』      』      』      』      』      』      』      』      』      』      』      』      』      』      』      』      』      』      』      』     』 | 来于地一步/           矿山建设:           矿山建设:           矿山建设:           矿山建设:           矿山建设:           矿山建设:           丁字解读 (关于进                                                                                                 | 加強球色<br>的通知                                                                                                  |
|                                                                                                    | 正         文字解读 《关于进                                                                                                    | 土一步加强绿色                                                                                                    |
|                                                                                                    | E 文字解读   《关于进                                                                                                    | 生一步加强绿色                                                                                                    |
|                                                                                                    | E 文字解读   《关于进                                                                                                    | 性一步加强绿色                                                                                                    |
| 文字解读 《道路旅客运输企业安文字解读 《关于推进实施水泥行文字解读 《国家重点低碳技术很                                                                                                    | てた。1,7本、0,64、28,60%                                                                                                    |                                                                                                    |
| 王官理规犯》     业超临界放的急见》《大于推进头   果推》头施力条》                                                                                                    | 14 山建设的通知》                                                                                                    |                                                                                                    |
| 2024-08-02中华人民共和国交通 2024-08-02 生态环境部 2024-08-02 生态环境                                                                                                    | 部 2024-08-02中华人目                                                                                                    | 民共和国自然                                                                                                    |
| 海南省惠企政策兑现服务系统<br>(海南省优质企业奖励资金管理实施细则)政策解读<br>2022-05-24                                                                                                    | 法规                                                                                                    |                                                                                                    |
| 《海南省优质企业奖励资金管理实施细则》政策解读                                                                                                    | 省工业和信息化厅 海南省财政厅关于<br>《海南省优质企业奖励资金管理实施细<br>沟通知                                                                                                    |                                                                                                    |
| 一、关于政策背景和依据                                                                                                    | 及 海南省工业和信 2022-05-16                                                                                                    | 0                                                                                                    |
| 答:为更好发挥财政在促进海南经济高质量发展的政策供给与资金保障作用,2021                                                                                                    |                                                                                                    | 智能客服                                                                                                    |
| 年12月,省政府办公厅印发了《海南省促进经济高质量发展若干财政措施》(琼府办                                                                                                    | 事项                                                                                                    | (L)<br>项目进展                                                                                                  |
| [2021] 65号),省财政厅配套印发了《海南省促进经济高质量发展资金管理办法》 专#                                                                                                    | 持新"小巨人"企业 去申报                                                                                                    | 9                                                                                                    |
| (琼财建〔2021〕961号)。《海南省促进经济高质量发展若干财政政策》提出:相关行                                                                                                    | 小"单顶冠军"企业 + <del>+ + + + +</del>                                                                                                    | 蓝督反馈                                                                                                    |
| 业王智部门商省财政厅制定实施细则,明确资金申报、审核流程与绩效管理、监督等职<br>素、价权以上再合文件、共文八的按时以次合对任任合业份源已任用、分工工工任中心                                                                                                    |                                                                                                    | 公<br>返回頂部                                                                                                    |
| 页。依据以上两个义件, 万允分及件所取货金对优质企业的激励作用, 有工业和信息化<br>厅会同杂财动厅制完了《海南劣件质企业发励这么统理实验细剧》(以下然好 4/40                                                                                                    |                                                                                                    | 收起                                                                                                    |
| 13 云四日网政月期尺 1 《府南田九次工工大卿页金书生头尾细则》(以下间称《细<br>谢》)                                                                                                    |                                                                                                    |                                                                                                    |
|                                                                                                    |                                                                                                    |                                                                                                    |
| <b>始</b> . #如則N 际砂体医人业妙贴这么(N 丁皓砂 "物贴这么") 巨轮金融西面值                                                                                                    |                                                                                                    |                                                                                                    |

### 2.5.3. 视频解读

进入系统首页,点击政策解读菜单,接着选择视频解读,点击对应的视频解 读模块,即可查看视频解读详情

| 首页                  | 政策文库 政策解读                   | 申报通知                                | 事项申报                           | 公示公告                    | 使用帮助                                             | 系统咨询热线: 089                                                            | 98-60827008                                  |
|---------------------|-----------------------------|-------------------------------------|--------------------------------|-------------------------|--------------------------------------------------|------------------------------------------------------------------------|----------------------------------------------|
| 政策解                 | 释 <b>读 •</b> 多样解读政策简        | 简单易懂                                |                                |                         |                                                  |                                                                        |                                              |
| 选择区划                | 全部 国家 省本级 市                 | 县                                   |                                |                         |                                                  |                                                                        |                                              |
| 政策主题                | 全部 综合类 技术创新                 | 助企纾困 市场/行                           | 业准入 企业减多                       | 负 营商环境 权                | 益保护 公共服务 转型                                      | 升级 融资专项 信用担保                                                           | 更多~                                          |
| 主管部门                | 全部 中共海南省委宣传部                | 邵 海南省人民政府办                          | 公厅 海南省发展                       | 展和改革委员会 🦷               | 每南省自然资源和规划厅                                      | 海南省旅游和文化广电体育厅                                                          | 更多~                                          |
|                     |                             |                                     | 全                              | 部展开~                    |                                                  |                                                                        |                                              |
| 动漫解读                | 卖 文字解读 视                    | 频解读 语音                              | 解读 直挂                          | 番解读                     |                                                  | 请输入关键词                                                                 | 搜索                                           |
| 关于2024年             |                             | 2024   第九届<br>海南省中小企业<br>2024   第九届 | " 创客中国"<br>"创新创业大赛<br>客中国"海南省中 | 海南<br>2024年上半4<br>海南省农业 | 一图看懂<br>指名如此时后关于<br>申报的通知<br>本<br>农村厅关于开展2024年   | 共<br>油酸 周期<br>海南省科学技术<br>2024年度第一批<br>业用电成本支持<br>申报工作的通<br>海南省科学技术厅关于2 | 107 条记录<br>厅关于<br>深海产<br>行资金<br>11<br>024年度第 |
| 资金申报工<br>2024-08-07 | <b>二作的通知</b><br>7海南省国防科技工业… | 小企业创新创业大部<br>2024-07-24 海南省         | <b>赛</b><br>育工业和信息化厅           | 上半年南繁<br>2024-07-19     | <ul> <li>产业用电成本支持资金</li> <li>海南省农业农村厅</li> </ul> | 一批深海产业用电成本支<br>2024-07-16 海南省                                          | <b>泛持资金申</b><br>科学技术厅                        |
|                     |                             |                                     |                                |                         |                                                  |                                                                        |                                              |

#### 关于2024年航天产业用电成本支持资金申报工作的通知

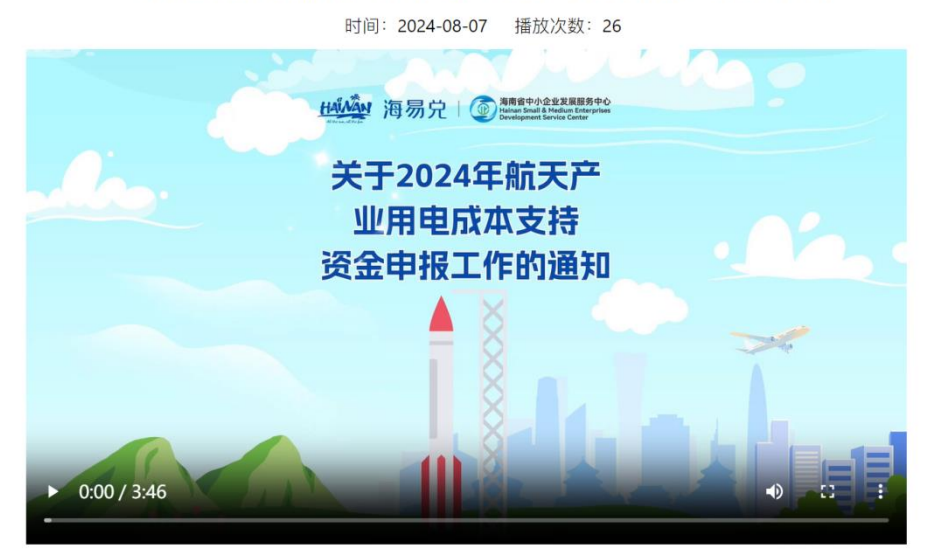

### 2.6. 在线服务

#### 2.6.1. 语音播报

进入系统首页,点击右侧语音解读按钮,即可进入解读页面查看列表,点击 解读的标题即可查看解读详情

海易兑(2023年)项目-用户手册

| 曲44 冯汤兄                                                                                | 海南省惠企政策兑现服务系统                                                                   |                                                             | (2 全部) (上                                            | 登录                                                                              |
|----------------------------------------------------------------------------------------|---------------------------------------------------------------------------------|-------------------------------------------------------------|------------------------------------------------------|---------------------------------------------------------------------------------|
| 首页 政策文库 政策                                                                             | 解读 申报通知 事项申报                                                                    | 公示公告 使用帮助 资金                                                | 系統使用咨询热线:0898-<br>清单<br>60827008                     |                                                                                 |
| 政策解读 ● ۶柈解读                                                                            | 政策简单易懂                                                                          |                                                             |                                                      |                                                                                 |
| 选择区划 全部 国家 省本                                                                          | R.                                                                              |                                                             |                                                      |                                                                                 |
| 主管部门 全部 海南省商务/<br>政策年度 全部 2022年 2                                                      | 〒 海南省工业和信息化厅 海南省科学技术厅<br>021年 2020年 更多 ∨                                        | 海南省人民政府办公厅 海南省经济和科                                          | 技促进局 夏                                               | S ~                                                                             |
| 主管部(1) 全部 海南省商务)(<br>政策年度 全部 2022年 2<br>动漫解读 文字解读                                      | 7 海南省工业和信息化厅 海南省科学技术厅<br>221年 2020年 夏多~<br>直播解读 语音解读                            | 海南省人民政府办公厅 海南省经济和科                                          | 转按键进局 更<br>调输入标题                                     | (§ ∨<br>1945<br>1945<br>1945<br>1945<br>1945<br>1945<br>1945<br>1945            |
| 主管部() 全部 海南省商务)<br>政策年度 全部 2022年 2<br>动漫解读 文字解读                                        | 7 周南省工业和信息化厅 海南省科学技术厅<br>201年 2020年 夏多 ~<br>直播解读<br>语音解读                        | 海南省人民政府办公厅 海南省经济和科                                          | (技変造局 更<br>(法令人标题)<br>共 14                           | ()<br>()<br>()<br>()<br>()<br>()<br>()<br>()<br>()<br>()<br>()<br>()<br>()<br>( |
| 主管部() 全部 海南省商务)<br>政策年度 全部 2022年 2<br>动漫解读 文字解读<br>1<br><sup>2022-06</sup> 海南省工会印成品代   | 7 周晓省王业和组组化了 周南省科学技术7<br>201年 2020年 夏多~<br>直播解读 语音解读                            | <sup>湖南省人民政府办公厅</sup> 湖南省建湖和4                               | 建築連続 東<br>選邦入共設<br>月 14<br>111<br>2022-02-<br>24 那場省 | 19 -<br>単版<br>単版<br>単版<br>単版<br>単版<br>単版<br>単版<br>単版<br>単版<br>単版                |
| 主管部() 全部 海南省商务/<br>政策年度 全部 2022年 2<br>动漫解读 文字解读<br>1<br>2 <sup>022-06-</sup> 海南省工会収退番化 | 7 月時省王业印造品化了 月時省将学校木行<br>2011年 2020年 夏多~<br>直播解读 语音解读<br>7<br>授助 (1995)<br>第約項目 | 周南省人民政府办公厅 海南省经济和4<br>文统一管理平台<br>主要部门来号数长录长的语言-关联系<br>高单数表示 | 建築送用 単<br>重社入物源<br>共 14<br>2022-02-<br>24 海南省        | 2<br>集記表                                                                        |

| 曲線 海易党                        | 海南省惠企政策兑     | 现服务系统             |                             |               |                                                                                                    |
|-------------------------------|--------------|-------------------|-----------------------------|---------------|----------------------------------------------------------------------------------------------------|
| 政策解读● ۶样解读                    | 政策简单易懂       | ÷                 |                             |               | Hurmuhhhhh                                                                                                    |
| 短的语言语音                        |              | <b>短的</b><br>2022 | ] <b>语音</b><br>-01-04       |               |                                                                                                    |
|                               |              |                   |                             |               | の戦略客職                                                                                                    |
| 国家政务程务平台                      |              | 海南省人              | 民政府门户网站                     | 海南省人民总府政务服务中心 | <ul> <li>・</li> <li>・</li></ul> |
| 2                             | 关于我们<br>服务建议 | 站点地图<br>网站声明      | 邮政编码:570100<br>政务服务先线:12345 | 明上力事 支付室小程序   | 公<br>返回活部<br>收起                                                                                                    |
|                               | 建议即位         | 电用间10及以上版本、Chr    | ome、Firefox或360等浏览器测宽本网络    | å             |                                                                                                    |
| <b>**  4  &gt;  +  +  </b> () |              |                   |                             | 00:00/00:01   |                                                                                                    |

### 2.6.2. 我要投诉

点击系统首页右侧监督反馈按钮,即可进入投诉页面,填写对应的信息,点 击提交即可

| HANAN ;          | 再 <b>易</b> 兑 海南省惠河         | 企政策兑现服务系统                                                                                                    | 充                      |               | 国家政务服务                                       | 平台 海南省人民政府                   |       |
|------------------|----------------------------|----------------------------------------------------------------------------------------------------|------------------------|---------------|----------------------------------------------|------------------------------|-------|
| 首页 政策            | 文库 政策解读                    | 申报通知 事                                                                                                    | 项申报 公示                 | 公告 使用帮助       | ② 全<br>资金清单 系统使用咨询热信                         | 部) (土 登录)<br>些 0898-60827008 |       |
|                  |                            |                                                                                                    |                        |               |                                              |                              |       |
|                  | ÎL                         | 政策反                                                                                                    | 现像网                    | 购一样           | 便捷                                           |                              | Later |
|                  |                            |                                                                                                    | ) 政策智能推 ⊘              | 申报很便捷 	 <> 办事 | 少說聽                                          | 5                            | 0     |
|                  | 建金 1 把离开                   | 苔                                                                                                    | 能搜索 政                  | 《策匹配》         | 19.5                                         | 1                            | 電能客版  |
|                  | 请输入搜索内                     |                                                                                                    | <b>吉援词:   降费奖补  </b> 消 | 副南   cyx      | 技东                                           |                              | 项目进展  |
|                  |                            | and a state of the state of the |                        |               |                                              | Highlight                    | 监督反馈  |
| 政策推荐             | 执门政策                       |                                                                                                    |                        |               | 音看更多。 政策報連                                   | 杳焉面名、                        | 返回頂部  |
| PAR JEIT         | MIL JAAR                   |                                                                                                    |                        |               |                                              |                              |       |
| 海南省融资担6<br>费奖补资金 | R机构风险补偿和降 浩<br>游           | }南省重点产业发展专项<br>}产业)                                                                                                    | 页资金(旅 申                | 目领海南省生物医药产业   | 研发券                                          |                              |       |
|                  | 咨询 投诉 建议                   |                                                                                                    |                        |               |                                              |                              |       |
|                  | • <b>标题:</b> 请输入标题         |                                                                                                    |                        |               | 注意事项                                         |                              |       |
|                  | * 描述: 请输入问题描述              | (200字内)                                                                                                    |                        |               | 1、如果需要上传多<br>成ZIP格式压缩文件<br>2、如手机号有误,<br>进行修改 | 个文件,请打包<br>请前往个人设置           |       |
|                  | <b>归属部门:</b> 请选择归属部门       |                                                                                                    |                        |               |                                              |                              |       |
|                  | 相关文件: 上传文件 如:              | 果需要上传多个文件,请打                                                                                                    | 包成ZIP格式压缩文件。           |               |                                              |                              | 1     |
|                  | * <b>手机号</b> :<br>① 如手机号有误 | ,请前往个人设置进行修改                                                                                                    |                        |               |                                              |                              | 13    |
|                  | 提交                         |                                                                                                    |                        |               |                                              |                              | 2     |
|                  |                            |                                                                                                    |                        |               |                                              |                              | 38    |
|                  | 国家政务服务                     | 平台                                                                                                    | 海南省人                   | 民政府门户网站       | 海南省人民政府政务服                                   | 务中心                          |       |
|                  | •                          |                                                                                                    | 站点地图                   | 邮政编码:570100   |                                              |                              |       |
|                  |                            | 服务建议                                                                                                    | 网站声明                   | 政务服务热线: 1234  | 15                                           |                              |       |

# 2.6.3. 我要咨询

点击系统首页右侧监督反馈按钮,即可进入咨询页面,填写对应的信息,点 击提交即可

| HAINA        | 1 海易兌 海南省惠企政策兑        | 现服务系统 监督     | 唇反馈           |                                                            |             |
|--------------|-----------------------|--------------|---------------|------------------------------------------------------------|-------------|
| 咨询           | 投诉 建议                 |              |               |                                                            |             |
| • 标题:        | 请输入标题                 |              |               | ● 注意事項                                                     |             |
| • 描述:        | 请输入问题描述 (200字约)       |              | 4             | 1、如果需要上传多个文件,请打包<br>成21P格式压缩文件<br>2、如手机号有误,请前往个人设置<br>进行修改 |             |
| 归属部门:        | 请选择归属部门               |              |               |                                                            |             |
| 相关文件:        | 上传文件 如果需要上传多个文件,请打包   | 2成ZIP格式压缩文件。 |               |                                                            | ○<br>智能客服   |
| * 手机号:       | ① 如手机号有误,请前往个人设置进行修改。 |              |               |                                                            | (L)<br>項目进展 |
|              | 提交                    |              |               |                                                            | ご<br>监督反馈   |
|              |                       |              |               |                                                            | 公返回頂部       |
|              | 国家政务服务平台              | 海南省人民        | 民政府门户网站       | 海南省人民政府政务服务中心                                              | 收起          |
| <b>P</b>     |                       | 站点地图         | 邮政编码: 570100  |                                                            |             |
| <b>WINKY</b> | 服务建议                  | 网站声明         | 政务服务热线: 12345 |                                                            |             |

### 2.6.4. 我要建议

点击系统首页右侧监督反馈按钮,即可进入建议页面,填写对应的信息,点 击提交即可

| HANNAN | 海易党海南省惠企政策兑                                 | 现服务系统 监督     | 反馈                            |                                                            |                                        |
|--------|---------------------------------------------|--------------|-------------------------------|------------------------------------------------------------|----------------------------------------|
| 咨询 持   | 受诉 建议                                       |              |                               |                                                            |                                        |
| • 标题:  | 请输入标题                                       |              |                               | ● 注意事项                                                     |                                        |
| * 攝迷:  | 请输入问题描述 (200字内)                             |              |                               | 1、如果需要上传多个文件,请打包<br>成ZIP格式压缩文件<br>2、如手机号有课,请前往个人设置<br>进行修改 |                                        |
| 归属部门:  | 请选择归属部门                                     | Λ            |                               |                                                            |                                        |
| 相关文件:  | 上传文件如果需要上传多个文件,请打                           | 回成ZIP格式压缩文件。 |                               |                                                            | ○〕<br>智能客服                             |
| * 手机号: | <ol> <li>(1) 如手机号有误,请前往个人设置进行修改。</li> </ol> |              |                               |                                                            | ⑤项目进展                                  |
|        | 提交                                          |              |                               |                                                            | 「「「「」」「」」」」」」」」」」」」」」」」」」」」」」」」」」」」」」」 |
|        |                                             |              |                               |                                                            | 公返回頂部                                  |
|        | 国家政务服务平台                                    | 海南省人民        | 政府门户网站                        | 海南省人民政府政务服务中心                                              | 收起                                     |
|        | 关于我们服务建议                                    | 站点地图<br>网站声明 | 邮政编码: 570100<br>政务服务热线: 12345 |                                                            |                                        |

### 2.7. 自贸港专区

进入系统首页,点击专区服务中的海南自由贸易港模块,即可进入自贸港专 区查看自贸港政策及服务

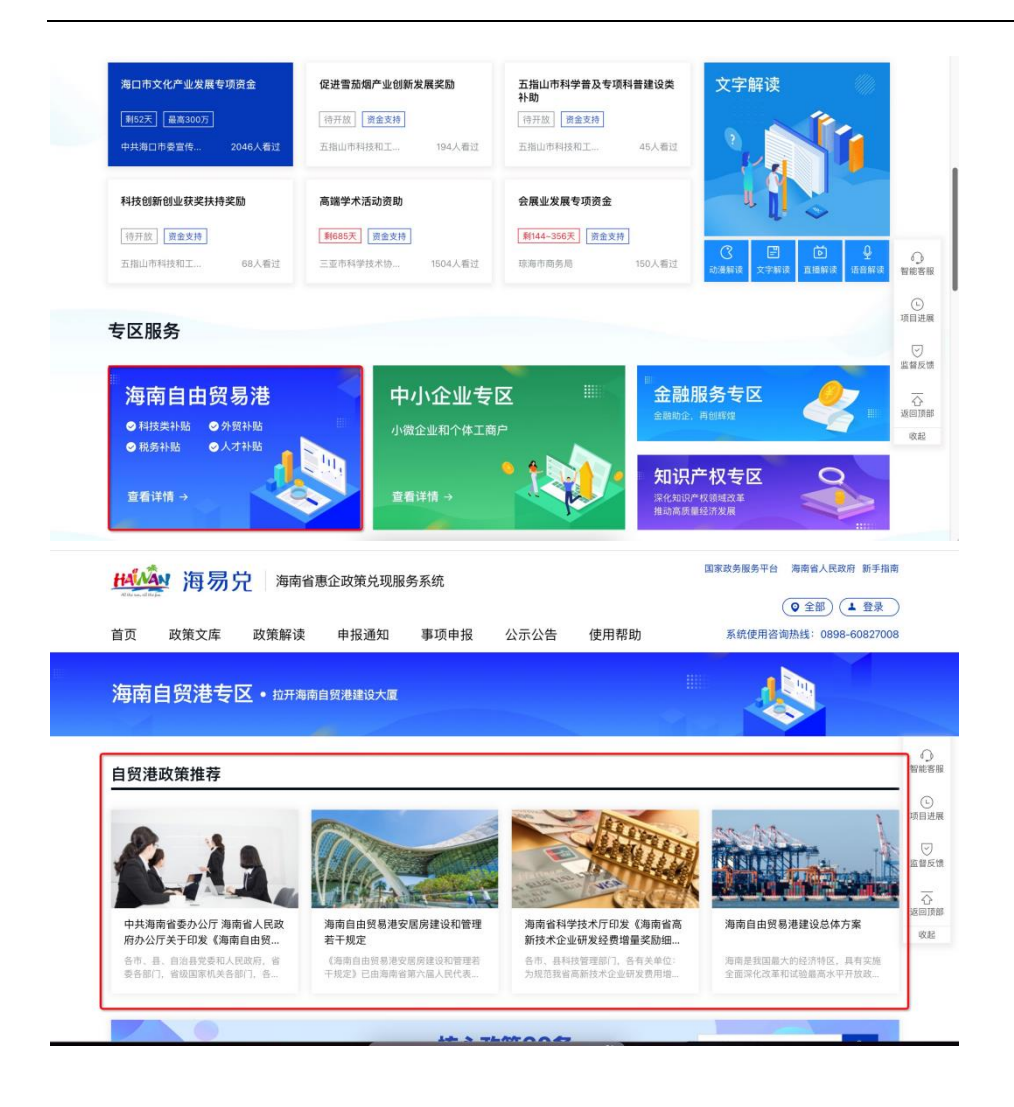

# 2.8. 其他专区

进入系统首页,点击专区服务中的专区模块,即可进入专区查看政策及服务

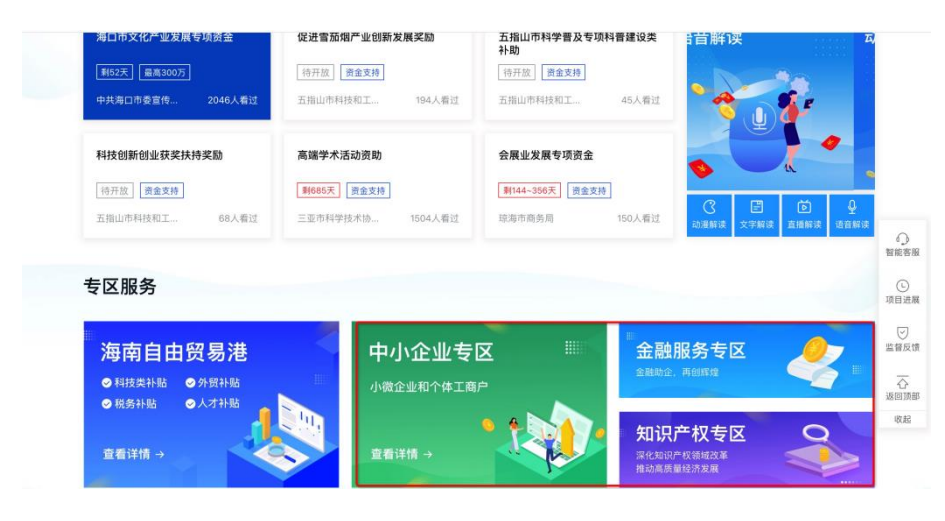

# 2.9. 智能搜索

### 2.9.1. 搜索热词

企业用户进入系统后,在首页的搜索功能可查看搜索热词

| 首页 政策文团    | 车 政策解读   | 申报通知 事                                                                                                    | 项申报        | 公示公告       | 使用帮助           | 资金清单          | 系统使用咨询热线:  | 0898-60827008 |    |
|------------|----------|----------------------------------------------------------------------------------------------------|------------|------------|----------------|---------------|------------|---------------|----|
|            |          |                                                                                                    |            |            |                |               |            |               |    |
|            |          | - at as -2                                                                                                    | 17.12      | anh        | NG MR          | 14            |            |               |    |
|            | 7.       | 上欧东见                                                                                                    | 别日辰        | 122 (KE) - | 一样像            | 禐             |            |               |    |
|            |          | ❷ 兑现一站式   ❷                                                                                                    | 政策智能推      | ● 申报很便捷    |                |               |            |               |    |
|            |          | 知                                                                                                    | 能搜索        | 政策匹配       |                |               |            | - automation  | 1  |
|            |          |                                                                                                    | HEIXAR     | WWW.LEED   | 2: internation | week free     |            |               |    |
|            | 请输入搜索    | 内容                                                                                                    |            |            |                | 搜索            |            | 1.1           | IJ |
|            |          |                                                                                                    | 热搜词:   降费奖 |            |                |               |            | - Alerta      |    |
| (44)/////B | All Same | and the second second se |            |            |                |               |            | 1.1888.19     | ſ  |
|            |          |                                                                                                    |            |            |                |               |            |               | 3  |
| 政策推荐       | 热门政策     |                                                                                                    |            |            | 查看             | 更多 > <b>政</b> | <b>€解读</b> | 查看更多 >        |    |

#### 2.9.2. 政策链

在系统首页搜索信息后,进入搜索后的页面,即可查看政策链相关信息

|      | HAINAN             | 海易兑     | 海南省惠     | 企政策兑现服                 | 务系统                    |                         |                     | 国家政务服务平台 | 海南省人民政府 新手指问                   | 10       |
|------|--------------------|---------|----------|------------------------|------------------------|-------------------------|---------------------|----------|--------------------------------|----------|
|      | di Menas, al Mejas |         |          |                        |                        |                         |                     |          | <ul> <li>♀ 全部) ▲ 登录</li> </ul> | )        |
|      | 首页                 | 改策文库    | 政策解读     | 申报通知                   | 事项申报                   | 公示公告                    | 使用帮助                | 系統使用咨    | 询热线: 0898-6082700              | 8        |
|      |                    |         |          |                        |                        |                         |                     |          |                                |          |
|      |                    |         | âI       | - +A                   | 6 11 13                | . Japh                  | - 1/2 1%            | 博        |                                |          |
|      |                    |         | 1        | - BX &                 | 2 mars                 | K Ind Ike               | 一件限                 | 1Æ       |                                |          |
|      |                    |         |          |                        |                        | ● 申报很便                  | 捷 🥑 办事少跑腿           |          |                                | <br>智能菩服 |
|      |                    |         |          |                        | 智能搜索                   | 政策匹配                    | 8                   |          |                                | (L)      |
|      |                    |         | 海南       |                        |                        |                         |                     | 搜索       |                                |          |
|      |                    |         | 海南省科学技   | 木厅 海南省财政厅              | 海南省发展和改革委              | 员会 海南省工业和作              | 信息化厅 海南省商务厅         |          |                                | 监督反馈     |
| 4/// |                    |         | 海南省科学技   | 术厅 海南省财政厅<br>术厅 海南省财政厅 | 海南省发展和改革委<br>关于印发《海南省科 | 员会 海南省工业和(<br>友创新券管理办法》 | 信息化厅关于印发《海南…<br>的通知 |          | E HILLING IN                   |          |
|      |                    |         | 海南省科学技   | 术厅 海南省财政厅              | 关于印发《海南省企》             | 业研发机构奖励管理               | 实施细则》的通知            |          |                                | 收起       |
|      | 政策推荐               | 亨 热门口   | 2 智慧海南建设 | 补助资金申报指南               | (2022)                 |                         |                     | > 政策解读   | 查看更多                           | >        |
|      |                    |         | 海南省财政厅   | 海南省人力资源和社              | 土会保障厅 关于印发             | 《海南省就业补助资               | 金管理办法》的通知           |          | SA dispersion                  | 1        |
|      | 海口市文化              | 产业发展专项资 | ▲用省财政厅   | 国家积穷忌局海南1              | 目积穷同 海南省市场)            | 2.111官理局 中共海南           | 自安八才友戚局天士洛          | 直播解词     | 卖                              |          |

| <b>丹小</b> 和 海南省惠企政策兑现服务系统                                                                                                    | 国家政务服务平台 海南省人民政府 新手指               | 1         |  |  |  |
|----------------------------------------------------------------------------------------------------|------------------------------------|-----------|--|--|--|
| 海南 提索                                                                                                    |                                    |           |  |  |  |
| 峰小坡素范围: 区划选择 > 时间范围 > 结果指序 >                                                                                                    |                                    |           |  |  |  |
| 扶持政策(810) 申报通知(63) 申报事项(17) 公示公开(19) 为您找到相关结果约 909 个,用时 0.6                                                                                                    | 14 秒 国家政策 展开                       | 0         |  |  |  |
|                                                                                                    | 財政部 税务总局关于海南自由贸易港高端紧               | 智能客目      |  |  |  |
| 三亚市卫生健康委员会等五部门关于印发《三亚市落实< <mark>海南省人才医疗保障实施办法</mark> >                                                                                                    | 缺人才个人所得税政策的通知<br>内蒙古自治区税务局         | ()<br>項目进 |  |  |  |
| 各变变量人是应用。在工业经验委会,用各部门、市场回家和关系备订、各人起送来,用金企业单位。社器(正可用表定在万人才思用用<br>行动计划"实施方案(2016-2015年)和《周期者人才医疗保障实施方法)等交代精神、为高实入才特殊是高度公人才医疗保障水平,由卫生健康<br>委员会专品的"现金规定"(正可用完实之间最大力发展成为达示类组织的》,现识发标识,通常同时许,三品的工业建築委员、<br>时代》(ALE ADDA 中国中心会研究 |                                    |           |  |  |  |
| 三亚市 发布时间: 2020-02-12 经济建设类                                                                                                    |                                    | ~         |  |  |  |
| 海南省科学技术厅 海南省财政厅 海南省发展和改革委员会 海南省工业和信息化厅 海                                                                                                    | 本省政策 展开                            | - 返回漢     |  |  |  |
| 各有关单位:为加快就省专业公共技术摄频平台接设。根据《海南省设法经济满质量发展干扰发机振动(球市办(2021)65号)、《海南省<br>以延需要手段TI需料场的振器和红工车行动方案(2021-022年)》(银行办(2021)24号)等规定,留料的厅会间包闭规厅、或发改美。<br>工位方:省局条方、省市达监督管理局规定了《南南省专业公共并成等中关键的管理法规制的,通过运经合约,通用原料子,通用条件手统                 | <mark>海南</mark> 省专利奖奖励<br>海南省知识产权局 | 收起        |  |  |  |
| 曾本级 海南省科学技术厅 发布时间: 2022-04-18 全部                                                                                                    | 海南省人力资源和社会保障厅关于印发《海                | a a       |  |  |  |
|                                                                                                    | 始就业回习等理新行办法》的通知                    |           |  |  |  |

### 2.9.3. 信息检索

在系统首页搜索信息后,进入搜索后的页面,即可选择检索的政策、申报通 知、申报事项、公示公开信息

| 神秘》 海易党 海南省惠企政                                                                                                    | 策兑现服务系统                                                    | 1                                                                                   | 国家政务服务平台 海南省                                           | (人民政府) 新手指南              | i            |
|----------------------------------------------------------------------------------------------------|------------------------------------------------------------|-------------------------------------------------------------------------------------|--------------------------------------------------------|--------------------------|--------------|
| 海南                                                                                                    | 搜索                                                         |                                                                                     |                                                        |                          | A VANAGABARA |
| 缬小摄素范围: 区划选择 > 时间范围 > 结果排序 >                                                                                                    |                                                            |                                                                                     |                                                        |                          |              |
| 扶持政策(810) 申报通知(63) 申报事项(17)                                                                                                    | 公示公开(19)                                                   | 为您找到相关结果约 909 个,用时 0.514 秒                                                          | 国家政策                                                   | 展开~                      | •            |
| 【 申报中】 海南省工业和信息化厅关于做好海师                                                                                                    | 南省生物医药产业研发养                                                | 学申领工作的通知                                                                            | 財政部税务总局关于海南<br>缺人才个人所得税政策的<br>内蒙古自治区税务局                | 自由贸易港高端紧<br>通知           |              |
| 各市、县工业和信息化主管部门,洋浦经济发展局:《海南省生:<br>印发、2020年1月1日起光施。《海南省生物医药产业研发劳管理<br>月6日起即可在海南省政务服务网上中银研发务、为进一步做好母<br>省本级 海南省工业和信息化厅 发布时间:2020-06-15 工业产 | 的医药产业研发券管理暂行办法》<br>信息平台操作指南》(琼工信消<br>3发券申顷工作,现将有关事项通<br>业炎 | ) (導工信規〔2019〕4号)于2019年12月17日<br>费〔2020〕36号)于2020年3月5日印发。自3<br>施如下:一、按照*事前申禄,事后兑付*的原 | 人社部印发《关于支持 <mark>海</mark> 源和社会保障事业创新发<br>中华人民共和国人力资源和社 | 南自由贸易港人力资展的实施意见》<br>会保障部 | t            |
| 【申报中】海南省科学技术厅关于组织申报20                                                                                                    | 22年度海南省高新技术                                                | 企业 相关财政补助资金的通知                                                                      | 本省政策                                                   | 展开~                      |              |
| 各市、最科技管理部门,各相关企业:根据《海南省支持高新技术<br>育库管理办法》(琼科规(2021)3号)、《海南省高新技术企<br>2022年度高新技术企业"精英行动"奖励、高新技术企业研发经费                                      | 企业发展若干政策(试行)》(琼J<br>业"精英行动"奖励管理实施细则0<br>增量奖励、整体迁入高新技术企     | 府 (2020) 50号)、《海南省高新技术企业培<br>(現和規 (2022) 21号)的有关规定,为做好<br>业奖励和高新技术企业培育库入库企业研发经费     | 海南省专利奖奖励<br>海南省知识产权局                                   |                          |              |
| 督本级 海南省科学技术厅 发布时间: 2022-06-06 全部                                                                                                    |                                                            |                                                                                     | 海南省人力资源和社会保                                            | <b>隐厅关于印发《海南</b>         | 6            |
| 【申报中】关于开展智慧海南建设补助资金申                                                                                                    | 服的通知                                                       |                                                                                     | 省就业见习管理暂行办法<br>海南省人力资源和社会保障厅                           | 》的通知                     |              |

### 2.10. 申报通知

在系统首页,点击申报通知菜单,即可通过通知条件进行筛选,筛选后下方 显示通知列表,点击通知标题即可进入通知详情页,右侧展示通知所关联的资料

| 国政       取取文庫       取取用字       取取用字       算規理技       公示公告       使用 帮助       系規規理構築構築: 0098-0082700         申报法会       全部       第       中报                                                                                                    <                                                                                                    |  |
|----------------------------------------------------------------------------------------------------|--|
| 申报. 約       約 一 支 布 政策 申报 申 預 他            通路区划 金部 回家 省本級         主葉部门 全部 海南省工业和信息化厅 海南省旅游和文化『电体有厅 海南省地方金融监督管理局 海南省发展和改革委员会 更多 ~          全部展开 ~             中报通知             中报通知             中报通知             中報            中報            金部局省工业和信息化厅 海南省旅游和文化『电体有厅 海南省地方金融监督管理局 海南省发展和改革委员会 更多 ~             全部展开 ~             中报通知             中提一             中田            中市和识产权局关于申报2022年第二批海口市知识产权专项资金项目的通知             中国            中国市知识产权局关于申报2022年第二批海口市知识产权专项资金项目             宇教:         ①         ①         ①                                                                                                    |  |
| 中报 通知 ● 终一发布改算申报通知                                                                                                    |  |
| 中枢状态 全部 甲張中 其他<br>法律区划 全部 回家 省本級<br>主管部门 全部 海南省工业和信息化厅 海南省旅游和文化广电体育厅 海南省地方金融监督管理局 海南省发展和改革委员会 更多~<br>全部展开~<br>中报通知<br>中报通知<br>中日市知识产权局关于申报2022年第二批海口市知识产权专项资金项目<br>約通知<br>+ 数E<br>1925年607 》IELE: 104<br>日本知识产权局关于申报2022年第二批海口市知识产权专项资金项目<br>約通知<br>日本知识产权局关于申报2022年第二批海口市知识产权专项资金项目<br>加市知识产权局关于申报2022年第二批海口市知识产权专项资金项目<br>加市知识产权局关于申报2022年第二批海口市知识产权专项资金项目<br>加市知识产权局关于申报2022年第二批海口市知识产权专项资金项目<br>加市知识产权局关于申报2022年第二批海口市知识产权专项资金项目                                                                                                    |  |
| <ul> <li>申报状 全部 申报中 其他</li> <li>法律 図 印家 省本級</li> <li>主管部门 全部 海南省工业和信息化厅 海南省旅游和文化"电体有厅 海南省街方金融监督管理局 海南省发展和改革委员会 更多~</li> <li>全部展开~</li> <li>全部展开~</li> <li>全部展开~</li> <li>中报通知</li> <li>中报通知</li> <li>中期初识 作 权局关于申报2022年第二批海口市知识产权专项资金项目<br/>約通知</li> <li>第250年代 JELE 194</li> <li>第252日代 JELE 194</li> </ul>                                                                                                    |  |
| <ul> <li>申报本 全部 申报中 其电</li> <li>法律区划 全部 国家 省本级</li> <li>主管部门 全部 海南省工业和信息化厅 海南省旅游和文化广电体育厅 海南省街方金融监督管理局 海南省发展和改革委员会 更多〜</li> <li>全部展开→</li> <li>全部展开→</li> <li>中报通知</li> <li>中报通知</li> <li>中报通知</li> <li>中期現中 和电</li> <li>中期現中 和电</li> <li>中期現中 和电</li> <li>中期現中 和电</li> <li>中期現中 和电</li> <li>中期現中 和电</li> <li>中期現中 和电</li> <li>中期現中 和电</li> <li>中期現中 和电</li> <li>中期現中 和电</li> <li>中期現中 和电</li> <li>中期現中 和电</li> <li>中期現中 和电</li> <li>中期現中 和电</li> <li>中期現中 和田</li> <li>中期現中 和田</li> <li>中期 明 中</li> <li>中期 明 中</li> <li>中</li> <li>中</li></ul>                                                                                                    |  |
| 法部 回家 省本級         主管部门 全部 海南省工业和信息化厅 海南省旅游和文化广电体育厅 海南省放着支盘监督管理局 海南省发展和改革委员会       更多〜         全部展开〜         中报通知         中报通知         第四市和現中 <sup>4</sup> 权局关于申报2022年第二批海口市知识产权专项资金项目的通知         海口市知识产权局关于申报2022年第二批海口市知识产权专项资金项目<br>的通知         身家部: ① ② ③ ③ ③ ④         第二 年211         第二 年211         第二 年311         第二 年31         第二 年31         第二 年31                                                                                                    |  |
| 主管部 ① 全部 海南省工业和信息化厅 海南省旅游和文化 <sup>11</sup> 包体有厅 海南省协力金融监督管理局 海南省发展和改革委员会                                                                                                    |  |
|                                                                                                    |  |
|                                                                                                    |  |
| 申报通知                                                                                                    |  |
|                                                                                                    |  |
| HAT ALL     HAT ALL          |  |
| 株式     年期     注意部门     測定期     文田日       「申保中】     第日市知识学校局关于申报2022年第二批海口市知识学校专项资金项目的通知     第日市知识学校局     103     2022-06-0       「海口市知识学校局关于申报2022年第二批海口市知识学校专项资金项目     第年の10月1日     103     2022-06-0       「申知日     28591:0     0     0     0                                                                                                    |  |
| (中限中)         第日市知识产权局关于申报2022年第二批海口市知识产权专项资金项目的通知         第日市知识产权局         103         2022-06-0           海口市知识产权局关于申报2022年第二批海口市知识产权专项资金项目<br>的通知         第日市知识产权局、         第日市知识产权局、         第日市知识产权局         103         2022-06-0           計計         222-06-07         第三集: 104         第三条         第二年年年年年年年年年年年年年年年年年年年年年年年年年年年年年年年年年年年年                                                                                                    |  |
| 海口市知识产权局关于申报2022年第二批海口市知识产权专项资金项目<br>的通知<br>+ <u>米</u> 主                                                                                                    |  |
| 的通知 第回目前:2222-06-07 別注意: 104 第回目: 104 第回目: 104 第回目: 104 第回目: 104 第回目: 104 第回目: 104 第回目: 104 第回目: 104 第回目: 104 第回目: 104 第回目: 104 第回目: 104                                                                                                    |  |
| 中央注         分享第:①①①①①①         ①②②②         第二月7月21分(* 2017)         第二月7月21分(* 2017)         第二月7月21分(* 2017)         第二月7月21分(* 2017)         第二月7月21分(* 2017)         第二月7月21分(* 2017)         第二月7月21分(* 2017)         第二月21分(* 2017)         第二月21分(* 2017)         第二月21分(* 2017)         第二月21分(* 2017)         第二日         第二月11分(* 2017)         第二月11分(* 2017)         第二月11分(* 2017)         第二月11分(* 2017)         第二月11分(* 2017)         第二月11分(* 2017)         第二日         第二月11分(* 2017)         第二月11分(* 2017)         第二日         第二日 <th #二日<="" <="" th=""></th>                                                                                                    |  |
| + 発達     分容望: ①     ①     ①     □       비리: 2022-06-07     別正面: 104     範囲: 元                                                                                                    |  |
| 时间: 2022-06-07 前尾量: 104                                                                                                    |  |
|                                                                                                    |  |
|                                                                                                    |  |
| 低盛。3時山中知识厂(秋雨)時山中別或両天士印友(海山中知识)产校专项资金管理办法)的通知》(卜称《办<br>法》) (海知規(2021)2号)的规定,请符合条件的单位及个人,即日起按要求申报2022年第二批海口市知识产权                                                                                                    |  |
| - 丸湯 ) 防運知                                                                                                    |  |
| 专项资金项目,现将有关事项通知如下: 万口市知识产权局 2021-07-26                                                                                                    |  |
| 专项資金項目,現將有关事项通知如下: 7,000 5,000 7,000 5,000 7,000 5,000 7,000 5,000 7,000 5,000 7,000 7,0 |  |
| 专项資金項目,現將有关事項通知如下:                                                                                                    |  |
| 专项资金项目,现将有关事项通知如下: 第二市地域学校局 2021-07-26     第二市地域学校局 2021-07-26     第二市地域学校局 2021-07-26     第二市地域学校局 2021-07-26     東田地域派訪得促进资助;专利产业化资助;第二目市专利奖。     二、申报时间     即已起至2022年6月30日(温明五)截止、途期不再受理。     二 申报事項                                                                                                    |  |
|                                                                                                    |  |
|                                                                                                    |  |
|                                                                                                    |  |
|                                                                                                    |  |
| 专项员在项目,现将有关事项通知如下:                                                                                                    |  |

# 2.11. 事项申报

在系统首页,点击事项申报菜单,即可通过事项条件进行筛选,筛选后下方 显示事项列表,点击事项模块即可进入事项详情页,右侧展示事项所关联的资料

| 地グ 海易党 海南省悪企政策兑现服务系统                                                                                                    |           |
|----------------------------------------------------------------------------------------------------|-----------|
|                                                                                                    | 98-608270 |
| 事项申报 • 政策申报兑现一门办理 通約公司集中店場集运日7 最人公司名称设法运知: 快速                                                                                                    |           |
| 申报状态         全部         申报中 其他           选择区划         全部         国家         省本级           主管部门         全部         海南省工业和信息化厅         海南省旅游和文化广电体育厅         海南省地方金融监督管理局         海南省发展和改革委员会 | 更多~       |
| 全部展开~                                                                                                    |           |
| 事项申报                                                                                                    |           |
|                                                                                                    | 共50条词     |
| 海口市文化产业发展专项资金 就业补助资金专项 智慧海南建设补助资金 海南省先进装备制造首台                                                                                                    | 音奖励       |
|                                                                                                    |           |

|          | 海口市文        | 化产业发展专项资         | 金          |                  | 发布部门                           |
|----------|-------------|------------------|------------|------------------|--------------------------------|
| 名称       | 事项名称 (      | ① 温馨提示:请先选择单个"事项 | 页名称";再点击下方 | 的"立即申报"按钮进行事项申报。 | 中共海口市委宣传部                      |
| 信息       | 【剩 52 天】    | 绩效奖励             | 【剩 52 天】   | "对赌"奖补           | + 关注 〈 查看详细                    |
| 条件       | 【剩 52 天】    | 贷款贴息             |            |                  | 指南下载与分享                        |
| 内容<br>程序 | 立即由授        | ●掲材料 + 关注        |            |                  | ➡ 下载至本地 ② 分享至微信                |
| 材料<br>部门 | 基本信息        | 1 Jan 1911       |            |                  | 申报通知                           |
| 節口       | 实施主体名称      | 中共海口市委宣传部        | 申报对象       | 单位               | 关于申报2022年度海口市文化产业发展<br>专项资金的通知 |
| 时间       | BITELZ WITH | 2                | 1115-005   | 是高的五             |                                |

### 2.12. 资金清单

在系统首页,点击资金清单菜单,即可通过资金条件进行筛选,筛选后下方 显示资金列表,点击资金标题即可进入事项详情页,右侧展示事项所关联的资料

| HAMAN      | 海易兌 海南省憲企政策兌現服务系统 ○ 第四市) (△ H, 384, 三入工作台 ∨ )                                                                         |                        |
|------------|----------------------------------------------------------------------------------------------------|------------------------|
| 首页         | 政策文库 政策解读 申报通知 事项申报 公示公告 使用帮助 资金清单 660%—660%—660%—660%—660%—660%—660%—660%                                            |                        |
| 补贴项        |                                                                                                    |                        |
| 选择区划       | 全部 国家 省本级<br>满口市 三亚市 三沙 微州市 五面山市 球海市 文昌市 万宁市 东方市 定安县 电晶县 溜辺县 临高县 白沙黎族自治县<br>高江黎族自治县 乐东黎族自治县 陵水黎族自治县 陵水黎族自治县 动中黎族国族自治县 | 0                      |
| 主物部门<br>年度 | 方英区 龙谷区 珍山区 美兰区<br>全部 企业中抵策示 海口市市地區督智標局 海口市科学技术工业信息化局 海口市施游和文化厂电体育局 海口市委会官告部 更多 ><br>全部 2022年 2021年 2021年 更多 >        | 智能客服<br>①<br>项目进展<br>○ |
| 资金列表       | <b>加能入的</b> 题 Q                                                                                                    | 近日次(5<br>近回頂部<br>收記    |
| 政策资金名称     | 主智部(1) 年度 支持领域 支持对象                                                                                                   |                        |
| 会议项目补贴     | a 海口市商务局 2021                                                                                                    |                        |

### 2.13. 使用帮助

在系统首页,点击使用使用帮助菜单,接着点击对应的功能板块,即可查看 使用使用帮助对应功能

| 首页 政策文库                 | 政策解读 | 申报通知 | 事项申报 | 公示公告 | 使用帮助 | 资金清单    | 系統使用咨询热线: 0898-608 | 327008 |
|-------------------------|------|------|------|------|------|---------|--------------------|--------|
| <b>体田</b> 郡助 _          |      |      |      |      |      |         |                    |        |
|                         | 新手指南 |      | 常见问题 | 9    | 常用工具 | 78///20 | 发版日志               |        |
| 新手指南                    |      |      |      |      |      |         |                    |        |
| 新手指南<br><sup>操作步骤</sup> | •    | 2    | 3    |      | 4    |         | 5                  |        |

3. 政策申报子系统

# 3.1. 申报方向

进入系统首页,登录后点击事项申报菜单,筛选政策标签后,在列表中点击 需要申报的事项

| HATAAN                         | 海易党 海南省惠企政策兑现服务系统                                                   |                                                                                                    | 国家政务服务平台 海南省人民政府                                                                         |                           |
|--------------------------------|---------------------------------------------------------------------|----------------------------------------------------------------------------------------------------|------------------------------------------------------------------------------------------|---------------------------|
| 首页                             | 政策文库 政策解读 申报通知 事项                                                   | 申报 公示公告 使用帮助 资金清晰                                                                                                    | <u>二重市</u> ) (ユー州、張林、並入工作目 )<br>単 系統使用咨询施线: 0898-60827008                                |                           |
| 事项申                            | ₩ • 政策申报兑现一门办理                                                      | 您的公司版中重要些项目? 输入公司名称快速否则                                                                                                 | Ratter                                                                                   |                           |
| 中國状态                           | 全部 电积中 其他<br>全部 臨東 智井段<br>海口市 三皇市 三沙 像州市 五陽山市 印海<br>高江登班伯治县 经水型联合治县 | 节 交易市 万宁市 东方市 定安積 电晶晶 灌设<br>保辛酸医酪酸白治晶 绿中酸医酯医白治晶                                                                         | 2县 临高县 白沙黎族自治县                                                                           |                           |
| 主報部门<br>事项申报                   | 海棠区 古阳区 天道区 樂州区<br>全部 三亚市市场运管管理局 三亚市商务局 三亚                          | 運用満科技城管理局 三亚市科学技术协会 三亚市社<br>全部原行 〜                                                                                      | 会核业局 海南財政局 聖多 ~                                                                          | ○<br>朝鮮客報<br>項目送展<br>賞賢友情 |
|                                | -                                                                   |                                                                                                    | 共33条记录                                                                                   |                           |
| 2021年三<br>(演示内<br>第6天)<br>三亚市科 | 第二百重大年後计知時間 三重市专利保险补贴(1)<br>常)<br>商金支持<br>授工业信… 189人得过 三亚市市场出容错…    | 三重市合展业发展专项资金-合议<br>项目         三重市合展业发展专项资金-合议           101月         預金支持           70人晷过         三面市商务局         273人看过 | <ul> <li>三亚市会興业发展专项资金-展览<br/>項目</li> <li>第62支持</li> <li>三亚市総外局</li> <li>65人署过</li> </ul> | 收起                        |

进入事项详情页,选择满足条件的申报方向,选择后可以通过左侧导航查看 事项名称、基本信息、政策依据、申报条件、支持内容、主管部门、申报时间、 申报方式等内容 2023年度海南省工业企业扩大投资和技改提质奖补

| 事项名称 | 事项名称 ①                | ) 温馨提示: 请       | 先选择单个"事项名利         | 你";再点击下方的 | 约"立即申报"按钮进行事项申报。 |
|------|-----------------------|-----------------|--------------------|-----------|------------------|
| 基本信息 | 【剩 43 天】              | 先进制造业、油         | 1气开采项目年            | 【剩 43 天】  | 国家工业互联网, 智能制造    |
| 政策依据 | 度固定资产投                | 资奖补             |                    | 等;省工业     | 互联网应用优秀案例奖补      |
| 申报条件 | 【剩 43 天】              | 符合智能化升级         | 、绿色化转型             | 【剩43天】    | 入选工业强基工程等国家高精    |
| 支持内容 | 夺又持力回投                | 以投资关朴           |                    | 天靖制垣独     | 国计划并成功成果转化       |
| 办理程序 | 立即申报                  | + 关注            | 申报提醒               |           |                  |
| 申报材料 |                       |                 |                    |           |                  |
| 主管部门 | 基本信息                  |                 |                    |           |                  |
| 受理窗口 | 实施主体名称                | 海南省工业和伯         | 言息化厅               | 申报对象      | 企业               |
| 申报时间 | 到现场次数                 | 0               |                    | 扶持金额      | 最高3000万          |
| 联系方式 | 兑现方式                  | 资金支持            |                    |           |                  |
| 收费标准 |                       |                 |                    |           |                  |
| 特别说明 | <b>以</b> 策依据          |                 |                    |           |                  |
|      | 海南省工业和信息<br>施细则》的通知.p | <u>N化厅 海南省财</u> | <u> 敗厅 关于印发《海南</u> | 前省支持工业企业  | 扩大投资和技改提质奖补资金管理实 |

# 3.2. 申报预约

进入"海易兑"移动端选择事项进入详情页,点击"预约",预约成功后,事项开 始申报前将通过短信和电话的方式通知用户

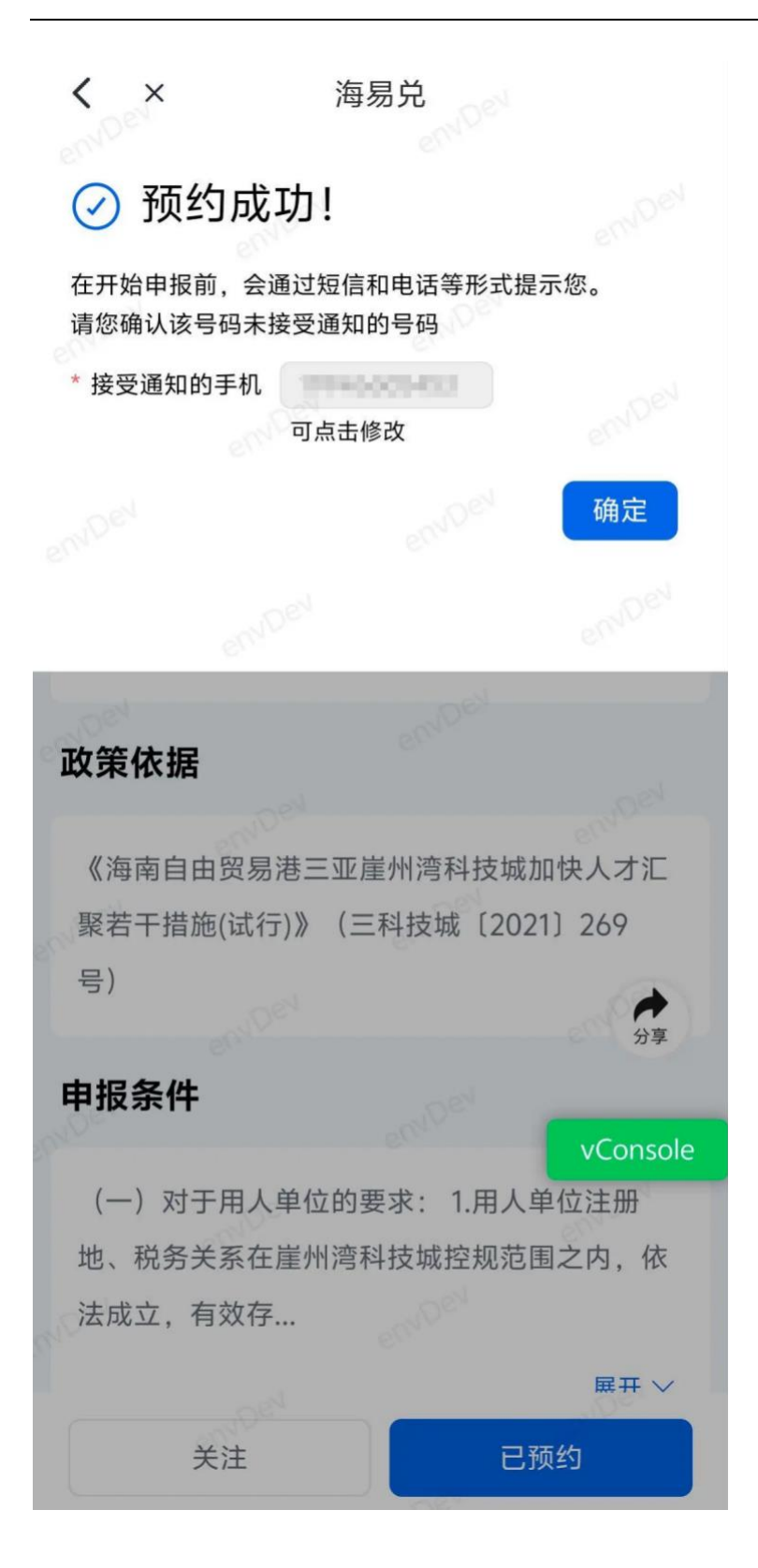

### 3.3. 白名单校验

点击立即申报按钮,如申报企业名单在事先预设好的白名单中,则可正常申

报,如不在名单中,系统则会拦截申报。

### 3.4.项目填报

#### 3.4.1. 表单填写

点击立即申报按钮,进入表单填写页面,如实填写项目申报"基本信息",根据事项要求,表单中数据可根据配置自动填充、手动增行、必填限制、自动计算,并可点击"预览"按钮,查看项目申报书,如果有问题,可以重新在申报表中修改

| 事项申排                                                  | ✓ ● 政策申报兑现一门办理                                                                                                    |                                                             |                                             |
|-------------------------------------------------------|----------------------------------------------------------------------------------------------------|-------------------------------------------------------------|---------------------------------------------|
|                                                       | 申领海南省生物医药产业研发                                                                                                    | 券                                                           | 指南下载与分享                                     |
| 事项名称                                                  | 事项名称 ① 温馨提示:请先选择单个*事项名                                                                                                    | 称";再点击下方的"立即申报"按钮进行事项申报。<br>                                | 📩 下截至本地 📀 分享至微信                             |
| 基本信息<br>政策依据                                          | 【 <u>剥 205 天</u> 】申領海南省生物医药产业研发券<br>(临床前研究)                                                                                                 | 【 割 205 天 】 申領海南省生物医药产业研发券<br>(临床试验)                        | 政策法规                                        |
| 申报条件                                                  | 【 剩 205 天 】 申领海南省生物医药产业研发券<br>(新成果产业化)                                                                                                    | 【 【 第 205 天 】 申領海南省生物医药产业研发券<br>( 新产品引进)                    | 海南省工业和信息化厅关于印发《海南省                          |
| 办理程序                                                  | 【 剥 205 天 】 申领海南省生物医药产业研发券<br>(仿制药质量和疗效一致性评价)                                                                                               | 【 <u>第 205 天</u> 】 申領海南省生物医药产业研发券<br>(新产品载大做强)              | 生物医约产业研发券管理首行办法》的通知<br>第一方面留工业和信 2019-12-19 |
| 申报材料                                                  | Television and the second second                                                                                                    |                                                             |                                             |
| 即版时间                                                  | 8+144<br>671                                                                                                    |                                                             |                                             |
| 以奖什                                                   | 4<br>4<br>4<br>5<br>4<br>5<br>4<br>5<br>4<br>5<br>4<br>5<br>4<br>5<br>5<br>5<br>5<br>5<br>5<br>5<br>5<br>5<br>5<br>5<br>5<br>5              |                                                             |                                             |
| 単版町间<br>以奖什<br>基本信息<br>温馨提示:<br>1、为551                |                                                                                                    |                                                             | v                                           |
| 中报时间<br>以奖什<br>基本信息<br>温馨提示:<br>1、为助<br>2、部分<br>3、标记: |                                                                                                    | 通知举位管理员在"企业信息"或"补充信息"内修改。                                   | ÷                                           |
| 中报时间<br>以奖什<br>基本信息<br>3. 新记<br>3. 新记<br>4. 当内        | サナルにあ                                                                                                    | 遇知单位管理员在"全业信息"或"补充信息"内梯改。<br>着在"阳件清单"中,和其他附件合并成一个文件,上传到"元法时 | ▽ 二月 1 日本 1 日本 1 日本 1 日本 1 日本 1 日本 1 日本 1 日 |
| 単扱町両<br>以笑什<br>基本低低<br>温馨提示<br>1、力防<br>3、标记<br>4、当内   | 2 對件混集 2 對件混集 2 對件混集 2 對件混集 2 出现信息因思外无关,请每届6分钟点击"留存"按钮一次,<br>真能内容,系统会自动提取"企业信息"内数据,如果更新,语<br>1%必听的内容,必须用写。 3 国家此刻,可采用附件方式,否填写框中注明"采用件***,原任 | 通知单位管理员在"企业信息"或"补充信息"内修改,<br>着在"制件清单"中,和其他制件会并成一个文件,上传到"无法1 | N写全面内容的补充附件"中。<br>X <b>英代补</b>              |
| 甲报时间<br>以奖件<br>運業規算:<br>1、为防<br>2、部分<br>3、标记<br>4、当内  |                                                                                                    | 通知单位管理员在"企业体息"或"补充信息"内缘改。<br>首位"附件清单"中,和其他附件合并成一个文件,上传到"无法可 | 和写全副内容的补充附件"中。<br>以其代 <del>补</del>          |

注意:为防止填写信息丢失,在信息填写过程中可以使用"暂存"按钮保存 信息

| 申领海南    | 有省生物医     | 药产业研发券(临床前研究)                              |        |
|---------|-----------|--------------------------------------------|--------|
| 基本信息    | 附件清单      |                                            |        |
| 温馨提示:   |           |                                            | $\sim$ |
| 1、为防止填3 | 写信息因意外丢失, | 请每隔5分钟点击"暂存"按钮一次。                          |        |
| 2、部分填服P | 内容,系统会自动提 | 取"企业信息"内数据,如需更新,请通知单位管理员在"企业信息"或"补充信息"内修改。 |        |
| 3、标记为"必 | 墳"的内容,必须填 | B.                                         |        |
|         | -         | 申请陶梅省主物医药产业研发师(编译前研究)<br>项目编号:             |        |
|         |           | 中医海主体出物压力文明可分类                             |        |
|         |           | 中领海南省生物医约广业财友夯                             |        |

所有信息填写无误后,点击"下一步"按钮

# 3.4.2. 附件上传

按要求上传附件清单中的附件,如需上传电子证照,可在电子证件库中选择

| 基本信息   | 附件清单       |                                              |   |
|--------|------------|----------------------------------------------|---|
| 温馨提示:  |            |                                              | ~ |
| 1、为防止  | 填写信息因意外丢失  | 5. 请每隔5分钟点击"暂存"按钮一次。                         |   |
| 2、部分填  | 服内容,系统会自动  | "提取"企业信息"内数据,如需更新,请通知单位管理员在"企业信息"或"补充信息"内修改。 |   |
| 3、标记为' | "必填"的内容,必须 | 填写.                                          |   |
|        |            |                                              |   |
|        |            | 項目編号:                                        |   |
|        |            |                                              |   |
|        |            |                                              |   |

| いろ   | ⋸ТՆ⋪₽                                           |                         |                             |             |
|------|-------------------------------------------------|-------------------------|-----------------------------|-------------|
| 基本   | <信息 附件清单                                        |                         |                             |             |
| 温馨提  | <b>!</b> 示                                      |                         |                             |             |
| 1, 8 | 示记为"必备材料"的附件,必须上传。                              |                         |                             |             |
| 2, i | 请按照附件要求,每条记录以一个文件形式上作                           | 9,如果多个文件则先合并为一个文件(      | 建议DOC或PDF或ZIP格式)后再上传。       |             |
| 3, 7 | 岘频文件不超过2GB,其他类型文件不超过50M                         | A,格式为 JPG、PNG、DOC、DOCX、 | WPS、PDF、XLS、XLSX、ZIP 格式的文件。 |             |
| 4, 5 | 对于大于一页的单个附件,如审计报告等,建议                           | 义采用PDF格式。               |                             |             |
| 5,β  | 附件材料的复印件或者原件,以扫描或者拍照的                           | 的形式,确保足够清晰、否则将影响单位      | 信息的审核,直至专项资金的审批拨付。          |             |
|      | 附件标题                                            | 附件描述                    | 文件名称                        | 操作          |
| 1    | 【必备材料】《智慧海南建设补助资金申请表》                           | 上传资料需加盖公章               | 海南省省级政策结构表(2)(1).xlsx回      | 上传文件        |
| 2    | 申报单位的营业执照副本复印件或者企业组织机构<br>代码证复印件                | 原件备查                    | 选取电子证件照                     | 上传文件        |
| 3    | 自有资金证明及企业经营状况相关文件                               | 包括损益表、资产负债表、现金流量表、上     | 年度                          | 上传文件        |
| 4    | 申报单位在信用中国网站(www.creditchina.gov.cn<br>)查询的信用报告。 |                         |                             | 上传文件        |
| 5    | 项目可行性研究报告                                       | 參照"海南省政务信息化项目可行性研究报告    | 编制                          | 上传文件        |
|      |                                                 | 预览下载 填写检查               | 暂存下一步                       | 上传文件        |
|      |                                                 |                         |                             | 1-11-1-11-1 |

### 3.4.3. 填写检查

填写完成后,可以点击填写检查按钮进行校验信息是否填写无误,接着点击 下一步

| 基本信息                                                                                                    | 附件清单                                                                                                    |                                                                  |                                                                 |                                   |                                                     |         |                                    |
|----------------------------------------------------------------------------------------------------|----------------------------------------------------------------------------------------------------|------------------------------------------------------------------|-----------------------------------------------------------------|-----------------------------------|-----------------------------------------------------|---------|------------------------------------|
| 馨提示                                                                                                    |                                                                                                    |                                                                  |                                                                 |                                   |                                                     |         | ~                                  |
| 1、标记为                                                                                                    | "必备材料"的附件,或                                                                                                    | 须上传。                                                             |                                                                 |                                   |                                                     |         |                                    |
| 2、请按照                                                                                                    | 附件要求,每条记录                                                                                                    | 以一个文件形式上传                                                        | ,如果多个文件则先合并为一个                                                  | 文件(建议DOC或PD                       | 或ZIP格式)后再上传。                                        |         |                                    |
| 3、视频文                                                                                                    | 件不超过2GB,其他                                                                                                    | 些型文件不超过50M                                                       | ,格式为 JPG、PNG、DOC、D                                              | OCX、WPS、PDF、>                     | LS、XLSX、ZIP 格式的文件                                   | ŧ.      |                                    |
| 4、对于大                                                                                                    | 于一页的单个附件,                                                                                                    | 0审计报告等,建议                                                        | 采用PDF格式。                                                        |                                   |                                                     |         |                                    |
|                                                                                                    |                                                                                                    |                                                                  |                                                                 |                                   |                                                     |         |                                    |
| 5、附件材                                                                                                    | 料的复印件或者原件,                                                                                                    | 以扫描或者拍照的                                                         | 形式,确保足够清晰、否则将影                                                  | 响单位信息的审核,重                        | [至专项资金的审批拨付。                                        |         |                                    |
| 5、附件标                                                                                                    | 料的复印件或者原件,                                                                                                    | 以扫描或者拍照的                                                         | 形式,确保足够清晰、否则将影                                                  | 响单位信息的审核,重                        | 至专项资金的审批拨付。                                         |         |                                    |
| 5、附件*                                                                                                    | 料的复印件或者原件,                                                                                                    | 以扫描或者拍照的                                                         | 形式, 确保足够清晰、否则将影<br><b>附件描述</b>                                  | 响单位信息的审核,置<br>文件                  | 至专项资金的审批拨付。<br>各称                                   |         | 操作                                 |
| 5、附件市<br>附件I                                                                                                    | 料的复印件或者原件,<br>課題<br>「材料」《智慧海南建设                                                                                                    | 以扫描或者拍照的                                                         | 形式, 确保足够清晰、否则将影<br><b>附件描述</b><br>上传资料需加盖公章                     | 聊单位信息的审核,重<br>文件<br>海南            | 至专项资金的审批拨付。<br>各称<br>音省级政策结构表(2)(1).xlsx@           |         | 操作                                 |
| 5、附件+<br><b>附件</b><br>【必f<br>申报!                                                                                    | 料的复印件或者原件,                                                                                                    | 以扫描或者拍照的<br>+助资金申请表》<br>                                         | 形式, 确保足够清晰、否则将影<br>附件 <b>描述</b><br>上作资料需加盐公章<br>原件备查            | 响单位信息的审核,重<br>文件<br>海南            | 至专项资金的审批拨付。<br>各称<br>音省跟政策结构表(2)(1).xlex@           | 选取电子证件照 | 操作<br>上传文件<br>上传文件                 |
| 5、附件#<br><b>附件#</b><br>【参f<br>中握#<br>代码:<br>自新                                                                      | 料的复印件或者原件,<br>大概<br>日材料】《智慧海南建设<br>社的营业执照副本复印作<br>工程印件                                                                                                    | 以扫描或者拍照的<br>小助资金申请表》<br>•或者企业组织机构                                | 形式,确保足够清晰、否则将影<br>開件構造<br>上作资料描加盖公章<br>原件各章<br>在这段段表,资产色得表,现全的  | 前单位信息的审核,<br><b>文件</b><br>海南<br>  | 至专项资金的审批拨付。<br><b>各称</b><br>當當跟政策结构表(2)(1).xisx@    | 选取电子证件额 | 操作<br>上传文件<br>上传文件                 |
| 5、附件 <sup>4</sup><br><b>附件</b><br>【 <i>②</i> 1<br>申報<br>代码<br>自有                                                    | 料的复印件或者原件,<br>建築<br>和<br>和<br>和<br>和<br>和<br>和<br>和<br>和<br>建<br>设<br>、<br>和<br>新<br>本<br>東<br>伊<br>本<br>、<br>和<br>本<br>東<br>伊<br>本<br>、<br>和<br>本<br>東<br>伊<br>、<br>、<br>和<br>和<br>建<br>设<br>、<br>和<br>本<br>東<br>伊<br>、<br>、<br>和<br>本<br>東<br>の<br>本<br>、<br>和<br>本<br>東<br>ひ<br>・<br>、<br>、<br>和<br>本<br>東<br>ひ<br>・<br>、<br>、<br>の<br>・<br>、<br>の<br>の<br>・<br>、<br>の<br>の<br>・<br>、<br>の<br>の<br>・<br>、<br>の<br>の<br>・<br>、<br>の<br>の<br>・<br>、<br>の<br>の<br>・<br>、<br>の<br>の<br>・<br>、<br>の<br>の<br>、<br>の<br>の<br>の<br>、<br>の<br>の<br>の<br>、<br>の<br>の<br>の<br>の<br>の<br>の<br>の<br>の<br>の<br>の<br>の<br>の<br>の | 以扫描或者拍照的<br>->助资金申请表3<br>->或者企业组织机构<br>H关文件                      | 形式,确保足够清晰、否则将影<br>開件描述<br>上作资料编加盖公章<br>原件备意<br>包括损益表、资产负债表、现金询问 | 前单位信息的审核, 至<br>文件<br>海南<br>豪表、上年度 | 至专项质金的审批拨付。<br>2 <b>8</b><br>名偕 德政策策结构表(2)(1).xisx合 | 选取电子证件照 | 操作<br>上传文件<br>上传文件<br>上传文件         |
| <ol> <li>防件非</li> <li>防件非</li> <li>(必行</li> <li>申报:</li> <li>(代码)</li> <li>自有:</li> <li>申报:</li> <li>)查询</li> </ol> | 料的复印件或者原件,<br>建<br>4位的景业执照副本复印件<br>建备证明及企业经营状况将<br>4位位信用中国网站(www<br>5%百用报告。                                                                                                    | 以扫描或者拍照的<br>中的资金申请表》<br>+或者企业组织机构<br>I关文件<br>screditchina.gov.cn | 形式,确保足够清晰、否则将影<br>附件描述<br>上作资料编加盖公章<br>原件备章<br>包括损益表、资产负债表、现金流过 | 前单位信息的审核, 其<br>文件<br>海南<br>服表、上年度 | 至专项质金的审批拨付。<br>2 <b>8</b><br>當省级政策結构表(2)(1).xisx应   | 逸取电子证件额 | ¥作<br>上传文件<br>上传文件<br>上传文件<br>上传文件 |

确认信息无误后,点击"提交申请"

| 请确认以下信息无误后再提交申请                                      | 頃写项目                 | 2<br>确认信息 | 3<br>提交成现 |
|------------------------------------------------------|----------------------|-----------|-----------|
| 项目信息                                                 |                      |           |           |
| 请确保填写项目信息无误。信息的正确性可以极大提高申报成功率<br>企业名称: 滴离测试有得公司      | 项目名称: 申领海南省生物医药产业研发券 |           |           |
| 在线弦章 <mark>预选申报书</mark> 注意: 诸确认审核书展现无限,盛免出现格式错误,应由在约 | 送章,可对当前申报书进行在线签章     |           |           |
| 联系人信息                                                |                      |           |           |
| 项目进度信息均测送至此手机号, 请确保值可无误<br>联系人: 如凡公文                 | 联系电话: 13683683786    |           |           |
| 收政信息                                                 |                      |           |           |
| 本项目如有资金版款,版款金额将会打款至以下账户,如信息有误,将会造成资金无法到账             |                      |           |           |
| 71/*18(1):                                           |                      |           |           |
| 银行账号: 123                                            |                      |           |           |
|                                                      |                      |           |           |
|                                                      |                      | 申报金额:     | 100万元     |
|                                                      | *                    |           |           |

### 3.4.4. 电子印章

如需在线签章,可在选择"提交"事项后,点击"在线签章"进入电子印章平台在线签章。

17:57

.... 🗢 🔲

详情 ← 关闭 基本信息 附件 本人已知晓在提交定安县新能源汽车促消费县 级财政奖励申请材料时,已充分知晓申请奖励 资金的相关要求和条件,自愿履行全部条款, 并向补贴审核机构作出如下郑重承诺:本人 填报的信息和提供的材料全部真实有效, 如存 在伪造证件材料、虚报冒领等欺瞒行为,自愿 按照《财政违法行为处罚处分条例》(国务院 令〔2014〕第427号)等有关规定,由有关部 在线签章 承 您好,海易兑系统已支持使用电子在 线签章功能,如有此需求,点击"确 定"按钮即可进入签章详情页,如无 需使用电子在线签章,点击右上角"x 年 "按钮即可跳过。 注 取消 确定 预览申报书PDF 上传附件 6/7 う ロ カイムという シニ ナー ノロ ンビ 津 レレーナ 提交 暂存

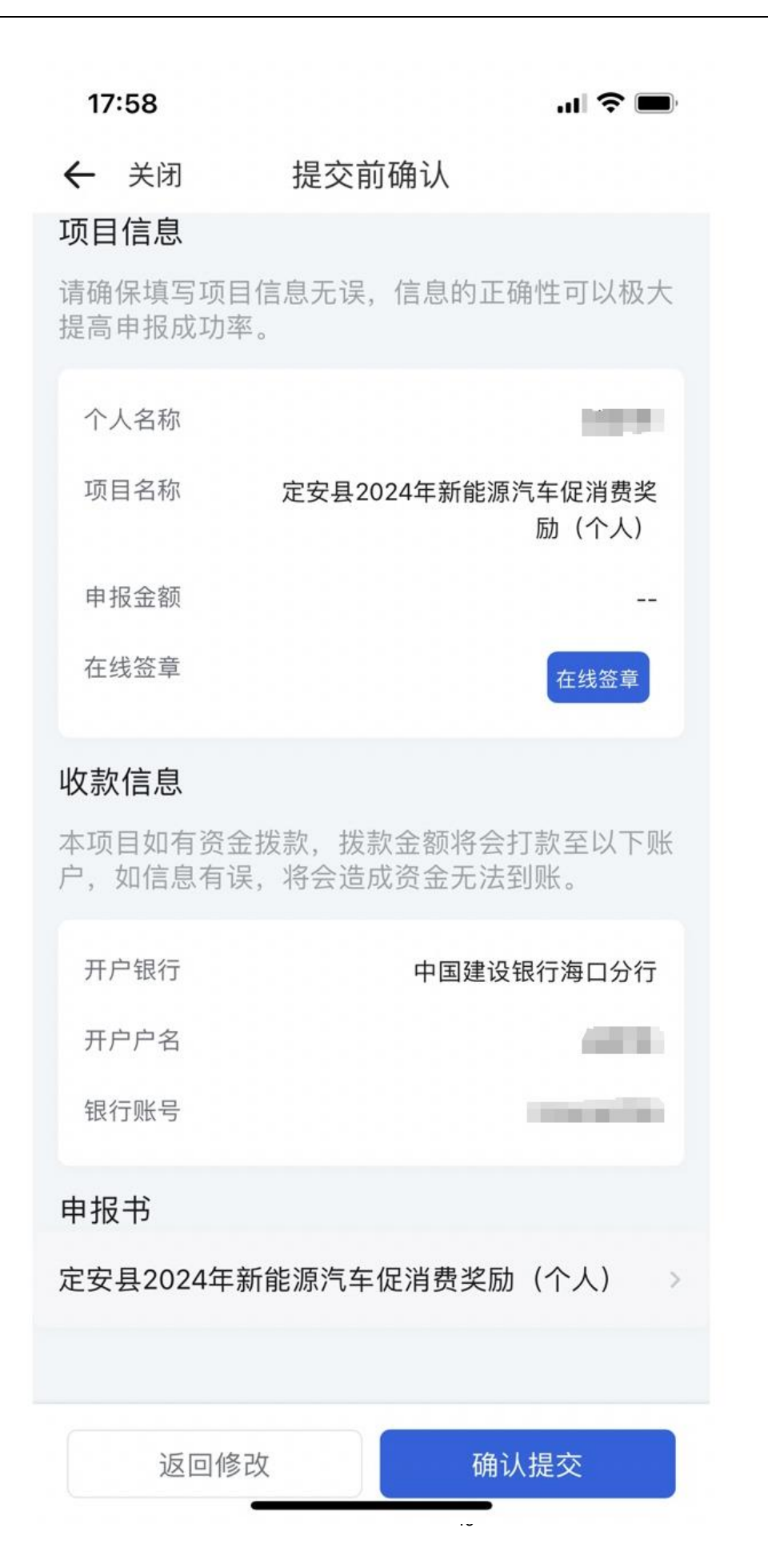

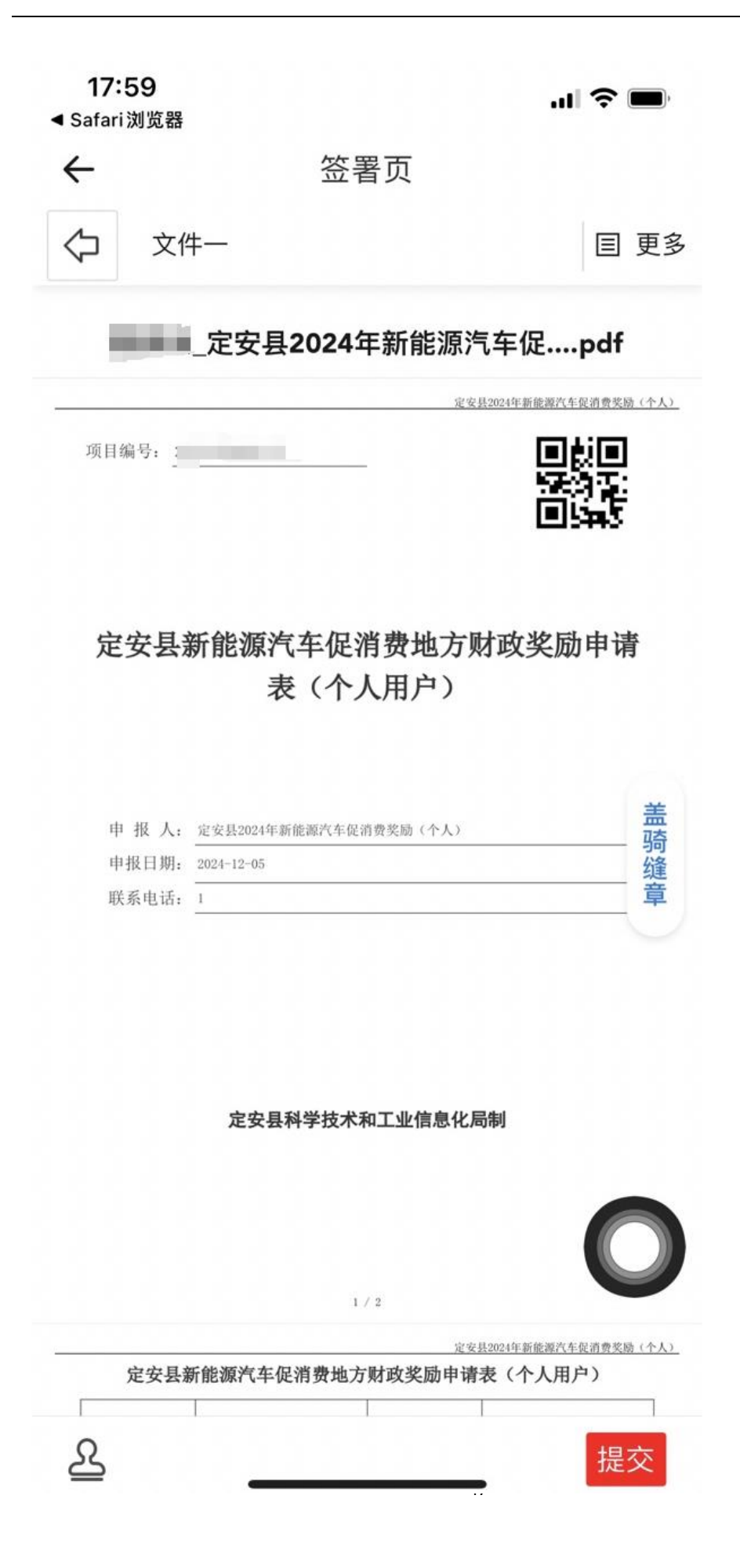

#### 3.4.5. 打印/递交纸质材料

如需打印/递交纸质材料,可在个人工作台,找到需打印的项目,点击打印/ 递交按钮即可

| <b>张科</b><br>급 数字1-7 复制 复制 |                   | 张科           | ⑦ 申报: ¥万 后支持   单位和   | 公示中<br>ⓒ <b>进度 ●</b><br>项目详情        | ○ 已审 2 天<br>拷贝项目            |
|----------------------------|-------------------|--------------|----------------------|-------------------------------------|-----------------------------|
| 2022-06-08 10:21:41        | 编号: 2210001000271 | 海南省工业和信息化厅 😁 | 联系方式                 | G                                   | 其他描述 🖹                      |
| <b>张料</b><br>— 数字1-7 复制复制  |                   | 张科           | ⑦ 申报: ¥万 后支持   单位和   | <b>公示中</b><br>ⓒ <b>进度 ●</b><br>项目详情 | ○ 已审 2 天<br>拷贝项目            |
| 2022-06-08 10:17:41        | 编号: 2210001000270 | 海南省工业和信息化厅 🖸 | 联系方式                 | C                                   | 其他描述 🎴                      |
| <b>张科</b><br>              |                   | 张科           | ⑦ 申报: ¥万 后支持↓单位和     | 公示中<br>ⓒ <b>进度 ●</b><br>项目详情        | ○ 已审 2 天<br>拷贝项目            |
| 2022-06-08 09:20:07        | 编号: 2220083000126 | 海口市科工信局 💬    | 联系方式                 | ¢                                   | 其他描述 🎴                      |
| 后续流程测试0606                 |                   | 张科           | ⑦ 申报: ¥万<br>后支持   单位 | <b>审核中</b><br>ⓒ <b>进度●</b><br>项目详情  | ○ 已軍 2 天<br>打印 / 遂交<br>拷贝项目 |

### 3.5.政策计算器(移动端)

进入到政策计算器模块,可以选择登录企业,匹配政策。

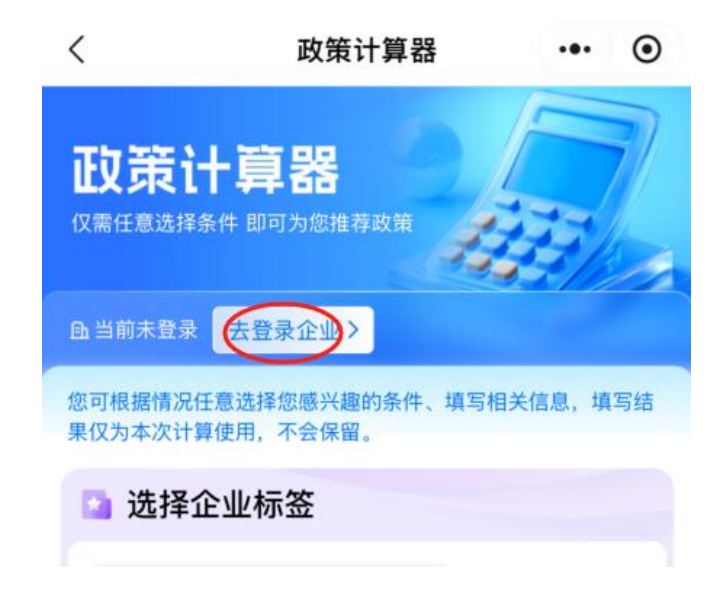

如果不登录企业账号,也可以选择企业标签或者修改企业相关信息,点击"获 取智能推荐结果",来匹配符合的政策。

| 🚨 选择企业                                         | 业标签                                                |                 |
|------------------------------------------------|----------------------------------------------------|-----------------|
| <ul> <li>国家级专制</li> </ul>                      | 青特新"小巨人"企业                                         |                 |
| ○ 规模以上服                                        | 服务业企业 高新技                                          | 术企业             |
| ○ 创新型中小                                        | 小企业 🔷 小微企业                                         |                 |
|                                                | 展开更多 🗸                                             |                 |
| 🄒 修改企                                          | 业相关信息                                              |                 |
| 企业注册地                                          | 不限注册地                                              | >               |
| 行业类别                                           | 请选择行业类别                                            | >               |
| 所在产业                                           | 请选择所在产业                                            | >               |
| 经营规模                                           | 请选择经营规模                                            | >               |
| 营业收入(万<br>元)                                   | 请输入营业收入                                            | 人民币 ~           |
| 点击下方按钮<br>———————————————————————————————————— | <ul><li>⊘ 将为您推荐符合条件</li><li>⊘ 还可以测算您可能表示</li></ul> | 牛的政策<br>获得的补贴金额 |
|                                                | <b>秋取智能推荐结</b> 界                                   | vConsole        |

根据已选择的条件,推荐可能匹配的申报事项,包括事项名称、申报时间、支 持金额和申报成功率。

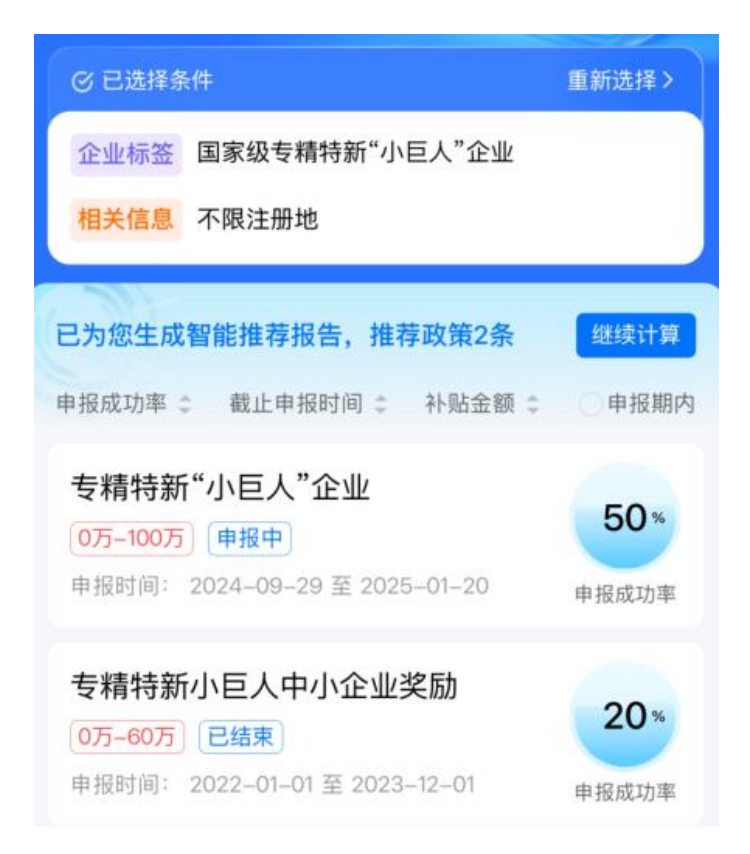

选择"继续计算",可以通过回答问卷的方式,进行深度的测评,查看更多可能 享受到的政策。

| <b>政策计算器</b><br><sup>由当前登录企业</sup> 数字海南          |                            |
|--------------------------------------------------|----------------------------|
| 匹配事项 2                                           | 🚫 可获得金额  万元                |
| <b>请回答以下问题,找到</b><br>无需回答全部问题,但答的越多,<br>共找到28条问题 | <b>最适合您的政策</b><br>匹配结果越准哦! |
| 1.是否为2022年的省级 <sup>6</sup><br>选)                 | '专精特新"企业?(单                |
| 是                                                | 否                          |
| 2.是否为五星级酒店(单)                                    | 选)                         |
| 是                                                | 否                          |
| 3.企业工商注册登记时的<br>县?(单选)                           | り注册地址所属的市                  |
| 海口市 三亚市 3                                        | 5指山市 琼海市                   |
| 答题进度 0/28                                        | 0%                         |
| □ 查看能享                                           | 受哪些政策                      |

查看匹配的政策事项,可以查看符合的申报条件和补贴金额,可以进行进一步 完善条件和选择补贴金额的情形,如果企业符合条件,也可以前往申报。 专精特新小巨人中小企业奖励

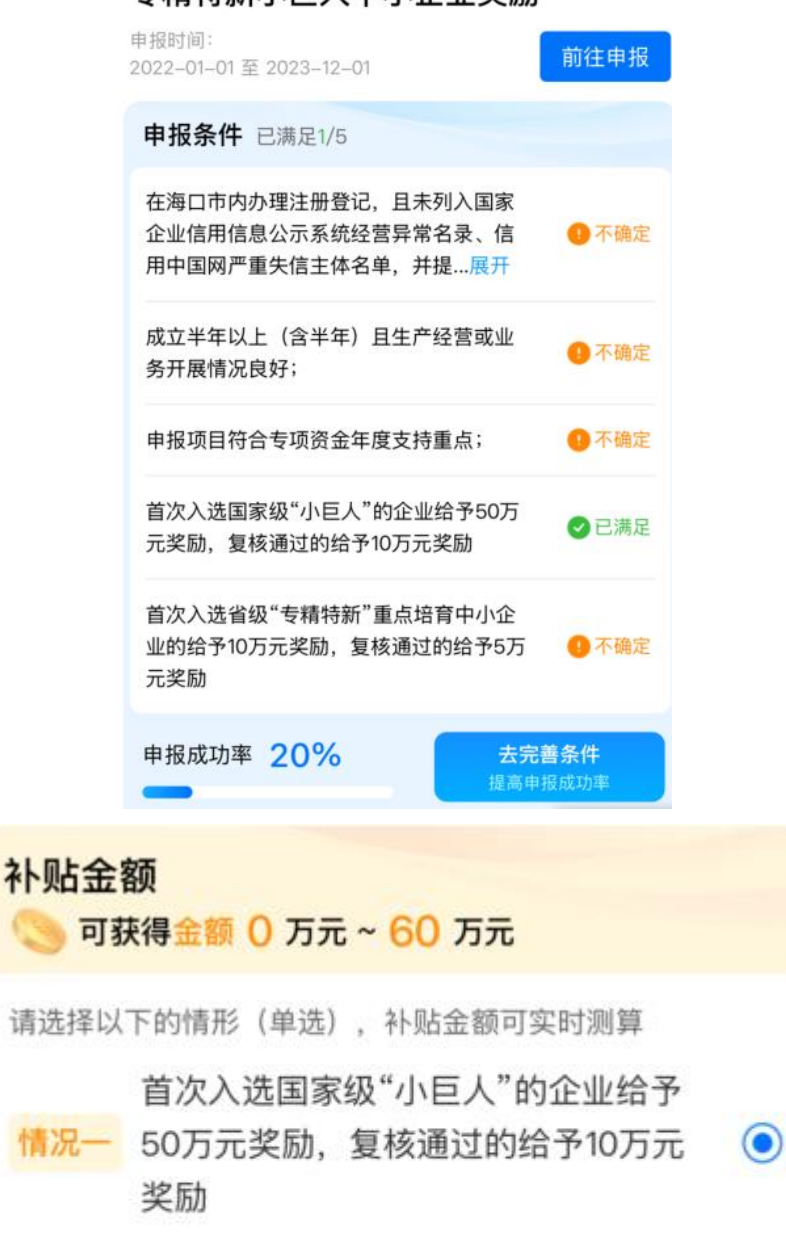

首次入选省级"专精特新"重点培育中

情况二 小企业的给予10万元奖励,复核通过的 ○ 给予5万元奖励

#### 3.6.生命周期测算(移动端)

如需进行企业全生命周期测算,通过海易兑移动端进入到测算服务模块,通 过填写问卷的方式,系统可测算当前企业所属的发展阶段,推荐不同周期的适配 政策。

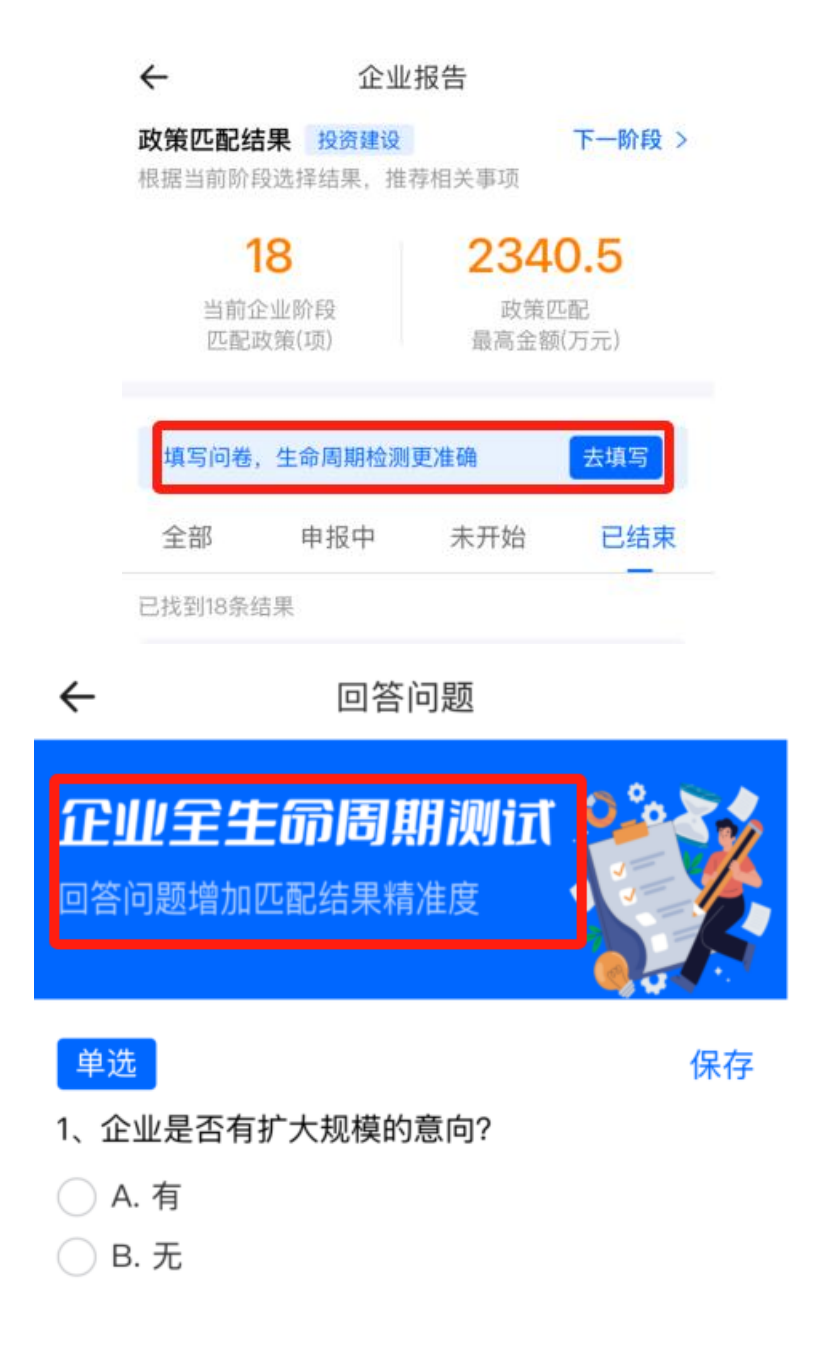

| ←                     | 企业                            | 报告                             |                            |
|-----------------------|-------------------------------|--------------------------------|----------------------------|
| <b>∛</b>              | <b>、</b> 測算结果根据企              | 全业信息得到,仅                       | 供参考。                       |
| 根据企<br>(参考依据          | 业信息,检测到<br>器:属于四上企业,<br>需扩大规模 | 企业处于投资到<br>或资产增长率>16<br>[建设企业) | <b>建设阶段</b><br>5%,或属于      |
| ¥                     |                               |                                |                            |
| 企业初创                  | 日常运营                          | 投资建设                           | 企业关闭                       |
| 企业基本值                 | 自息                            |                                |                            |
| 企业名称:                 | A.                            | 公司                             |                            |
| 登记状态:                 | 正常                            |                                |                            |
| 成立时间:                 | 2019–10–31                    |                                |                            |
| 行业分类:                 | 科学研究和技                        | 技术服务业                          |                            |
| 参考依据:                 | 属于四上企业<br>15%,或属于             | 业,或资产增せ<br>─需扩大规模發             | <sub>夭率&gt;</sub><br>建设的企业 |
| <b>政策匹配约</b><br>根据当前阶 | <b>告果</b> 投资建设<br>段选择结果 推     | 荐相关事项                          | 下一阶段 >                     |
|                       | 18                            | 234                            | 0.5                        |
| 当前1<br>匹配             | 企业阶段<br>政策(项)                 | 政策四最高金额                        | 5配<br>(万元)                 |
|                       | 报告                            | 生成                             |                            |

# 3.7.项目管理

# 3.7.1. 项目跟踪

进入系统首页,登录后点击右上角进入工作台

| 首页 政策文库                 | 政策解读 申报                 | 通知 事项申报      | 公示公告          | 使用帮助        | 资金清单      | 系统使用咨询热线:             | 0898-60827008 |
|-------------------------|-------------------------|--------------|---------------|-------------|-----------|-----------------------|---------------|
|                         |                         |              |               |             |           |                       |               |
|                         | IL BY                   | 家贞现信         | 网购            | 一样便         | 捷         |                       |               |
|                         | <ul> <li>✓ 抗</li> </ul> | 现一站式 🕑 政策智能推 | Ⅰ 🕑 申报很便      | 捷 🕑 办事少跑艇   |           |                       |               |
|                         |                         | 智能搜索         | 政策匹配          | 2 <b>00</b> |           |                       |               |
|                         | 请输入搜索内容                 |              | 11 7 2 3 910  |             | 搜索        |                       |               |
|                         |                         | 热搜词:   降数    | 奖补   海南   cyx |             | 1         |                       |               |
|                         | in termine              |              |               |             |           |                       | N AN ASIAN    |
| Th 555 +44 -55 - +14 -2 |                         |              |               |             |           | <b>左4刀</b> ` <b>去</b> |               |
| 以束推存 热                  | 」以束                     |              |               | 思想          | £ ≥> LX 5 | <b>反</b> 胜1头          | 宣看更多>         |

### 在个人工作台可查询目前已申报项目的进度

| 曲線 海易兒 潮            | 有省惠企政策兑现服务系统 返回首页                        | 请输                      | 人授素内容                                                                                                    | © 27 20              | 🖁 🖁 我的关注 安全退出                          |
|---------------------|------------------------------------------|-------------------------|----------------------------------------------------------------------------------------------------|----------------------|----------------------------------------|
| <b>张科</b><br>南岸科技   |                                          | 19                      | 320                                                                                                    | <b>已</b><br>已申报      | 获扶持 35005.00 万元<br>124 项目,已获得扶持 39 个项目 |
| 用户中心 我要申报<br>我的信息   | 600 9 600 000 000 000 000 000 000 000 00 | 458 900<br>中期评估 绩效考核    | 28 9<br>项目验收 项目终止                                                                                                    | (27)<br>年度报告         | 900<br>账号升级 复审流程                       |
| 全部项目<br>中国<br>中国信息  | 會审核 軍核中 公示中 已立项                          | 100<br>已還回 审核不通过<br>联系人 | <ul> <li>8</li> <li>8</li> <li>8</li> <li>1</li> <li>3</li> <li>3</li> <li>3</li> <li>3</li> <li>3</li> <li>4</li> <li>5</li> <li>4</li> <li>5</li> <li>5</li> <li>5</li> <li>6</li> <li>6</li> <li>7</li> <li>7</li> <li>8</li> <li>7</li> <li>7</li> <li>8</li> <li>7</li> <li>7</li> <li>8</li> <li>8</li> <li>9</li> <li>9</li></ul> | 目名称<br>全部状态          | Q 批量导出<br>操作                           |
| 2022-06-10 18:09:59 | 编号: 2210003000136                        | 海南省发展和改革委员会 💬           | 联系方式 🗞                                                                                                    |                      | 其他描述 🖻                                 |
| 以繁代社                |                                          | 张科                      | ⑦ 申报: ¥万<br>后支持1单位                                                                                                    | 審核中<br>○ 进度●<br>项目详情 | ◎ 已軍 24 分钟<br>撤回项目 拷贝项目                |
| 2022-06-10 10:04:30 | 编号: 2210001000283                        | 海南省工业和信息化厅 \ominus      | 联系方式 🍫                                                                                                    |                      | 其他描述 🖻                                 |
| 专精特新"小巨人"企业         |                                          | 3版书4                    | ③申报:¥万                                                                                                    | 軍核中<br>○ 进度 ●        | © 已审 10 小时<br>撤回项目                     |

### 3.7.2. 资料补正

被退回的项目资料补正、被退回的表单补正、撤回已申报的项目 注: 被退回的项目有明确的提交日期限制,超过最后提交日期则无法提交

|                                                                                                    |                                                                                                    |                                                                                                    | 已刻                                                                                                    | 铁持 35005.00 万分                                                                                                    |
|----------------------------------------------------------------------------------------------------|----------------------------------------------------------------------------------------------------|----------------------------------------------------------------------------------------------------|----------------------------------------------------------------------------------------------------|----------------------------------------------------------------------------------------------------|
| 副岸科技                                                                                                    |                                                                                                    |                                                                                                    | 80-18                                                                                                    | 124 項目,已获得扶持 39 个项                                                                                                    |
|                                                                                                    | 申诉流程 合同变更 中期评估 主                                                                                                    | 1000 项目验收 项目终                                                                                                    | ● 200<br>止 年度报告 및                                                                                                    | 1900 - 100 - 100 |
| 2000<br>全部项目 待提交 待审核 审核中                                                                                                    | 「<br>の 、 、 、 、 、 、 、 、 、 、 、 、 、 、 、 、 、 、                                                                                             | (3) (3) (3) (3) (3) (3) (3) (3) (3) (3)                                                                                                    | 入项目名称                                                                                                    | ۵                                                                                                    |
| 项目信息                                                                                                    | 联系人                                                                                                    | 金額                                                                                                    | 全部状态                                                                                                    | 操作                                                                                                    |
| 2022-06-07 09:30:59 編号                                                                                                    | 2220083000115 海口市科工                                                                                                    | 信局 🖸 联系方式                                                                                                    | 6                                                                                                    | 其他描述 🖸                                                                                                    |
| 海口市科技计划项(后续所有流程配置)<br>〇 海口市科技计划项(后续所有流程配置)                                                                                                    | 55,84                                                                                                    | ⑦ 申报: ¥万<br>后支持↓单位                                                                                                    | 已渡回<br>○ <b>进度●</b><br>项目详情                                                                                                    | 退回修改 <b>新19天20时</b> ⑦<br>修改<br>放弃申报                                                                                                    |
|                                                                                                    |                                                                                                    |                                                                                                    |                                                                                                    | 19,2010                                                                                                    |
| 2022-06-06 14:03:15 编号:                                                                                                    | 2220083000106 海口市科工                                                                                                    | 信局 🕗 联系方式                                                                                                    | <i>a</i>                                                                                                    | 其他描述 E<br>退回修改 新13天20时 ⑦                                                                                                    |
| 后续流程测试0606                                                                                                    | 张科                                                                                                    | ③ 申报: ¥万<br>延支持1単位                                                                                                    | 已週回<br>① <b>进度 ●</b><br>项目详情                                                                                                    | 修改<br>放弃申报                                                                                                    |
| 通過 海易党 海南省惠企政策兑现服                                                                                                    | 强务系统 返回首页                                                                                                    | 请输入搜索内容                                                                                                    | © ₩\$ 0                                                                                                    | % 我的关注 安全退出                                                                                                    |
| 通知日本日本日本日本日本日本日本日本日本日本日本日本日本日本日本日本日本日本日本                                                                                                    | 接系统 返回首页                                                                                                    | 请输入服素内容                                                                                                    | ◎ <sup>服</sup> # ( <sup>201)</sup><br>已获                                                                                                    | & 我的关注 安全退出<br>扶持 35005.00 万元                                                                                                    |
| 第二日本の日本の日本の日本の日本の日本の日本の日本の日本の日本の日本の日本の日本の日                                                                                                    | 1955. 1850 首页<br>中写瓷 2 合同变更 中期许语 胡                                                                                                    | 请输入理案内容<br>(数考)。<br>项目输变 项目接近                                                                                                    | <ul> <li>○ 服果</li> <li>○ 服果</li> <li>○ 日秋</li> <li>□ □ □ □ □ □ □ □ □ □ □ □ □ □ □ □ □ □ □</li></ul>                                                                                                    | 我的关注 安全退出     安全退出     安全退出     大持 35005.00 万元     日朝荷林持 30 个项目     号升線     夏軍退程     夏軍退程                                                                                                    |
| ボロー 海南省憲金改第共現     ボロ    海南省憲金改第共現     ボロ    東京相接     西京相接     武原相接     武原相接     武原申报     武原申报     公司責     公司責     アー・     マー・     マー・     ロー・      ロー・      ロー・     ロー・     ロー・     ロー・     マー・     マー・     マー・     マー・     マー・     マー・     マー・     マー・     マー・     マー・     マー・     マー・     マー・     マー・     マー・     マー・     マー・     マー・     マー・     マー・     マー・     マー・     マー・     マー・     マー・     マー・     マー・     マー・     マー・     マー・     マー・     マー・     マー・     マー・     ロー・     ロー・     ロー・     ロー・     ・     ・     ・     ・     ・     ・     ・     ・     ・     ・     ・     | <b>35系统 适应首页</b><br>中译流程 合同变更 中期评选 团                                                                                                   | 34版入世志内容<br>34版入世志内容<br>現目協愛 現目協力                                                                                                    | <ul> <li>○ 服素</li> <li>○ 服素</li> <li>○ 已获</li> <li>□ 中报 15</li> <li>□ 中报 15</li> <li>○ 年度报答</li> <li>○ 年度报答</li> </ul>                                                                                                    | S   税約共注 : 安全選出<br>扶持 35005.00 万元<br>4 1月回, 已保得扶持 30 个用回<br>円升板 重単現2 <sup>∞</sup>                                                                                                    |
|                                                                                                    | 355.5.6. 近回首文<br>中诉我者 会同変更 中朝评告 は<br>ひ示中 己立項 已過言 1                                                                                     |                                                                                                    | <ul> <li>         取用         の         の         取用         の         取用         の         取用         の         取用         の         取用         の         取用         の         取用         の         取用         の         取用         の         取用         の         取用         の         取用         の         の          の         の         の         の         の         の         の         の         の         の         の         の         の         の         の         の         の         の          の         の         の         の         の         の         の          の          の         <!--</td--><td><ul> <li>         取約关注 安全選出      </li> <li>         扶持 35005.00 万元      </li> <li>         技持 3500年の万元      </li> <li>         日本の市法の第二人の「日本の市法」      </li> <li>         日本の市法の第二人の市法の第二人の市法の第二人の市法の第二人の市法の第二人の市法の第二人の市法の第二人の市法の第二人の市法の第二人の市法の第二人の市法の第二人の市法の第二人の市法の第二人の市法の第二人の市法の第二人の市法の第二人の市法の第二人の市法の第二人の市法の第二人の市法の第二人の市法の第二人の市法の第二人の市法の第二人の市法の第二人の市法の第二人の市法の第二人の市法の第二人の市法の第二人の市法の第三人の市法の第二人の市法の第二人の市法の第二人の市法の第二人の市法の第二人の市法の第二人の市法の第二人の市法の第二人の市法の第二人の市法の第二人の市法の第二人の市法の第二人の市法の第二人の市法の第二人の市法の第二人の市法の第二人の市法の第二人の市法の第二人の市法の第二人の市法の第二人の市法の第二人の市法の第二人の市法の第二人の市法の第二人の市法の第二人の主義の第二人の市法の第二人の市法の第二人の市本の第二人の一本の一本の一本の一本の一本の一本の一本の一本の一本の一本の一本の一本の一本の</li></ul></td></li></ul> | <ul> <li>         取約关注 安全選出      </li> <li>         扶持 35005.00 万元      </li> <li>         技持 3500年の万元      </li> <li>         日本の市法の第二人の「日本の市法」      </li> <li>         日本の市法の第二人の市法の第二人の市法の第二人の市法の第二人の市法の第二人の市法の第二人の市法の第二人の市法の第二人の市法の第二人の市法の第二人の市法の第二人の市法の第二人の市法の第二人の市法の第二人の市法の第二人の市法の第二人の市法の第二人の市法の第二人の市法の第二人の市法の第二人の市法の第二人の市法の第二人の市法の第二人の市法の第二人の市法の第二人の市法の第二人の市法の第二人の市法の第二人の市法の第三人の市法の第二人の市法の第二人の市法の第二人の市法の第二人の市法の第二人の市法の第二人の市法の第二人の市法の第二人の市法の第二人の市法の第二人の市法の第二人の市法の第二人の市法の第二人の市法の第二人の市法の第二人の市法の第二人の市法の第二人の市法の第二人の市法の第二人の市法の第二人の市法の第二人の市法の第二人の市法の第二人の市法の第二人の市法の第二人の主義の第二人の市法の第二人の市法の第二人の市本の第二人の一本の一本の一本の一本の一本の一本の一本の一本の一本の一本の一本の一本の一本の</li></ul>                                                                                                    |
|                                                                                                    | 35系統 返回首次 中頃泉智 合同変更 中朝評価 認 公示中 己立項 已通言 1 35.人                                                                                          | (14版入型本内容     (14版入型本内容     (14版入型和内容     (14版入型和内容     (14版)和内容     (14版)和内容     (14版)和内容     (14版)和内容     (14版)和内容     (14)和内容     (14)和内容 | <ul> <li>● ##</li> <li>● ##</li>     &lt;</ul>                                                                                                    | <ul> <li>         取約关注 安全選出     </li> <li>         扶持 35005.00 万元     </li> <li>         4 項目, 已获得其持 39 个项目     </li> <li>         第升経 室軍或指<sup>20</sup> </li> <li>         能量等出         協作     </li> </ul>                                                                                                    |
| Compared and and and and and and and and and an                                                                                                    | <ul> <li>35.5.6. 送回首賞</li> <li>中写変記 合同変更 中朝汗語 経</li> <li>公示中 己立項 己返回 1</li> <li>と正し</li> <li>2210003000136</li> <li>予約名支配に3</li> </ul> |                                                                                                    |                                                                                                    | <ul> <li>         税約关注 安全選出         扶持 35005.00 万元          </li> <li>             は時、日本時本19.9 个部目          </li> <li>             日本市会          </li> <li>             日本市会          </li> <li>             日本市会          </li> <li>             日本市会          </li> <li>             日本市会          </li> <li> </li> <li>             日本市会          </li> <li> </li> <li> </li> <li> </li> <li>          日本市会          </li> <li>          日本市会          </li> <li> </li> <li>          日本市会          </li> <li>          日本市会          </li> <li> </li> <li>          日本市会          </li> <li> </li> <li>          日本市会          </li> <li> </li> <li>          日本市会                                           <li> <li> <tr< td=""></tr<></li></li></li></ul>                                                                                                    |
| KAL<br>Amage And Angel Angel Ange | 35系統 返回首次<br>中保護部 合同変更 中期評価 結<br>公示中 已立項 已返回 1<br>2210003000136 用地有変展和234<br>第44                                                       |                                                                                                    |                                                                                                    | <ul> <li>         秋約关注 安全選出      </li> <li>         扶持 35005.00 万元      </li> <li>         は 1月, 已代得扶持 39 小川      </li> <li>         日本の利用     </li> <li>         日本の利用<!--</td--></li></ul>                                                                                                    |

海易兑(2023年)项目-用户手册

#### 3.7.3. 合同管理

在工作台,点击合同管理导航菜单,可操作合同管理流程,包括合同签订填 报、合同签订修改、合同变更填报、合同变更修改

备注: 过了合同签订填报最后时间则无法提交

| 州心 海易党 海南省 剧                                                                                     | 制企政策兑现服务系统 返回首页                                                                                                    | 济级                                                                     | 入搜索内容                                                    | © 1%≭ 0                                                  | 🤨 📞 我的关注 安全退                                    | 8出                                                                                                    |
|--------------------------------------------------------------------------------------------------|----------------------------------------------------------------------------------------------------|------------------------------------------------------------------------|----------------------------------------------------------|----------------------------------------------------------|-------------------------------------------------|----------------------------------------------------------------------------------------------------|
| <b>张科</b><br>南岸科技                                                                                |                                                                                                    | 19,                                                                    | The second                                               | e<br>ena                                                 | <b>获扶持 35005.00 万</b> :<br>8 124 项目,已获得扶持 39 个项 | 元<br>11日                                                                                                    |
| 用户中心 我要申报 合<br>我的信息                                                                              | 1987 - 1997 - 1997 - 1 | 1999 中期评估   绩效考核                                                       | 7000000000000000000000000000000000000                    | ① 22<br>止 年度报告                                           | 9 <u>8</u> 83<br>账号升级 复审流程                      |                                                                                                    |
| (1) (1) (1) (1) (1) (1) (1) (1) (1) (1)                                                          |                                                                                                    |                                                                        |                                                          | 入访目名称                                                    | 0 非最長出                                          |                                                                                                    |
| 合同信息                                                                                             |                                                                                                    | 联系人                                                                    | 金額                                                       | 全部状态                                                     | 操作                                              | ( )<br>智能者                                                                                                    |
| 合词信息<br>2022-06-08 09:20:35                                                                      | 编号: 2220083000126                                                                                                    | 联系人<br>海口市科工信局 ⊙                                                       | 金額<br>取販方式                                               | 全部状态                                                     | 操作<br>其他描述 D                                    | <ul> <li>         智能表<br/>项目支     </li> </ul>                                                                                                    |
| 会時低意<br>2022-06-08 09:20:35<br>后续流程时100006<br>□ 回知意何目前100006                                     | 編号: 2220083000128                                                                                                    |                                                                        | 金額<br>単額<br>○ 申报: ¥万<br>后交持   申位                         | 全部状态                                                     | 操作<br>其他描述 日<br>○ 日準 2 天<br>撤回合同                | <ul> <li>●</li> <li>●</li></ul>                                               |
| 会同政策<br>2022-08-08 09:20:35<br><b>広信文理第100:000</b><br>○ 伝信文理第15:00:000<br>2022-08-08 10:57:57    | 編약: 2220083000128<br>編약: 2220083000118                                                                                                    | 第344年 日前日 日前八<br>秋水人<br>市口市村工信用<br>第4日<br>市村工信用<br>第1日<br>市村工信用<br>(1) | ▲ Entry 1000<br>金額<br>取販方式<br>① 申报: ¥万<br>后支持(申益<br>取販方式 | 全部状态<br>や<br>一部状态<br>の<br>で<br>道度<br>・<br>合同详情<br>そ<br>、 | 林作                                              | <ul> <li>()</li> <li>()</li> <li< td=""></li<></ul> |
| ☆問品版<br>2022-06-08 09:20:35<br>近接現現新に0000<br>○ 5555月第550000<br>2022-06-08 10:57:57<br>近接見現新に0000 | 编号: 2220083000126<br>编号: 2220083000119<br>编号: 2220083000119                                                                                                    | 第4代中 日前回 日前中<br>取用人<br>第日市村工信用〇<br>第4日<br>市村工信用〇<br>市村工信用〇<br>市村工信用〇   | 金額<br>金額<br>③ 申根:¥→万<br>辰支持   申位<br>取馬万式<br>○ 申根:¥→万     | 全部状态                                                     | NAT<br>其他描述 B<br>の日本2天<br>規胞合同<br>其他描述 B        | ●】<br>智能表<br>項目支<br>以目支<br>監督5<br>返回辺<br>収支                                                                                                    |

| 曲線 海易党 海南省惠         | 企政策兑现服务系统 返回首页        | 请                  | 前入搜索内容              | ◎ 搜索     | % 我的关注 安全                           | 建出               |
|---------------------|-----------------------|--------------------|---------------------|----------|-------------------------------------|------------------|
| <b>张科</b><br>南岸相技   |                       |                    |                     | 已見       | 茨扶持 35005.00 7<br>125 项目、已获得扶持 39 个 | <b>万元</b><br>>项目 |
| 用户中心 我要申报 合計        | 9 <b>管理 申诉流程 合同变更</b> | 1983年<br>中期评估 頻效考核 | 700 项目终<br>项目验收 项目终 | ●        | ()<br>账号升级 复审流程                     |                  |
| 全部合同 待提交 待审核 1      | 20<br>軍核中 公示中 已立项 执行中 | 验收中 已退回 审核     审核  | ·通过 已拨付 请输。         | 八项目名称    | Q 批量导出                              |                  |
| 合同信息                |                       | 联系人                | 金額                  | 全部状态     | 操作                                  |                  |
| 2022-06-10 20:48:39 | 端号: 2220083000129     | 海口市科工信局 🔾          | 联系方式                | 6        | 其他描述 🖸                              | Ą                |
| 后续流程测试0606          |                       | 36 FL              | ③ 申报: ¥万            | 合同中      | 中期评估                                | ł                |
| □ 后续流程测试0606        |                       | and                | 后支持1单位              | 合同详情     | 変更 终止<br>年度报告 绩效                    | ž                |
|                     |                       |                    |                     |          |                                     |                  |
| 2022-06-08 09:20:35 | 编号: 2220083000126     | 海口市科工信局 ᄋ          | 联系方式                | <i>6</i> | 其他描述 🖸                              |                  |

#### 3.7.4. 中期评估

在工作台,点击合同管理或中期评估导航菜单,可操作中期评估流程包括中 期评估填报、中期评估修改

备注: 过了中期评估填报最后时间则无法提交

海易兑(2023年)项目-用户手册

| HAMAN 海易兄 海南省惠企政                      | 策兑现服务系统 返回首页          | 请输。              | 人握案内容                 | ③ 搜索                    | 🖁 & 我的关注 安全退出                                   |
|---------------------------------------|-----------------------|------------------|-----------------------|-------------------------|-------------------------------------------------|
| <b>张科</b><br>南岸科技                     |                       | -A               | 32.00                 | e<br><sub>E#1</sub>     | <b>获扶持 35005.00 万元</b><br>8 125 项目,已获得扶持 39 个项目 |
| 用户中心 <sup>999</sup> 我要申报 合同管理<br>我的信息 | 58 @ @<br># 申诉流程 合同变更 | 900 年期评估 绩效考核    | <b>③</b><br>项目验收 项目终止 | 年度报告                    | 9 100<br>账号升级 复审流程                              |
| 全部中期评估 待报交 待审核                        | 审核中 公示中 已立项           | 已退回 审核不通过<br>联系上 | せ 已拨付<br>☆新           | 目名称                     | Q 批量导出                                          |
| 2022-06-10 20:51:50                   | 编号: 2220083000129     | 海口市科工信局 💬        | ■ IN<br>联系方式 <b>Q</b> | TBANG                   | 其他描述 🖸                                          |
| 后续流程到试0606                            |                       | 张料               | ③ 申报: ¥万<br>后支持1单位    | 特提交<br>③ 进度●<br>中期评估详情  | 填写                                              |
| 2022-06-10 20:51:18                   | 编号: 2220083000126     | 海口市科工信局 💬        | 联系方式 &                |                         | 其他描述 🖸                                          |
| 后续流程测试0606                            |                       | 张科               | ③ 申报: ¥万<br>后支持(单位    | 已退回<br>ⓒ 进度 •<br>中期评估详情 | 退回修改 剩19天20时 ⑦<br>填写                            |

### 3.7.5. 绩效考核

在工作台,点击合同管理或绩效考核导航菜单,可操作绩效考核流程包括绩 效考核填报、绩效考核修改

备注: 过了绩效考核填报最后时间则无法提交

| <b>送</b> 海易党 海前省惠                | 企政策兑现服务系统 返回首页                                         | 通報                 | 入服紫内容                 | © ## ⊙         | 。 我的关注 安全训                              | 8出             |
|----------------------------------|--------------------------------------------------------|--------------------|-----------------------|----------------|-----------------------------------------|----------------|
| <b>张科</b><br>南岸和技                | 459                                                    |                    | 320                   | 已获获<br>已申报 125 | <b>扶持 35005.00 万</b><br>1项目、已获得扶持 39 个1 | <b>元</b><br>和目 |
| 9900 我要申报 合作<br>我的信息             | 1877 申诉流程 合同变更<br>———————————————————————————————————— | 200 但<br>中聯评估 绩效考核 | (1990) 项目终            | ● 年度报告 账号      | ● 夏审流程<br>升級 夏审流程                       |                |
| 全部合同<br>全部合同<br>                 | 服板中 公示中 已立项 执行中                                        | 30 验收中 已退回 审核不     | 通过 已拨付 请输。            | 、項目名称          | Q批量导出                                   | 1              |
| 合同信息                             |                                                        | 联系人                | 金額                    | 全部状态           | 操作                                      | 4              |
| 2022-06-10 20:48:39              | 编号: 2220083000129                                      | 海口市科工信局 💬          | 联系方式                  | e              | 其他描述 🖸                                  | 项[             |
| 后续流程测试0606                       |                                                        | 强料                 | ② 申报: ¥→万             | 合同中 〇 进度。      | 中期评估                                    | 监督             |
| Hard Act Statute / Phil UK UK UK |                                                        |                    | The proof of the line | 台同译情           | <b>手度报告</b> 绩效                          | 返日             |
| 2022-06-08 09:20:35              | 编号: 2220083000126                                      | 海口市科工信局 ᄋ          | 联系方式                  | 6              | 其他描述 🖸                                  | 4              |
|                                  |                                                        |                    |                       |                |                                         |                |

海易兑(2023年)项目-用户手册

| the date in the second second |                                         |           |            |            | 1                                       |
|----------------------------------------------------------------------------------------------------|-----------------------------------------|-----------|------------|------------|-----------------------------------------|
| <b>张科</b><br>南岸科技                                                                                                    |                                         |           |            |            | 获扶持 35005.00 万元<br>(125 项目、已获得扶持 39 个项  |
| 用户中心 我要申报 合同管理                                                                                                    | 3 0 0 0 0 0 0 0 0 0 0 0 0 0 0 0 0 0 0 0 | 中期评估 绩效考核 | 项目验收 项目终   | ●          | 100 100 100 100 100 100 100 100 100 100 |
| 我的信息                                                                                                    |                                         |           |            |            |                                         |
| 全部绩效 待提交 待审核                                                                                                    | ■核中 公示中 已立項                             | 2週回 审核不通  | 过 已拨付 请输   | 入项目名称      | Q                                       |
| 绩效信息                                                                                                    |                                         | 联系人       | 金額         | 全部状态       | 操作                                      |
| 2022-05-30 16:43:43                                                                                                    | 编号:2220083000096                        | 海口市科工信局 ᄋ | 联系方式       | <i>в</i> . | 其他描述 🖸                                  |
| 海口市科技计划项(后续所有流程配置)                                                                                                    | 复制                                      | 26.81     | ③ 申报: ¥万   |            |                                         |
| 一海口市科技计划项(后线所有流程配)                                                                                                    | f) 超制                                   | TANG      | 后支持(单位     | 绩效详情       | ABILITY (CADR) C                        |
|                                                                                                    |                                         |           | W 5 4 4    | S.         | 其他描述 🖸                                  |
| 2022-05-19 13:58:59                                                                                                    | 编号: 2220083000090                       | 海口市科工信用。  | 4001173.04 |            |                                         |
| 2022-05-19 13-58-59<br>海口市科技计划项 (后续所有流程配置)                                                                                                    | 编号: 2220083000090<br>复制                 | MUM4160   | ◎ 申报: ¥万   | 已退回        | 退回修改 剩19天19时 ②                          |

# 3.8.补贴账单(移动端)

已获得补贴的企业用户,可以在补贴账单中查看到相关补贴情况,包括扶持 概览、历年扶持、部门扶持金额占比和扶持明细。

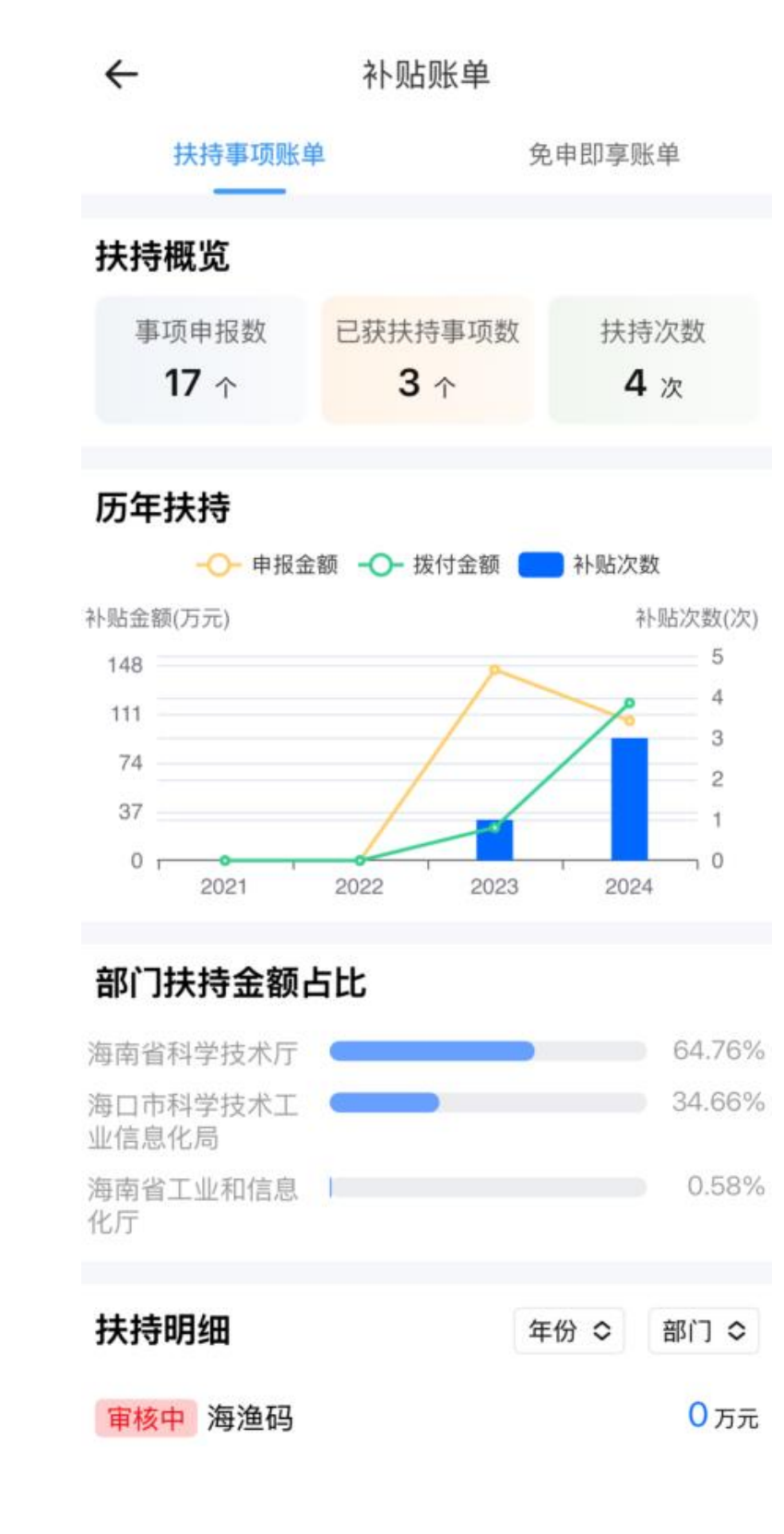

扶持明细可以看到过往申请事项的事项名称、审核状态、申报金额,企业还 可以对年份和部门进行筛查。

| $\leftarrow$                    | 补贴账单                                         |                    |                   |
|---------------------------------|----------------------------------------------|--------------------|-------------------|
| 扶持                              | 寺事项账单<br>———                                 | 免申即享顾              | 胀单                |
| 扶持明约                            | ⊞                                            | 年份 🛇               | 部门 ᅌ              |
| <b>审核中</b><br>申报事项:<br>2024_02- | <b>海渔码</b><br>海南省数据局征集"数据要3                  | 素×"典               | 0万元               |
| <b>审核中</b><br>申报事项:<br>2024-02- | 智慧招生<br>海南省数据局征集"数据要3<br>25 海南省发展和改革委员       | 云<br>素×"典…<br>会    | <mark>0</mark> 万元 |
| <b>待提交</b><br>申报事项:<br>2024-03- | 先进制造业、油气开采工<br>先进制造业、油气开采项目<br>06 海南省工业和信息化厅 | <b>页目…</b><br> 年度… | <mark>0</mark> 万元 |
| <b>已退回</b><br>申报事项:             | "海生活"平台<br>智慧海南市场投资类重点项                      | 间征集                | <mark>0</mark> 万元 |

### 3.9.证照包(移动端)

企业在申报过程中,会上传营业执照、各类许可证等附件材料,可以选择电 子资料库,在企业证照、电子资料和授权材料里进行对应的选择。

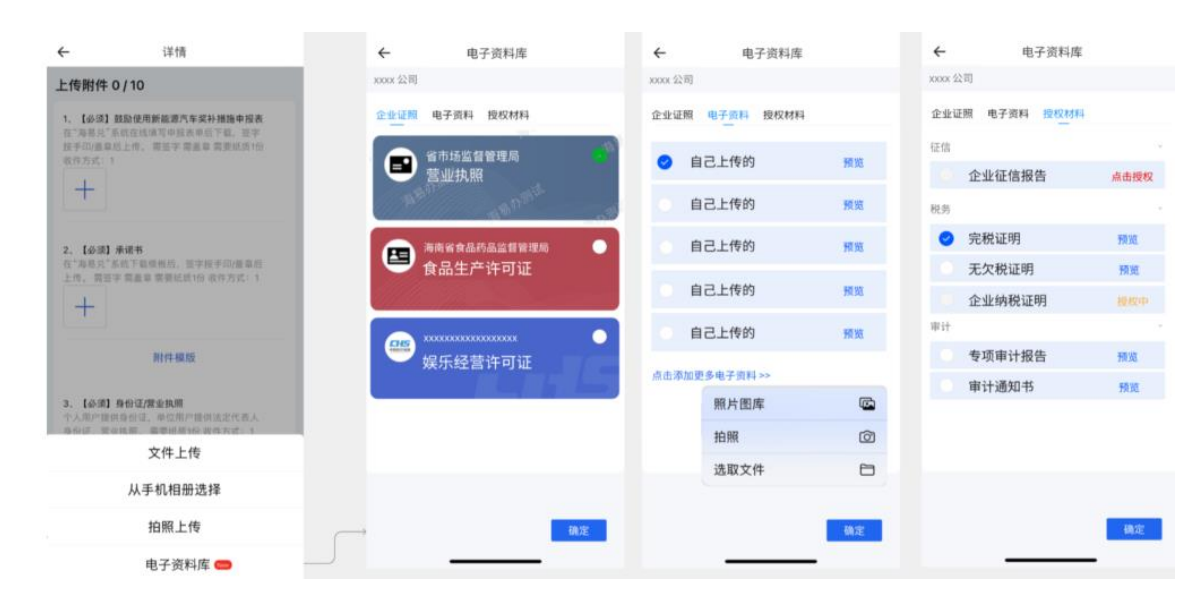

# 3.10. 企业工作台

#### 3.10.1. 单位设置

企业用户进入系统并登录后,点击右上角进入工作台,可进入到企业工作台

|                |         |               |               |         | (◎ 海口市 | ) ( 🎝 Hi, 张科. | 曲入工作台 ~)      |
|----------------|---------|---------------|---------------|---------|--------|---------------|---------------|
| 首页 政策文库        | 政策解读 申  | 报通知 事项申报      | 公示公告          | 使用帮助    | 资金清单   | 系统使用咨询热线:     | 0898-60827008 |
|                |         |               |               |         |        |               |               |
|                | ŶĽK     | 女策百现信         | 网络            | 一样便     | 棲      |               |               |
|                | 0       | 总现一站式 ◎ 政策智能推 | ● 由报得便排       | ● 小車少距間 |        |               |               |
|                | and the | Total P       |               |         |        |               |               |
|                |         | 智能搜索          | 政策匹配          |         |        |               |               |
|                | 请输入搜索内容 |               |               |         | 搜索     |               |               |
|                |         | 热搜词: 降费       | 奖扑   海南   cyx | 4       | 1000   |               |               |
|                |         |               |               |         |        |               |               |
| ar annound see |         |               |               |         |        |               |               |
| 政策推荐 热门        | ]政策     |               |               | 查看到     | ES> 政策 | <b>策解读</b>    | 查看更多 >        |
|                |         |               |               |         |        |               |               |

#### 在个人工作台,点击我要申报菜单,可进行项目申报

| 洗料<br>南岸科技        |                 |                                           | 已获扶持 35<br>已申报 126 项目,已 | 5005.00 万元<br>获得扶持 39 个项目 |
|-------------------|-----------------|-------------------------------------------|-------------------------|---------------------------|
| 用户中心<br>我要申报 合同管理 | 申诉流程 合同变更 中期计   | 200 (10 (10 (10 (10 (10 (10 (10 (10 (10 ( | 页目终止 年度报告 账号升级          | (10)<br>复审流程              |
| 专项列表              |                 |                                           |                         |                           |
| 省本级 海口市           |                 |                                           |                         |                           |
| 主管部门 不限 海南省工业和信息  | 化厅 海南省商务厅 海南省经济 | 齐和科技促进局 海南省发展和改革                          | 委员会 海南省知识产权局            | 更多~                       |
| 事项申报              |                 |                                           |                         | 共52条记录                    |
|                   |                 |                                           |                         |                           |

#### 点击个人头像,进入企业信息页面

| <b>张科</b><br>南岸和技  |               | 3, 30                              | 已获扶持 35005.00 万元<br>已申报 126 项目,已获得扶持 39 个项目     |
|--------------------|---------------|------------------------------------|-------------------------------------------------|
| 用户中心 我要申报 合同管理 申   | 诉流程 合同变更 中期;  | 200 (100 (100)<br>平估 绩效考核 项目验收 项目的 | (1) (22) (5) (5) (5) (5) (5) (5) (5) (5) (5) (5 |
| 我的信息               |               |                                    |                                                 |
| 专项列表               |               |                                    |                                                 |
| 督本级 海口市            |               |                                    |                                                 |
| 主管部门 不限 海南省工业和信息化用 | 「海南省商务厅 海南省经济 | 齐和科技促进局 海南省发展和改革委员                 | 会海南省知识产权局 更多 >>                                 |
| 事项申报               |               |                                    |                                                 |
|                    |               |                                    | 共52条记录                                          |
| 由体海市少年的医共变出现医学     | 尖锐会展落日由招      | lunF 专项                            | 测试发票                                            |

点击申报员设置,然后点击增加按钮,输入申报员信息后,点击确定,可增 加企业申报员

| ##### 海易兒 潮       | 省惠企政策兑现服务系统 返回首页                                         | 蒲轮入搜索内容                                    | ◎ 孤家 🖉 🗞 我的关注 安全退出                          |
|-------------------|----------------------------------------------------------|--------------------------------------------|---------------------------------------------|
| <b>张科</b><br>南岸科技 |                                                          | 3. 320                                     | 已获扶持 35005.00 万元<br>已申报 126 项目,已获得扶持 39 个项目 |
| 用户中心 我要申报         | 60 6 6 6 6 7 9 4 6 7 9 9 9 9 9 9 9 9 9 9 9 9 9 9 9 9 9 9 | 27) (9) (9) (9) (9) (9) (9) (9) (9) (9) (9 | ●                                           |
| 我的信息              |                                                          |                                            |                                             |
| ■ 单位设置 ~          | 申报员管理                                                    |                                            | 请输入关键字 Q                                    |
| 基本信息              | @ 2022-03-31                                             |                                            |                                             |
| 补充信息              | 0                                                        |                                            |                                             |
| 申报员设置             | 引版乘斗                                                     | 新增申报员                                      |                                             |
| 内部审核流程设置          | 19946605453                                              |                                            |                                             |
| 各 个人设置 🗸 🗸        | 单位管理员                                                    |                                            |                                             |
|                   |                                                          |                                            |                                             |
| 个人信息              |                                                          |                                            | # 1 % 10%/7                                 |
| 个人信息<br>智能订阅      |                                                          |                                            | 共1条 10条/页 🗸 🤇 🚺 🗲                           |

| 添加申报员  |            | ×  |
|--------|------------|----|
| * 账号名  | 请输入申报员用户名称 |    |
| * 用户姓名 | 请输入申报员用户名称 |    |
| 申报员标签  | 请输入申报员标签   |    |
| * 邮箱   | 请输入申报员邮箱   |    |
| * 手机号  | 请输入申报员手机号  |    |
|        |            |    |
|        | 取消         | 确定 |

#### 点击基本信息,可对企业基本信息、财务信息、附件信息进行修改

| (99)<br>用户中心 我要申报<br>我的信息                   | ● ● ● ● ● ● ● ● ● ● ● ● ● ● ● ● ● ● ●                           |
|---------------------------------------------|-----------------------------------------------------------------|
| <u>→→→→→→→→→→→→→→→→→→→→→→→→→→→→→→→→→→→→</u> | 温馨提示 ~<br>1、平台已根据您约工商注册信息自动为您填充资料                               |
| 基本信息<br>补充信息                                | <ol> <li>如有信息需要例說,请直接修改相关内容后,重新建交即可</li> <li>每*的方必请项</li> </ol> |
| 申报员设置<br>内部审核流程设置                           | 建交<br>期前状态: 已完成 可进行事项申报 最后增改时间: 2022-06-10 17:23:20             |
| 음 个人设置 🗸 🗸                                  | 基本信息 财务信息 附件信息                                                  |
| 个人信息                                        | * 企业名称<br>回時115<br>企业名称如属特式, 点击下载 申位语意体态(中诉)排引                  |
| 智能订阅<br>我的消息                                | * 证件号码                                                          |
| 监督反馈                                        | <ul> <li>・単位性质 ① 有限責任公司 ン</li> <li>・航向类型 ② 企业派人 ン</li> </ul>    |
| 我的申诉                                        |                                                                 |

### 点击补充信息,可以完善企业信息

| 我的 | 信息       |                               |                     |  |  |  |  |
|----|----------|-------------------------------|---------------------|--|--|--|--|
| Ð  | 单位设置 🗸 🗸 | 温馨提示                          |                     |  |  |  |  |
|    | 基本信息     | 2、如何信息需要修改、请直接传改相关内容后,重新提交即可。 |                     |  |  |  |  |
|    | 补充信息     | <b>服交</b> 暂存                  |                     |  |  |  |  |
|    | 申报员设置    | 基本资料 人员信息 经济效益 融密情况 知识产权和成果情况 |                     |  |  |  |  |
|    | 内部审核流程设置 |                               |                     |  |  |  |  |
| 8  | 个人设置     | 基本资料                          | ○<br>智能客服           |  |  |  |  |
|    | 个人信息     | * 单位特性 请选择 ~ 企业认定情况 请选择 ~     | G                   |  |  |  |  |
|    | 智能订阅     | 认定认证补充说明(限100字) 清油入(限100字)    | 项目进展                |  |  |  |  |
|    | 我的消息     |                               | ビ<br>監督反馈           |  |  |  |  |
|    | 监督反馈     |                               | $\overline{\Delta}$ |  |  |  |  |
|    | 我的申诉     |                               | 返回顶部<br>收起          |  |  |  |  |
|    |          | 近一年有问银行指款意问 工行 改行 中行 具肥       |                     |  |  |  |  |

### 3.11. 消息管理

# 3.11.1. 系统通知

企业用户在个人工作台, 鼠标移动到右上角通知按钮, 可查看系统通知

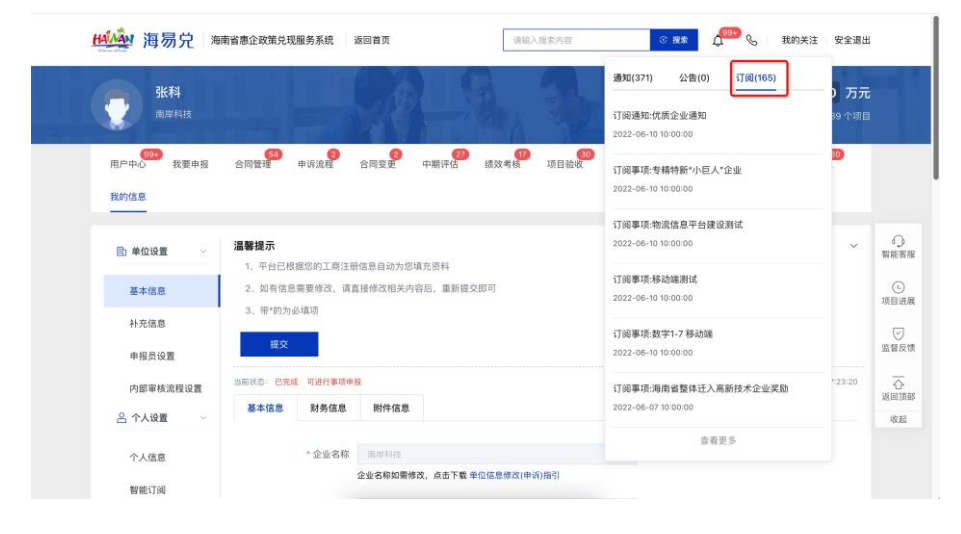

# 3.11.2. 系统公告

企业用户在个人工作台, 鼠标移动到右上角通知按钮, 可查看系统公告

| 曲線 海易党 *                         | 南省惠企政策兑现服务系统       | 充 返回首页         | 请输入搜索内容        | © ## 0               | 我的关注 安全退出                     |
|----------------------------------|--------------------|----------------|----------------|----------------------|-------------------------------|
| <b>张科</b><br>南岸科技                |                    | - Ste          | A. B.          | 通知(371) 公告(0) 订阅(165 | )<br>)万元<br><sup>19 个项目</sup> |
| 用户中心 <sup>399</sup> 我要申报<br>我的信息 | (55)<br>合同管理 申诉流)  | 2 合同支更 中期评     | 22 模效考核 项目验收   |                      | 10                            |
| ● 单位设置 ~                         | 温馨提示<br>1、平台已根据您的3 | 商注册信息自动为您填充资料  |                | 暂无数据                 | ~ 6<br>智能                     |
| 基本信息                             | 2、如有信息需要修改         | 收,请直接修改相关内容后,重 | 新提交即可          |                      | (C)                           |
| 补充信息                             | 3、带*的为必填项          |                |                |                      |                               |
| 申报员设置                            | 編交                 |                |                |                      | 2. 章                          |
| 内部审核流程设置                         | 当前状态:已完成 可进行       | 事项申报           |                | 最后修改时间:              | 2022-06-10 17:23:20           |
| 음 个人设置 🗸 🗸                       | 基本信息 财务            | 信息 附件信息        |                |                      | 收回                            |
| 个人信息                             | * 企业               | 2名称 南岸科技       |                |                      |                               |
| 智能订阅                             |                    | 企业名称如需修改、点击    | 下载单位信息修改(中诉)指引 |                      |                               |

### 3.11.3. 项目进展

企业用户在个人工作台, 鼠标移动到右上角通知按钮, 可查看项目进展

| 曲柳 海易党 演                                                  | 南省惠企政策兑现服务系统                                                                             | 返回首页                | 请输入搜索内容                                                                                                    | ○ 指案                                                                                                    | 99+ 🗞 我的关注                                                                                                    | 安全退出                |           |
|-----------------------------------------------------------|------------------------------------------------------------------------------------------|---------------------|----------------------------------------------------------------------------------------------------|----------------------------------------------------------------------------------------------------|----------------------------------------------------------------------------------------------------|---------------------|-----------|
| <ul> <li>         ・・・・・・・・・・・・・・・・・・・・・・・・・・・・・</li></ul> | 合同管理 申诉流程                                                                                | 合同变更 中期评            | 100 m (100 m (1 | <ul> <li>通知(371) 公告(0)</li> <li>海口市科工信局的项目海口流程配置)的新进展</li> <li>2022-06-11113131</li> <li>海口市科工信局的项目海口流程配置)4週的新进展</li> <li>2022-06-10 2105-28</li> </ul> | <ul> <li>订例(165)</li> <li>1市科技计划项(后续所有</li> <li>市坂平模: 已退回修改</li> <li>1市科技计划项(后续所有</li> <li>市坂平模: 已退回修改</li> </ul> | )万元<br>89 个项目<br>80 |           |
| 自 单位设置 ~                                                  | 単位设置         温馨提示           1、平台已根据您购工商注册信息自动为您填充资料         2、如有信息需要特达,请直接博戏相关内容后,重新提交即可 |                     |                                                                                                    | 海口市科工信局的項目后胡<br>2022-06-10 20:59:19                                                                                                    | 說程測试0606的新进展<br>市级审核:已退回修改                                                                                        | ~                   | 日期日期      |
| 基本信息                                                      |                                                                                          |                     |                                                                                                    | 海口市科工信局的項目后約<br>2022-06-10 20:51:50                                                                                                    | 流程测试0606的新进展<br>已进入项目验收                                                                                           |                     | し<br>项目进展 |
| 补充信息<br>申报员设置                                             | 3、带*的力必填项<br>提交                                                                          |                     |                                                                                                    | 查看更多                                                                                                    |                                                                                                    |                     | □<br>监督反馈 |
| 内部审核流程设置                                                  | 当前状态: 已完成 可进行事项                                                                          | 申报                  |                                                                                                    |                                                                                                    | 最后修改时间: 2022-06-10 17                                                                                             | 23:20               |           |
| 各个人设置 ~                                                   | 基本信息 财务信息                                                                                | 附件信息                |                                                                                                    |                                                                                                    |                                                                                                    |                     | 收起        |
| 个人信息                                                      | * 企业名称                                                                                   | 南岸科技<br>企业名称如需修改,点击 | F下载 单位信息修改(申诉)指引                                                                                                    |                                                                                                    |                                                                                                    |                     |           |
| 智能订阅                                                      |                                                                                          |                     |                                                                                                    |                                                                                                    |                                                                                                    |                     |           |